#### Digitális tárolóoszcilloszkóp REND. SZ.: 12 24 42 / 12 24 43 / 12 24 44 / 12 24 52 / 12 24 54 / 12 24 55

#### Tisztelt Vásárlónk!

Vegye figyelembe, hogy a "Freeware" szoftvernek a Windows7 64-bites verziója alatti telepítéséhez a két alábbi programra van szüksége: Microsoft .NET Framework 4.0 verzió (teljes verzió).

#### Letölthető a következő helyrők:

http://www.microsoft.com/download/en/details.aspx?displaylang=en&id=17718

#### 1. BEVEZETÉS

Tisztelt Vásárlónk!

A jelen Voltcraft® termék megvásárlásával jól választott, amit köszönünk Önnek.

A Voltcraft® név a mérés-, töltés- és tápegység-technika területén átlagon felüli minőségű termékeket jelent, amelyeket különleges teljesítmény és állandó innováció jellemez. A Voltcraft® márkacsalád termékével az igényes elektronikai amatőr és a professzionális felhasználó egyaránt megtalálja az optimális megoldást a legigényesebb feladatokhoz is. Még egy előny: a Voltcraft® termékek kiérlelt technikája és megbízható minősége mellett jó ár-teljesítmény arányt is tudunk nyújtani. Bízunk benne, hogy ez a vásárlás

hosszú és eredményes együttműködés kezdetét jelenti.

Sok örömet kívánunk az új Voltcraft®-termékhez.

Az útmutatóban található cégnevek és termékelnevezések a mindenkori tulajdonos védjegyei. Minden jog fenntartva.

#### 2. BIZTONSÁGI TUDNIVALÓK

Ez a fejezet fontos biztonsági utasításokat tartalmaz, amelyeket figyelembe kell vennie az oszcilloszkóp kezelése és tárolása közben. Figyelmesen olvassa el a következő fejezetet a műszer minden egyes használata előtt, hogy saját biztonsága is garantálva legyen, és az oszcilloszkópot is kifogástalan állapotban tartsa. BIZTONSÁGI SZIMBÓLUMOK

Ezek a biztonsági szimbólumok ebben a használati útmutatóban, vagy magán az oszcilloszkópon is megjelenhetnek.

Figyelmeztetés: Olyan helyzeteket vagy műveleteket jelölnek, amelyek sérüléshez vagy életveszélyhez vezethetnek.

Vigyázat: Olyan helyzeteket vagy műveleteket jelölnek, amelyek az oszcilloszkópot vagy más objektumot vagy tulajdont károsíthatnak.

VESZÉLY Nagyfeszültség

Figyelem: Lásd a használati útmutatót.

Földelőkapocs

Testkapocs (a ház földelése)

#### Általános tudnivalók

- Vigyázzon arra, hogy a BNC-bemenetre adott feszültség csúcsa ne haladja meg a 300V-ot.
- Ne kössön veszélyes hálózati feszültséget a BNC-csatlakozó földelési oldalára. Ez tűz és áramütés veszélyét idézi elő.
- Ne állítson nehéz tárgyakat az oszcilloszkópra.
- Ne üsse erősen és ne kezelje durván az oszcilloszkópot, mert kárt okozhat benne.
- Kerülje a sztatikus töltés jelenlétét az oszcilloszkópon vagy a közelében.
- · A kapcsokra csak a megfelelő csatlakozókat kösse, csupasz vezetékvégeket ne.
- Ne zárja el a szellőzőnyílásokat.
- Ne végezzen méréseket áramforrásokon, továbbá építkezési és szerelési helyszíneken. (lásd alábbi megjegyzést).
- · Az oszcilloszkópot csak szakképzett technikus szerelheti szét.
- Az EN 61010-1:2001 (mérési osztályok) az alábbiak szerint osztályozza a mérési értékeket és azok követelményeit. A VDO-2000 sorozat a II. osztályba tartozik (CATII).
- A IV. mérési osztályba azok a mérések tartoznak, amelyeket egy kisfeszültségű berendezés forrásán végeznek.
- A III. mérési osztályba azok a mérések tartoznak, amelyeket épületelektromos berendezéseken végeznek.
- A II. mérési osztályba azok a mérések tartoznak, amelyeket közvetlenül egy kisfeszültségű berendezésre kapcsolódó áramkörön végeznek.
- Az I. mérési osztályba azok a mérések tartoznak, amelyeket egy hálózatra közvetlenül nem csatlakozó áramkörön végeznek.

#### . Tápáramellátás

- Váltóáramú tápfeszültség: 110~240 V; 47~ 63Hz
- · A tápfeszültség ingadozása nem lehet nagyobb 10%-nál.
- Csatlakoztassa a váltóáramú hálózati kábel védővezetőjét egy vizsgálatkapocsra.

#### Biztosíték

- A biztosíték típusa: T1A/250V
- Tűzvédelmi okokból a cserebiztosítéknak az eredeti biztosítékkal azonos típusúnak kell lennie azonos műszaki adatokkal.
- Húzza ki a hálózati kábelt a dugaszaljból a biztosítékcsere előtt.
- · Keresse meg a biztosíték kiégésének az okát, mielőtt kicserélné a biztosítékot.

#### Az oszcilloszkóp tisztítása

- Húzza ki a hálózati kábelt a dugaszaljból az oszcilloszkóp tisztítása előtt.
- Használjon a tisztításhoz egy tisztítószerrel és vízzel enyhén megnedvesített ruhát. Ne permetezzen folyadékot az oszcilloszkópra.
- Ne használjon agresszív anyagokat tartalmazó vegyszert, pl. benzint, toluolt, xilént vagy acetont.

#### Az alkalmazás helye

• Az alkalmazás helye: beltér, közvetlen napsütés nélkül, pormentes, majdnem teljesen mentes vezetőképes szennyeződésektől (lásd alábbi megjegyzést).

• Relatív páratartalom: ≤ 80%, 40°C-on vagy az alatt ≤ 45%, 41°C~50°C-on

- Magasság: <2000 méter
- Hőmérséklet: 0°C 50°C

(Szennyezettségi fok) Az EN 61010-1:2001 az alábbiak szerint határozza meg a szennyezettségi fokot és annak a követelményeit. Az oszcilloszkóp a 2. fokozatba esik. A szennyez(őd)és jelentése: "Szilárd, folyékony vagy gáznemű (ionizált gázok) idegen vizsgálatok hozzáadása, ami által lecsökkenhet az átütési szilárdság vagy a felületi ellenállás".

• 1. szennyezettségi fok: Nem lép fel szennyezés, vagy csak száraz, nem vezetőképes szennyezés. A szennyezésnek nincs hatása.

2. szennyezettségi fok: Normál esetben csak nem vezetőképes szennyeződés lép fel. Alkalmanként azonban időlegesen várható a kondenzáció által okozott vezetőképesség.

# 

 3. szennyezettségi fok: Vezetőképes szennyezés képződik a száraz, nem vezetőképes szennyeződésen, amely a várható a kondenzáció következtében vezetőképessé válhat. Ilyen körülmények között a készüléket védeni kell a közvetlen napsütés, a csapadék vagy a teljes szélnyomás ellen, azonban sem a hőmérsékletet, sem a páratartalmat nem szabályozzuk.

#### Tárolási környezet

#### Tárolási hely:

Tárolási hőmérséklet:Relatív páratartalom:

beltér -10°C~60°C, nem kondenzálódó 93% @ 40°C, 65% @ 41°C ~ 60°C

Hálózati kábel az Egyesült Királyság területén

Ha az oszcilloszkópot az Egyesült Királyság (UK) területén alkalmazza, gondoljon arra, hogy a hálózati kábelnek meg kell felelnie az alábbi biztonsági előírásoknak. MEGJEGYZÉS: Ezt a készüléket csak arra felhatalmazott személyeknek szabad kábellel ellátni.

#### FIGYELMEZTETÉS: EZT A KÉSZÜLÉKET FÖLDELÉSSEL KELL ELLÁTNI

FONTOS: A hálózati kábel ereinek a következő színjelöléssel kell rendelkezniük: zöld/sárga: földelés kék: nullavezető barna: áramvezető (fázis)

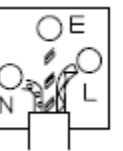

Mivel ennek a készüléknek a hálózati kábelében lévő erek színei nem feltétlenül egyeznek meg a meglévő dugaszalj/armatúra vezetékszíneivel, tegye a következőket: A zöld-sárga eret az E-vel vagy a földelés szimbólumával jelzett, vagy a sárga színkóddal jelölt zöld-zöld földelőkapocsra kösse.

A KÉK eret az N-el, vagy FEKETE VAGY KÉK színnel jelölt kapocsra csatlakoztassa.

A BARNA eret az L-el vagy P-vel, vagy pedig a PIROS VAGY BARNA színnel jelölt kapocsra csatlakoztassa.

Kétség esetén olvassa el a készülékkel együttszállított utasításokat, vagy pedig forduljon a forgalmazóhoz.

Ezt a kábelt/készüléket egy megfelelő és engedélyezett hálózati biztosítóval kell védeni: műszaki adatait lásd a készüléken és/vagy a használati útmutatóban. Irányelvként abból indulhat ki, hogy egy 0,75 mm2-es vezetéket 3A-es vagy 5A-es biztosítékkal kell védeni. Ennél nagyobb keresztmetszetű vezetékeket tipikusan 13A-es biztosítékkal kell védeni a csatlakozás típusától függően.

Az egy kábelből, csatlakozóból vagy csatlakozóaljból kiálló csupasz vezetékvég különösen veszélyes. Ha egy kábelt vagy csatlakozót veszélyesnek ítél meg, azonnal kapcsolja le a tápfeszültséget, és húzza ki a hálózati dugót, vegye ki a biztosítékot vagy olvadóbiztosítékot. Minden veszélyes kábelt azonnal meg kell semmisíteni, és a fenti előírás szerint ki kell cserélni.

#### 3. AZ ELSŐ LÉPÉSEK

Az első lépések c. fejezet bevezetés az oszcilloszkóp fő funkcióiba, a kezelőszervekbe és a beállításokba.

| Frekvenciasáv      | Bemeneti csatornák                                                            |
|--------------------|-------------------------------------------------------------------------------|
| DC – 50MHz (–3dB)  | 2                                                                             |
| DC – 70MHz (–3dB)  | 2                                                                             |
| DC – 100MHz (–3dB) | 2                                                                             |
|                    | Frekvenciasáv<br>DC – 50MHz (–3dB)<br>DC – 70MHz (–3dB)<br>DC – 100MHz (–3dB) |

#### Teljesítőképesség

· 250 MS/s (megaminta/másodperc) valósidejű mintavételezési frekvencia

- · 25 GS/s (gigaminta/mp) idő-egyenértékű mintavételezési frekvencia
- 10 ns-ig csúcsérték meghatározás
- 2 mV~10 V függőleges skála

#### Jellemzők

- 5,6 collos színes TFT-kijelző
- · A beállítások és a jelalakok tárolása és lehívása
- 19 automatikus mérés
- többnyelvű menü (12 nyelv)
- MATH (matematikai) műveletek: összeadás, kivonás, FFT
- adatgyűjtés
- · Go-NoGo (megy-nem megy; van nincs) vizsgálat
- · él, videó, impulzusszélesség-triggerelés (jelindítás)
- méretek: (sz) 310 x (ma) 140 x (mé) 142 mm

#### Interfész

- · USB 2.0 nagysebességű interfész adatok tárolására és lehívására
- kalibráló kimenet
- külső triggerelési bemenet
- B-típusú USB-szolgainterfész távvezérléshez

#### A kezelőmező áttekintése

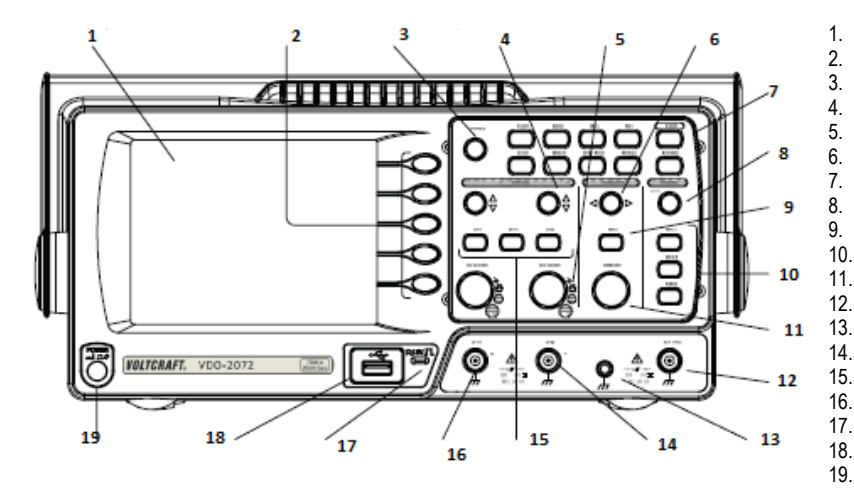

LC-kijelző funkciógomb "Variable" (többcélú) gomb függőleges helyzet gomb VOLTS/DIV (V/osztás) gomb vízszintes helyzet gomb menügombok triggerelési szint gomb vízszintes menü gomb triggerelő gomb TIME-DIV (idő/osztás) gomb külső triggerelési bemenet testkapocs CH2 (2. csatorna) bemenet CH1/CH2 MATH (1./2. csatorna matematikai) gomb CH1 (1. csatorna) bemenet mérőszonda-kompenzációs kimenet USB-port be-/kikapcsoló gomb

#### Előlap

| -kijelző színes-TFT, felbontás 320 x 234, LC-kijelző széles látószögű |
|-----------------------------------------------------------------------|
| optikával                                                             |

| funkciógomb: F1       |                                         | Az LC-kijelzők baloldalán megjelenő funkciókat teszik aktívvá.                                                                                        |
|-----------------------|-----------------------------------------|----------------------------------------------------------------------------------------------------|
| (fent) - F5 (lent)    | $\leq \bigcirc$                         |                                                                                                    |
| "Variable" (többcélú) | VARIABLE                                | Növeli vagy csökkenti az értéket, és a következő vagy az előző paraméterre visz.                                                                      |
| gomb                  | (C)                                     |                                                                                                    |
|                       | $\mathcal{Q}$                           |                                                                                                    |
| adatgyűjtő gomb       | Acquire                                 | Konfigurálja az adatgyűjtési üzemmódot.                                                                                                    |
|                       |                                         |                                                                                                    |
| kijelző gomb          | Display                                 | Konfigurálja a kijelző beállításait.                                                                                                    |
|                       |                                         |                                                                                                    |
| kurzor-gomb           | Cursor                                  | Mérési érték kijelzése kurzorvezérléssel.                                                                                                    |
|                       |                                         |                                                                                                    |
| segédprogramok        | Utility                                 | Konfigurálja a hardcopy (képernyőmásolat) funkciót, kijelzi a rendszerállapotot,                                                                      |
| gombja                |                                         | kiválasztja a menű nyelvét (94. oldal), elvégez egy kalibrálást, konfigurálja a<br>mérőszonda kompenzációs jelét, és kiválasztja az USB gazda-típust. |
| súgógomb              | Help                                    | Megjeleníti a kijelzőna súgótémákat.                                                                                                    |
|                       |                                         |                                                                                                    |
| autoset gomb          | (Autoset)                               | Automatikusan konfigurálja a vízszintes-, függőleges- és triggerelési beállításokat                                                                   |
|                       |                                         | a bemeneti jel alapjan.                                                                                                    |
| mérőgomb              | Measure                                 | Konfigurálja és automatikusan elvégzi a méréseket.                                                                                                    |
|                       |                                         |                                                                                                    |
| autoset gomb          | Save/Recall                             | Képek, jelalakok vagy kezelőmező-beállítások tárolása és lehívása.                                                                                    |
|                       |                                         |                                                                                                    |
| hardcopy gomb         | Hardcopy                                | Tárolja a képeket, jelalakokat vagy kezelőmező-beállításokat egy USB-                                                                                 |
|                       |                                         | tárolóeszközön.                                                                                                    |
| be/ki-gomb            | Run/Stop                                | Elindítja vagy leállítja a triggerelési funkciót.                                                                                                    |
|                       |                                         |                                                                                                    |
| triggerelési szint    | (TRIGGER)                               | Beállítja a triggerelési szintet.                                                                                                    |
| gomb                  | LEVEL                                   |                                                                                                    |
|                       |                                         |                                                                                                    |
| triggerelési menü     | MENU                                    | Konfigurálja a triggerelési beállításokat.                                                                                                    |
| gomb                  |                                         |                                                                                                    |
| Egyszeri triggerelés  | Single                                  | Kiválasztja az egyszeri triggerelést.                                                                                                    |
| gomb                  |                                         |                                                                                                    |
| Kényszertriggerelési  | FORCE                                   | Megfogja egyszer a bemenőjelet a kényszertriggerelés révén.                                                                                           |
| gomb                  |                                         |                                                                                                    |
| vízszintes            | MENU                                    | Konfigurálja a nézetet.                                                                                                    |
| menügomb              |                                         |                                                                                                    |
| vízszintes            |                                         | Vízszintes irányban mozgatja a jelalakot.                                                                                                    |
| gomb                  | $\triangleleft \bigcirc \triangleright$ |                                                                                                    |
| TIME/DIV              | jTIME/DIV                               | Konfigurálja a vízszintes skálát.                                                                                                    |
| (idő/osztás) gomb     |                                         |                                                                                                    |
|                       |                                         |                                                                                                    |
| függőleges            |                                         | Fijnnőleges irányban mozgatia a jelalakot                                                                                                    |
| helyzet gomb          | $\langle \gamma \rangle \Delta$         |                                                                                                    |
|                       | $\bigtriangledown$                      |                                                                                                    |
| CH1/CH2 gomb          | СН                                      | Konfigurálja a függőleges skálát és a csatolási módot                                                                                                 |
|                       |                                         | mindegyik csatorna számára                                                                                                    |

| VOLTS/DIV                     | VIOLTS/DN    | Konfigurálja a függőleges skálát.                                                 |
|-------------------------------|--------------|-----------------------------------------------------------------------------------|
| (1011/052185) 90110           |              |                                                                                   |
|                               | 6 9          |                                                                                   |
|                               |              |                                                                                   |
| Bemeneti                      | CH1          | Fogadja a bemenőjelet:                                                            |
| csatlakozóhüvely.             |              | 1 MΩ±2% bemenőimpedancia, BNC-hüvely.                                             |
|                               | $(\bigcirc)$ |                                                                                   |
|                               |              |                                                                                   |
|                               | Т            |                                                                                   |
|                               |              |                                                                                   |
| testkapocs                    |              | Fogadja a mért készülék testvezetékét, hogy közös                                 |
|                               | $\bigcirc$   | testpotenciaira nozza.                                                            |
|                               | Ť            |                                                                                   |
| MATH                          |              |                                                                                   |
| MATH-gomb                     | MATH         | Matematikai muveleteket vegez.                                                    |
|                               |              |                                                                                   |
| USB-port                      |              | Megkönnyíti a jelalak-adatok, a kijelzések és a kezelőmező-beállítások átvitelét. |
|                               |              |                                                                                   |
|                               |              |                                                                                   |
| Mérőszonda-                   | ≈2V □        | Kiad egy 2Vcs-cs négyszögjelet a mérőszonda kompenzációjára vagy                  |
| kompenzációs                  |              | demonstrációs célra.                                                              |
| kimenet                       |              |                                                                                   |
| Külső<br>triggoralási homonot | EXT TRIG     | Fogadja a külső triggerelőjelet.                                                  |
| tinggereiesi berrieriet       | ()           |                                                                                   |
|                               | $\downarrow$ |                                                                                   |
| Po kikoposoló                 |              |                                                                                   |
|                               | POWER        | $\sim 0.000$                                                                      |
|                               | ZI TA        |                                                                                   |
|                               |              |                                                                                   |
|                               |              |                                                                                   |
|                               |              |                                                                                   |

#### A készülék hátoldala

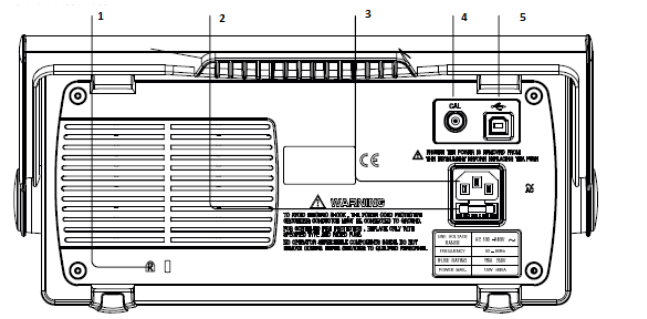

| 1. | biztonsági zár    |
|----|-------------------|
| 2. | biztosítékfoglala |
| 3. | hálózati kábel hi |
| 4. | kalibráló kimene  |
| 5. | USB-szolga port   |

- biztonagi zai biztosítékfoglalat hálózati kábel hüvelye kalibráló kimenet USB-szolga port

| hálózati kábel hüvelye<br>biztosítékfoglalat |     | A hálózati hüvely egy 100 ~ 240 V, 50/60 Hz váltóáramú hálózati kábel<br>fogadására szolgál.<br>A biztosítékfoglalat a hálózati tápegység bemenet T1A/250V értékű<br>biztosítékát tartja.<br>A biztosítékcserét lásd hátrább. |
|----------------------------------------------|-----|----------------------------------------------------------------------------------------------------|
| USB szolga-port                              |     | Ez a hüvely egy B-típusú (szolga) USB-csatlakozó fogdására való az oszcilloszkóp távvezérléséhez.                                                                                                    |
| Kalibráló-kimenet.                           | CAL | A függőleges skála nagypontosságú kalibrálását végző kalibrálójelet adja<br>ki.                                                                                                    |
| biztonsági zár                               | R [ | Szabvány biztonsági zár a VDO-2000 biztosítására.                                                                                                    |

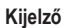

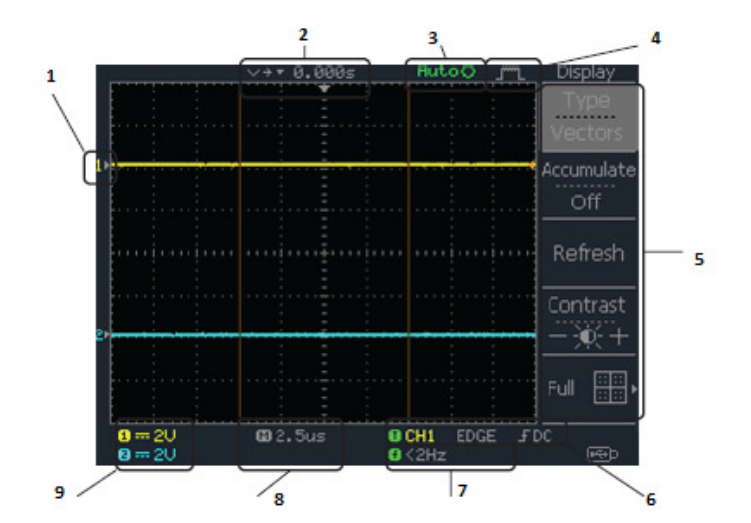

- 1. jelalak-marker
- 2. jelalak helyzete
- 3. triggerelés státusza
- 4. adatgyűjtés
- 5. menü
- 6. triggerelési feltételek
- 7. frekvencia
- 8. vízszintes státusz
- 9. függőleges státusz

| jelalakok                  | 1. csatorna: sárga 2. csatorna: kék                                                                                                |
|----------------------------|----------------------------------------------------------------------------------------------------|
| triggerelés státusza       | Trig'd Egy jel triggerelése folyik                                                                                                 |
|                            | Trig? Várakozás egy triggerelési feltételre                                                                                        |
|                            | A bemenőjel automatikus aktualizálása tekintet nélkül a triggerelési feltételre.                                                   |
|                            | STOP A triggerelés leállítása                                                                                                    |
|                            | Részletek a triggerelés beállításához.                                                                                             |
| bemenőjel frekvenciája     | Aktualizálja a bemenőjel frekvenciáját (a triggerelő forrásjelet) valós időben. "< 2Hz" azt jelzi, hogy a jel frekvenciája az alsó |
|                            | frekvenciahatár (2Hz) alatt van, és emiatt nem pontos.                                                                             |
| triggerelés konfigurációja | A triggerelőforrás, típus és görbe megjelenítése. Videótriggerelés esetén                                                          |
|                            | Kijelzésre kerül a triggerelőforrás és a polaritása.                                                                               |
| vízszintes státusz         | Kijelzi a csatornakonfigurációkat.                                                                                                 |
| függőleges státusz         | csatolási mód, függőleges skála és vízszintes skála                                                                                |

#### Az oszcilloszkóp használatba vétele

#### Háttér

Ez a fejezet azt ismerteti, hogyan kell kifogástalanul használatba állítani az oszcilloszkópot, beleértve a fogantyú beállítását, a jelek csatlakoztatását, a skála beállítását, és a mérőszonda kompenzálását. Mielőtt az oszcilloszkópot egy új helyen kezelni kezdené, végezze el az alábbi lépéseket, hogy meggyőződjön az oszcilloszkóp stabil működéséről.

#### A teendők

1. Húzza ki mind a két oldalon egy kicsit a fogantyú tartólapjait.

2. Forgassa el az egyik lehetséges helyzetbe a három közül.

- 3. Csatlakoztassa helyesen a hálózati kábelt.
- 4. Nyomja meg a be-/kikapcsolót. A kijelző kb.10 másodperc múlva bekapcsolódik.

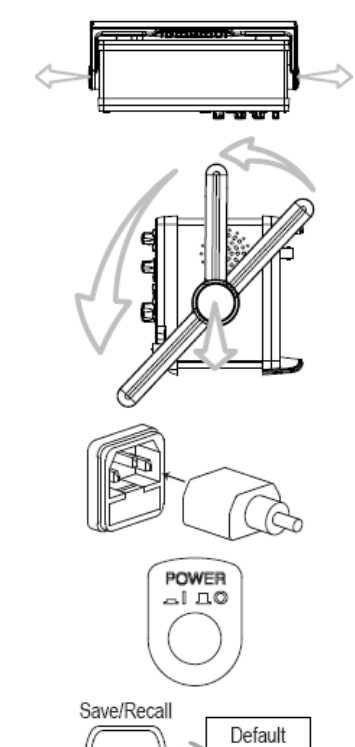

Setup

5. Állítsa vissza a rendszert a gyári beállítás újra iniciálása által. Nyomja meg a tároló lehívógombját, majd az alapértelmezés szerinti beállítást (Default Setup = szabvány beállítás). A gyári beállítás részletei

7. Állítsa a mérőszonda csillapítási tényezőjét x10-re.

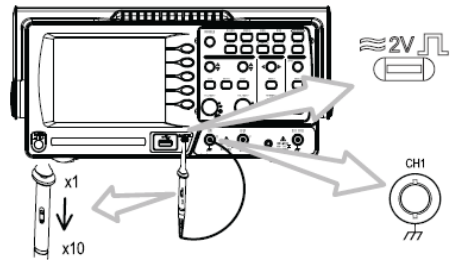

8. Nyomja meg az autoset gombot. Egy négyszögjel jelenik meg a kijelző közepén. További részletek az automatikus beállításról (autoset).

9. Nyomja meg a kijelzőgombot, majd a Type (típus) opciót, és válassza ki a vektor-jelalakot.

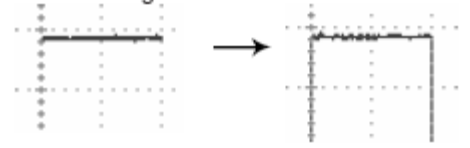

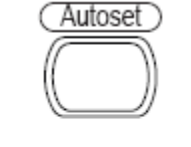

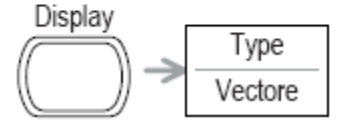

10. Forgassa úgy a mérőszonda beállítási pontját, hogy a négyszögjel élét vízzszintesen ellapítsa, és egy pontos négyszögjel jelenjen meg.

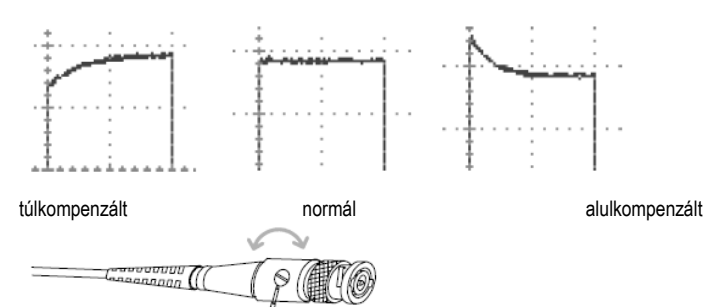

11. Ezzel befejeződött az oszcilloszkóp beállítása. Folytathatja a további műveletekkel.

#### 4. Rövid használati útmutató

Ebben a fejezetben az oszcilloszkóp menüfáját, a műveletek parancsikonjait, egy beépített súgót, és a gyári beállításokat olvashatja. Fogadja ezt a fejezetet praktikus referenciául az oszcilloszkóp funkcióinak a gyors áttekintéséhez.

Menüfa és parancsikonok

| Konvenciók<br>Normál                       | példák | Nvomia meg a funkciógombot a "Normal" eléréséhez.                                                                                                    |
|--------------------------------------------|--------|----------------------------------------------------------------------------------------------------|
| Average (átlag[érték])<br>Normal ~ Average |        | Nyomja meg többször egymás után a funkciógombot az "Average" (átlag) eléréséhez.<br>Válassza ki az egyik menüt a "Normal" - "Average" közül, és nyomja meg a megfelelő funkciógombot. |
| Normal $\rightarrow$ VAR                   |        | Nyomja meg a funkciógombot a "Normal" eléréséhez, majd forgassa a forgatógombot.                                                                                                    |

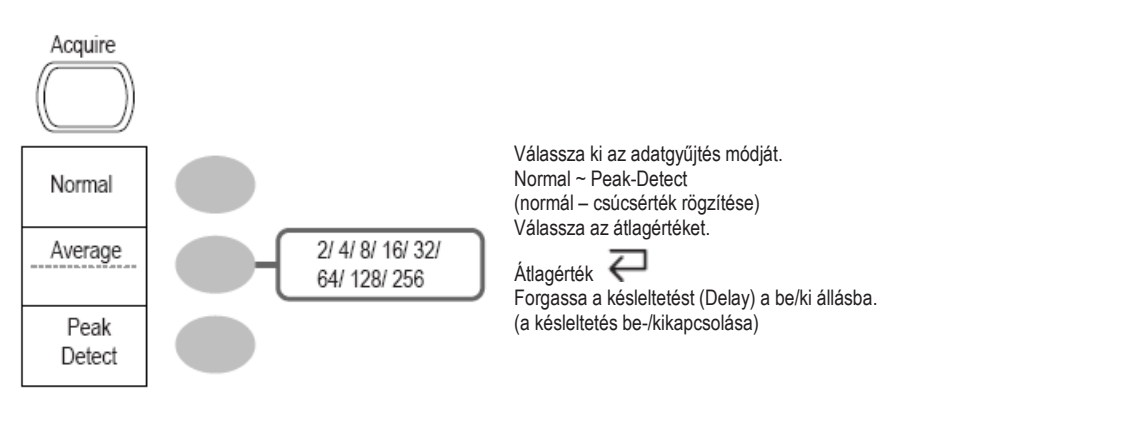

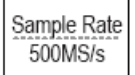

#### CH1/CH2 gomb

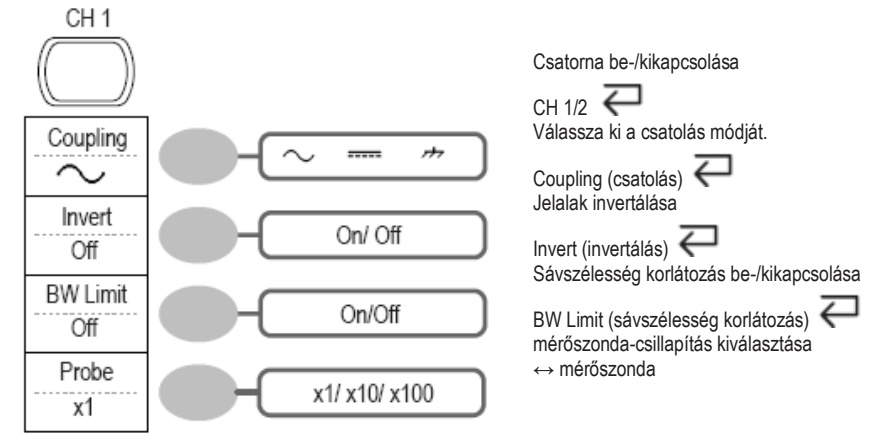

#### Kurzorgomb 1/2

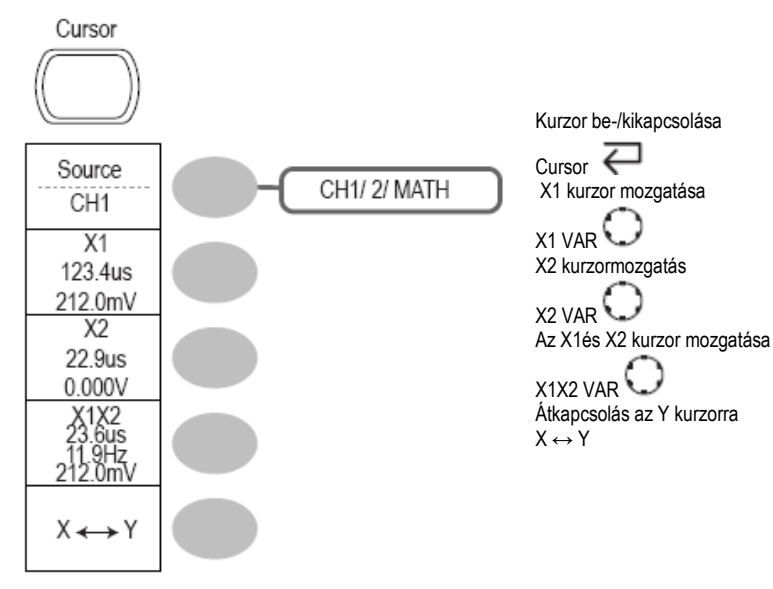

#### Kurzorgomb 2/2

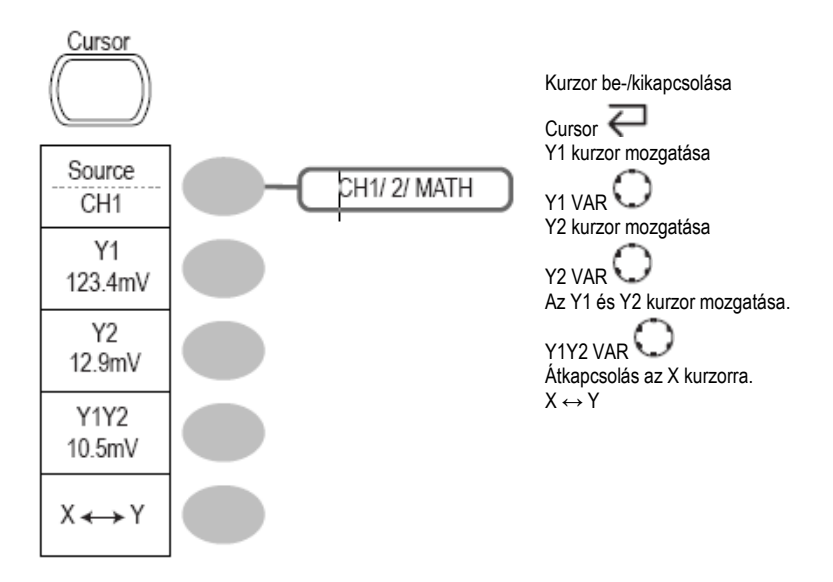

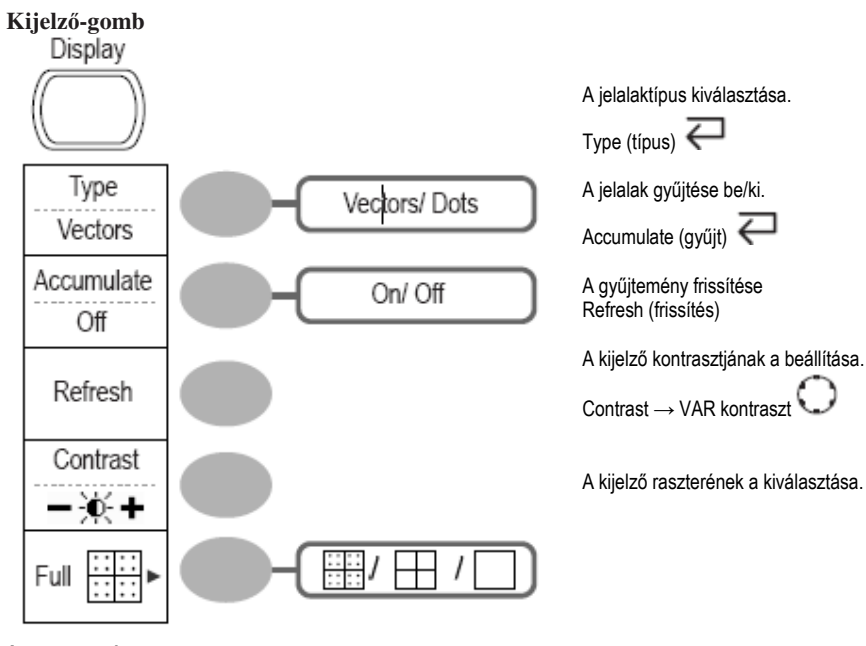

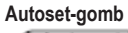

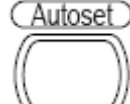

A jelparaméterek automatikus illesztése és az autoset skála beállítása

#### Hardcopy gomb Hardcopy

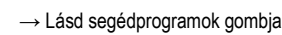

#### Súgó-gomb

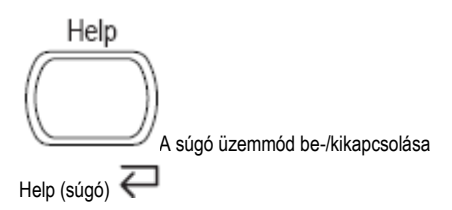

#### Vízszintes menügomb

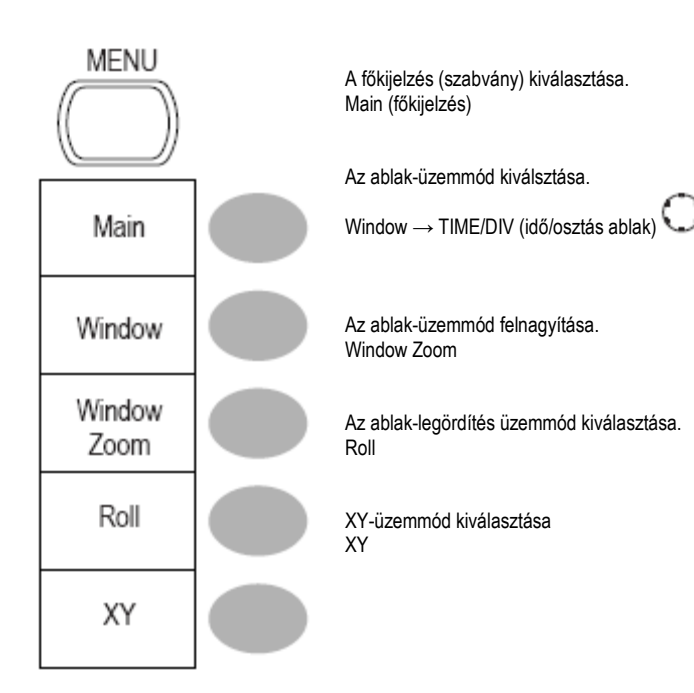

#### Math-gomb 1/2 (+/-)

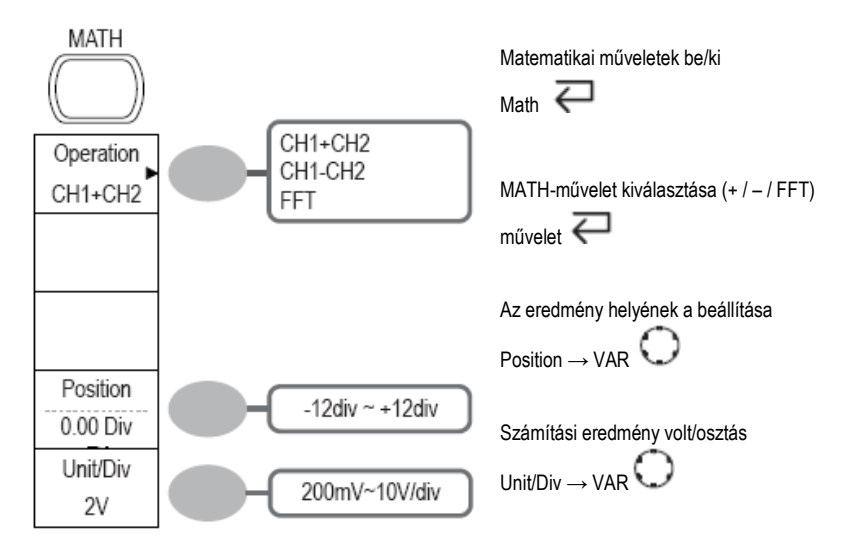

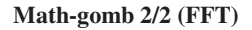

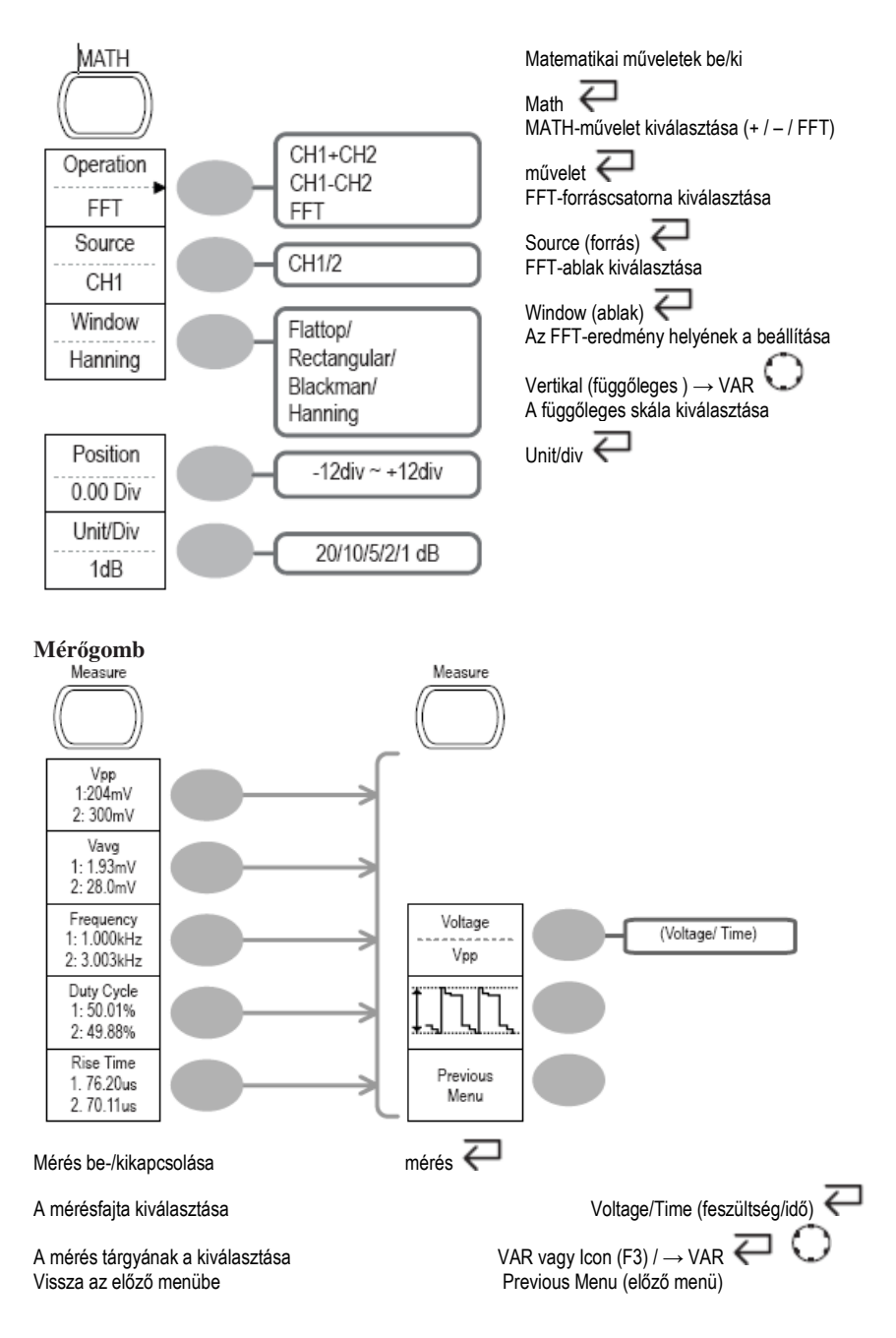

#### Be/ki gomb

Run/Stop A jelalak vagy a triggerelés befagyasztása/engedélyezése Run/Stop

#### Tárolás/lehívás gomb 1/9

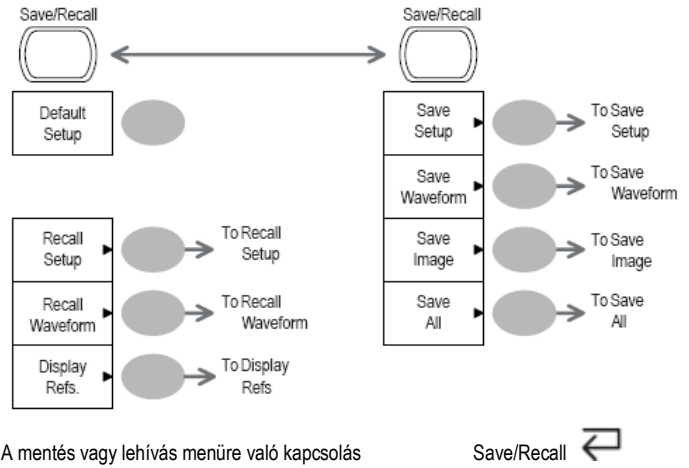

A mentés vagy lehívás menüre való kapcsolás Gyári beállítás visszaállítása

Tárolás/lehívás gomb 2/9

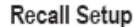

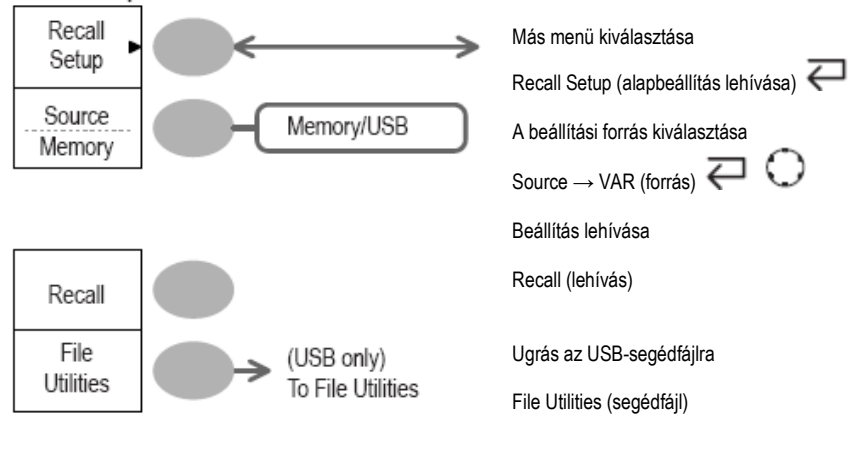

Default Setup

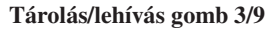

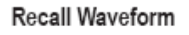

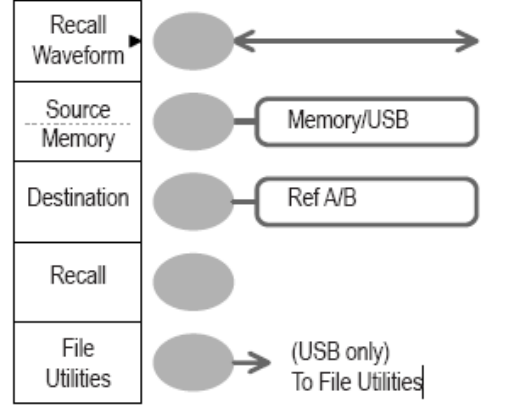

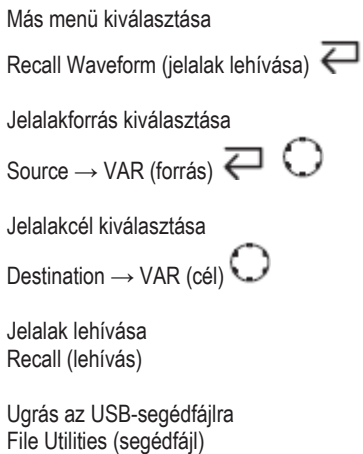

Tárolás/lehívás gomb 4/9

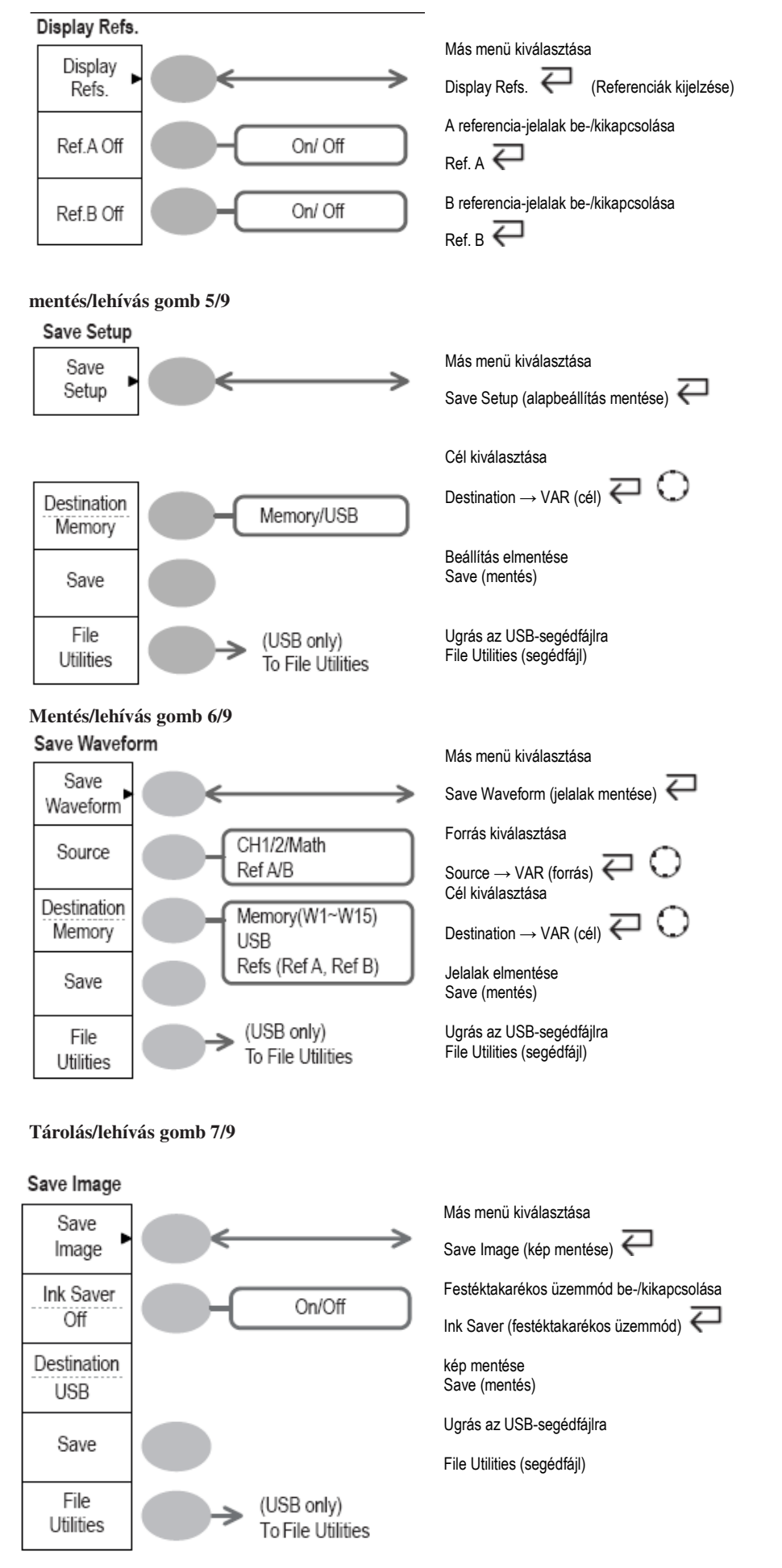

Tárolás/lehívás gomb 8/9 Save All

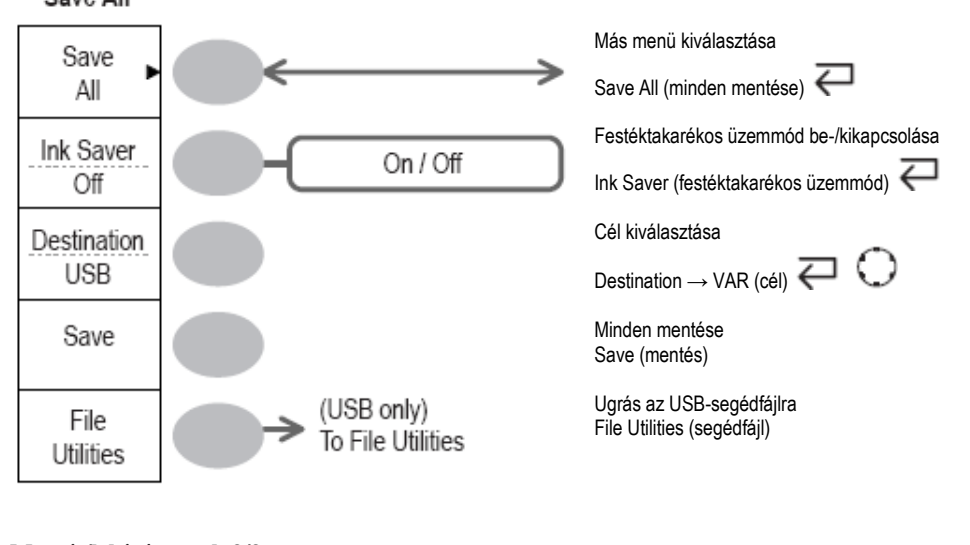

#### Mentés/lehívás gomb 9/9

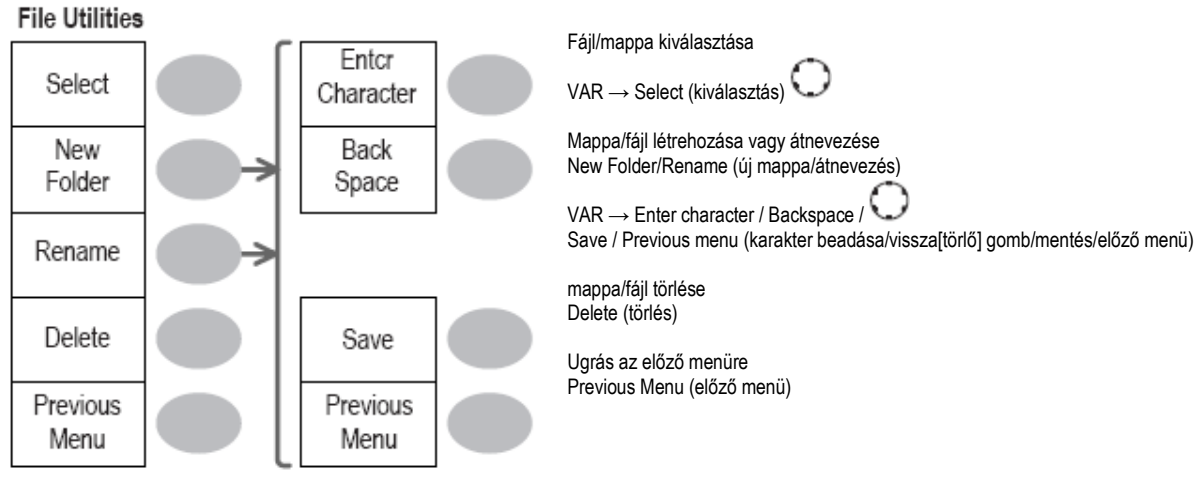

#### Triggerelő gomb 1/5

Trigger Type MENU Type Edge Source CH1

A triggerelés módjának a kiválasztása Type (fajta)

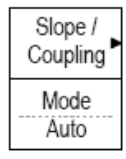

#### Triggerelő gomb 2/5

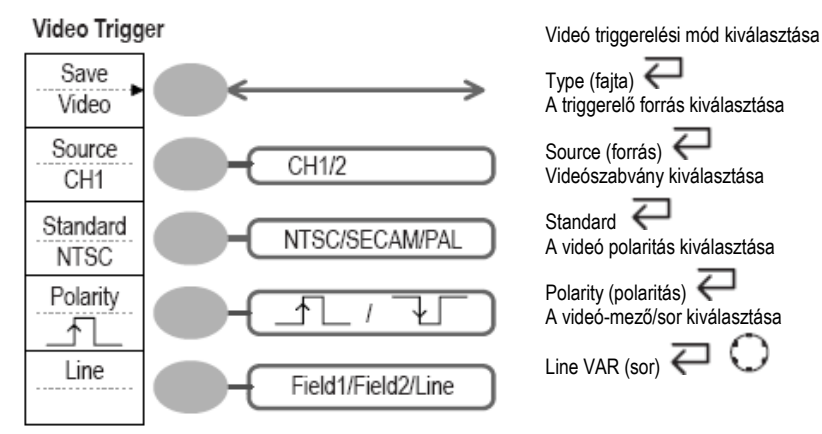

Triggerelő gomb 3/5

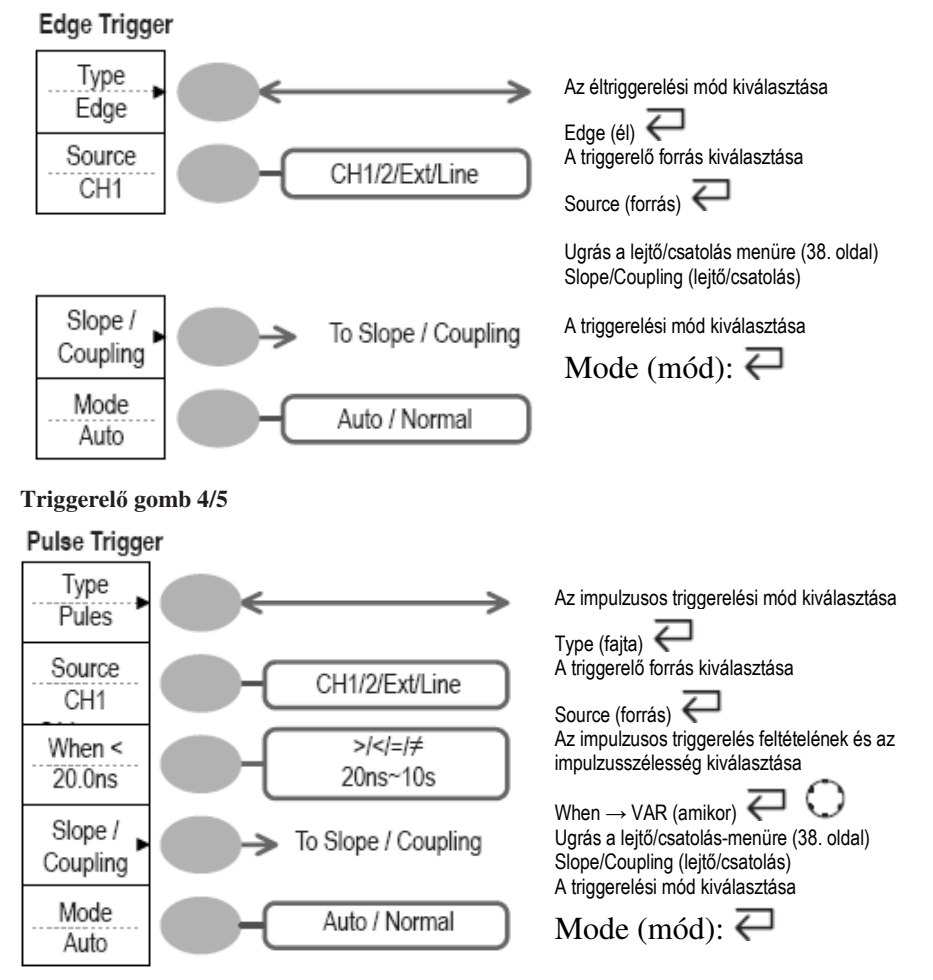

#### Triggerelő gomb 5/5

## Coupling/Slope

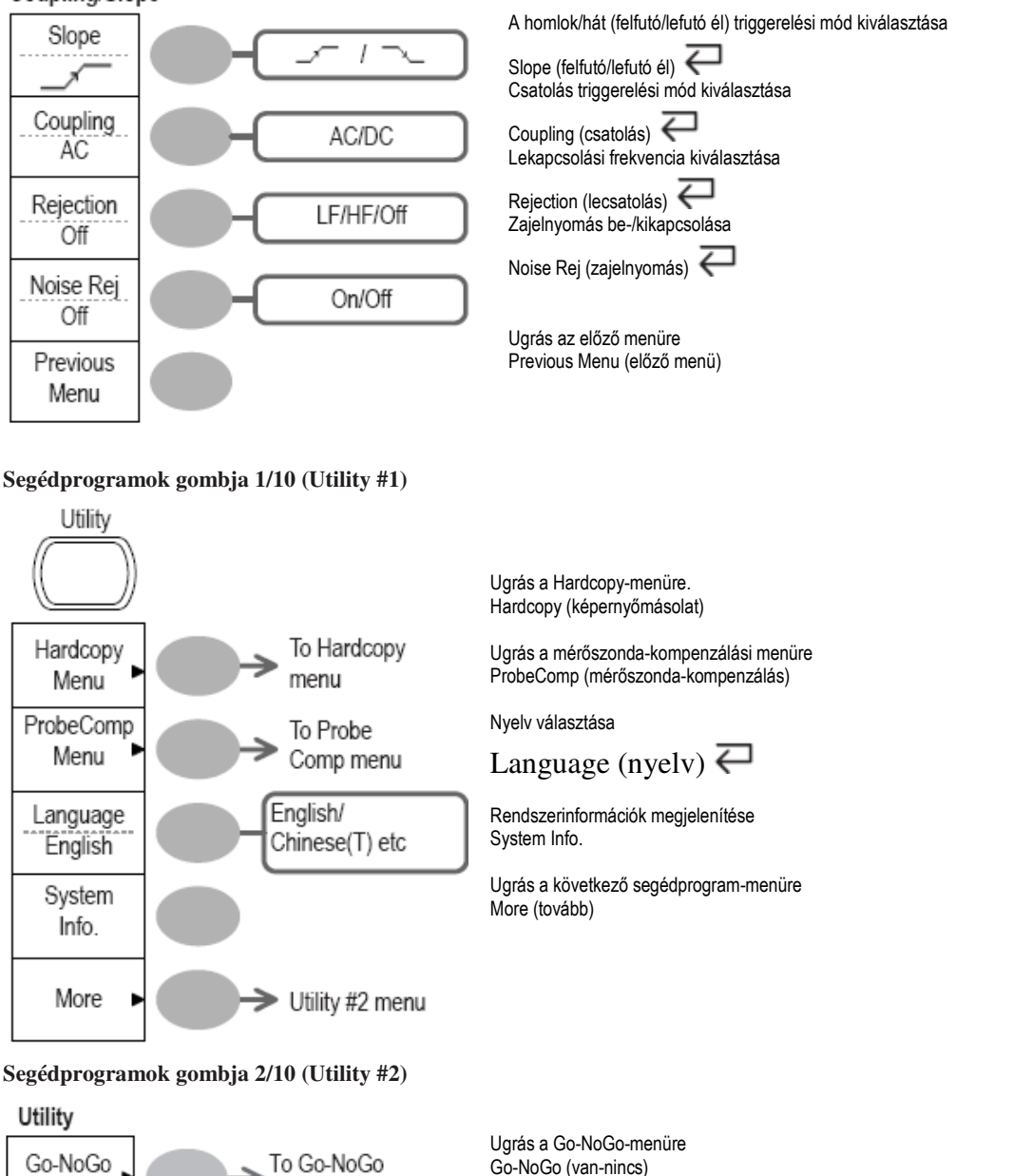

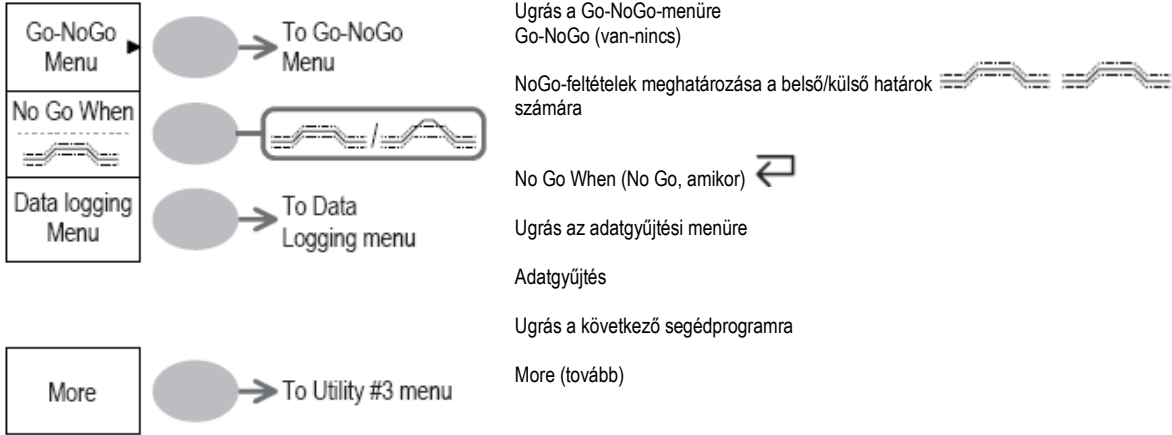

#### Segédprogramok gombja 3/10 (Utility #3) Calibration

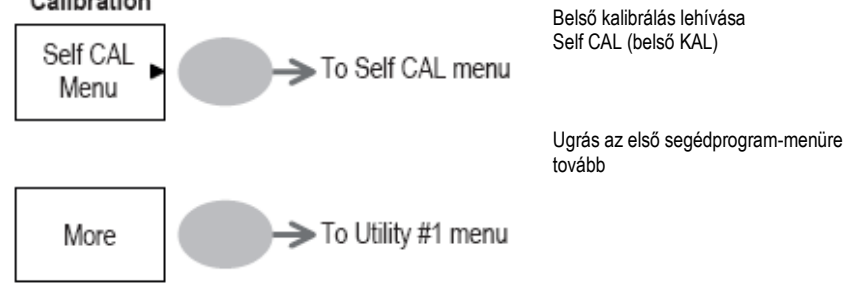

#### Segédprogramok gombja 4/10 (Hardcopy - minden mentése)

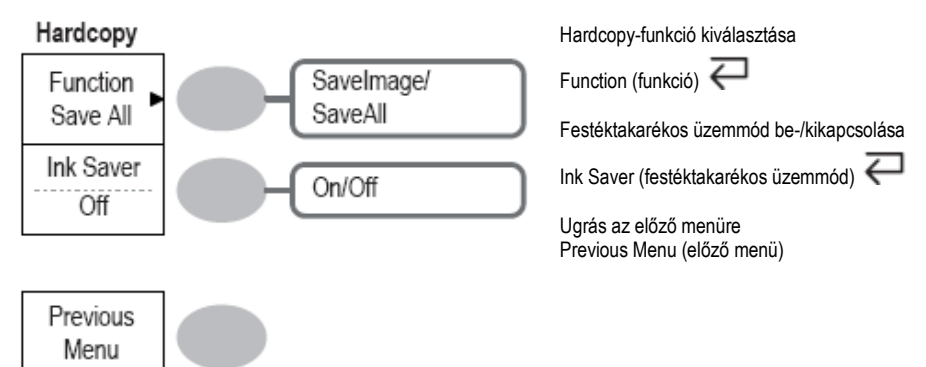

#### Segédprogramok gombja 5/10 (Hardcopy - képmentés) Hardcopy - Save Image

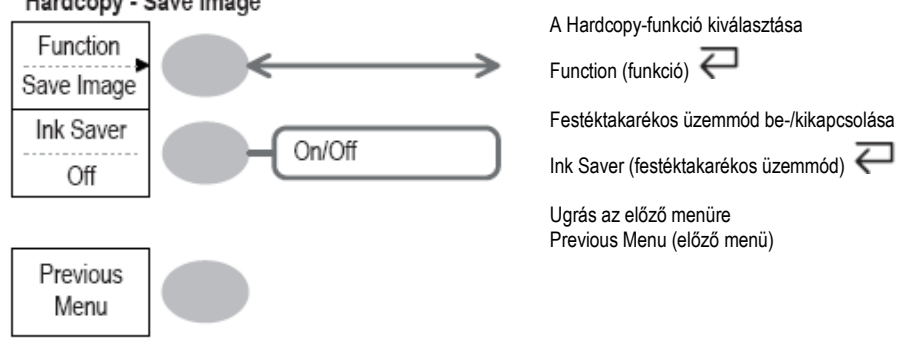

Segédprogramok gombja 6/10 (mérőszonda kompenzálása)

#### Probe compensation

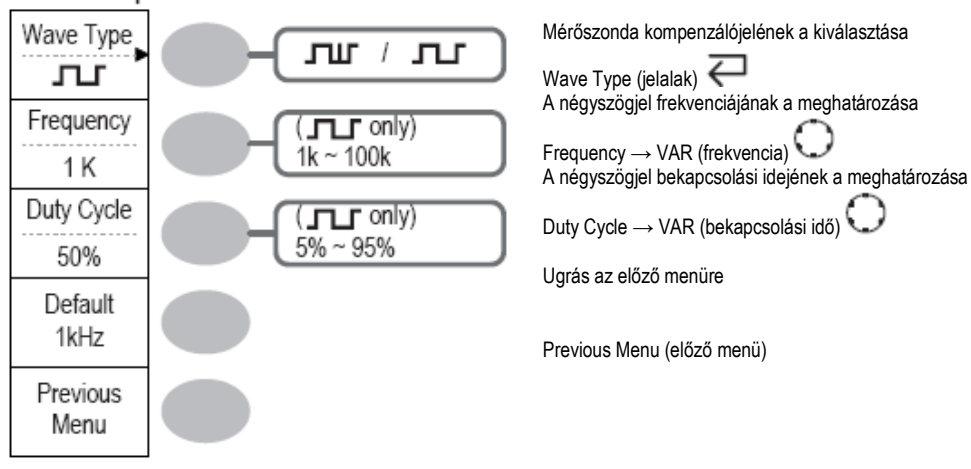

#### Segédprogramok gombja 7/10 (Go-NoGo) Edit

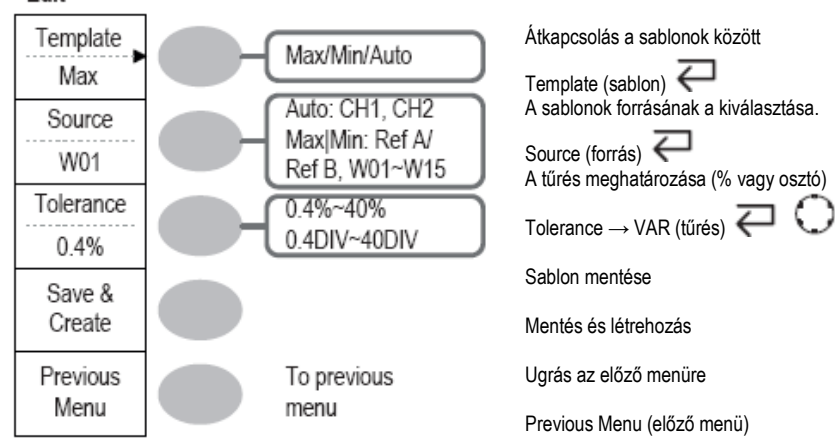

### Segédprogramok gombja 8/10 (adatgyűjtés 1/2) Data logging

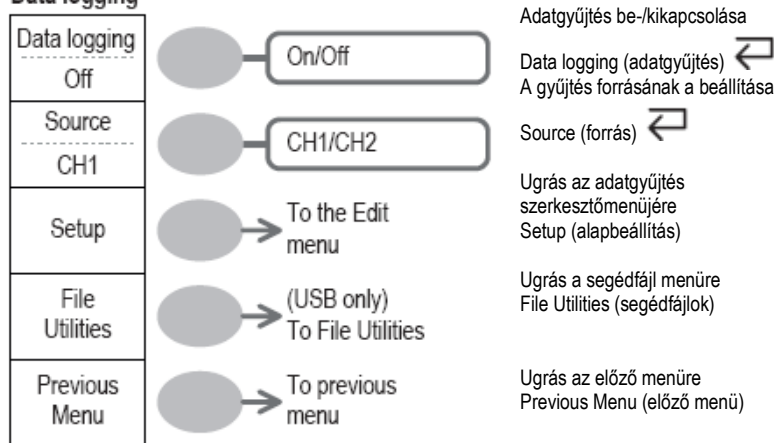

## Segédprogramok gombja 9/10 (adatgyűjtés 2/2)

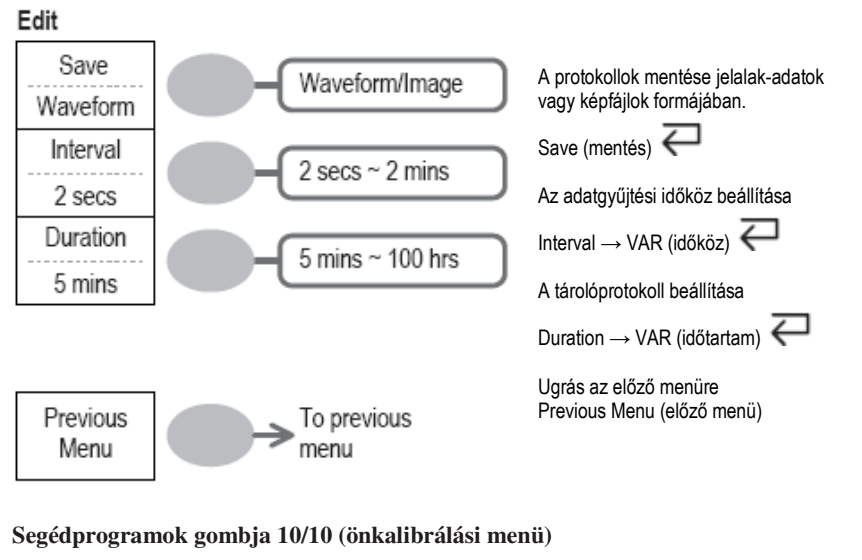

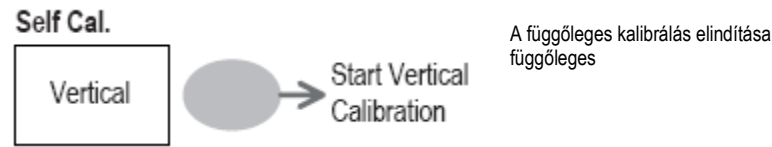

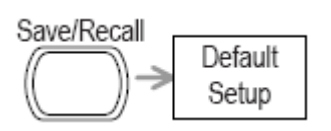

Itt láthatók a kezelőmező gyári beállításai, amelyek a Save/Recall (mentés/lehívás) gomb → Default Setup (gyári beállítás) megnyomására megjelennek.

| adatgyűjtés<br>csatorna                                                                                               | mód: normál<br>skálabeosztás: 2 V/div (osztás)<br>csatolás: DC (egyen)<br>PW (okyrzálossán) kodótozás: ki                                      | invertálás: ki<br>mérőszonda csillapítási tényező: x1                                                |
|----------------------------------------------------------------------------------------------------|----------------------------------------------------------------------------------------------------|----------------------------------------------------------------------------------------------------|
| kurzor<br>kijelző                                                                                                    | forrás: CH1 kurzor: ki<br>típus: vektor                                                                                                    | gyűjtés: ki                                                                                          |
| vízszintes<br>matematika<br>mérés<br>triggerelés                                                                      | raszter: teljes<br>skálabeosztás: 2,5us/osztás<br>típus: + (összeadás)<br>fajta: Vpp (csúcs-csúcs), Vavg (átlag), frekvend<br>típus: Edge (él) | üzemmód: alap-időbázis<br>helyzet: 0.00 osztás<br>cia, ciklus, felépülési idő<br>forrás: 1. csatorna |
|                                                                                                    | csatolás: DC (egyen)<br>zajelnyomás: ki                                                                                                    | lecsatolás: ki                                                                                       |
| segédprogram Hardcopy:                                                                                                | kép mentése, festéktakarékos üzemmód ki                                                                                                    | mérőszonda-kompenzáció:<br>négyszögjel, 1k, 50%                                                      |
| Go-NoGo                                                                                                    | Go-NoGo: ki                                                                                                    | forrás: CH1                                                                                          |
| adatgyűjtés adatgyűjté:                                                                                               | amikor: kényszer: Stop<br>: ki forrás: CH<br>beállítás: jelalak<br>időtartam: 5 perc                                                           | l1<br>időköz: 2 mp                                                                                   |
| <b>Beépített súgó</b><br>A súgógomb mutatja a beépített súgó tartalomj<br>Amint megnyom egy funkciógombot, megjelenil | gyzékét.<br>a megfelelő leírás a kijelzőn.                                                                                                    |                                                                                                    |
| Az alkalmazható gombok.                                                                                               |                                                                                                    |                                                                                                    |
| Acquire Display Utilit                                                                                                | y Help Autoset                                                                                                    |                                                                                                    |
| Cursor Measure Save/R                                                                                                 | Call Hardcopy Run/Stop                                                                                                    |                                                                                                    |
| (Vertical)<br>CH1 MATH CH2                                                                                            | (Horizontal) (<br>MENU                                                                                                    | Trigger)<br>MENU                                                                                     |
|                                                                                                    | (                                                                                                    | Single                                                                                               |
|                                                                                                    | ((                                                                                                    |                                                                                                    |
| <b>A teendők:</b><br>1. Nyomja meg a Help (súgó) gombot. A kijelző                                                    | átvált a súgó üzemmódra.                                                                                                    |                                                                                                    |
| 2. Nyomjon meg egy funkciógombot, hogy hozz                                                                           | áférjen a súgószöveghez (például az Acquire go                                                                                                 | ombot).                                                                                              |
| 3. A többcélú forgatógombbal gördítheti fel és le                                                                     | a súgófájl szövegét.                                                                                                    | VARIABLE                                                                                             |
| 4. A súgó üzemmód elhagyása céljából nyomja                                                                           | meg újból ezt a gombot.                                                                                                    | Help                                                                                                 |

A MÉRÉS című fejezet azt ismerteti, hogyan lehet az oszcilloszkóp alapfunkcióinak a segítségével egy jelet kifogástalanul megszemlélni, és hogyan lehet néhány magasabb szintű funkció segítségével részleteiben vizsgálni, így például automatikus mérés, kurzormérés és matematikai (MATH) műveletek.

#### Alapvető mérések

Ez a fejezet azokat az alapműveleteket ismerteti, amelyeket el kell végeznie ahhoz, hogy a bemenőjelet megfogja és megjelenítse. A műveletekre vonatkozó részletes tájékoztatást adnak a következő fejezetek.

Mérések a 45. oldaltól.

Konfiguráció a 72. oldaltól.

#### Egy csatorna aktiválása

#### Egy csatorna aktiválása

Egy bemenőcsatorna aktiválása céljából nyomja meg a CH1 vagy a CH2 csatornagombot. A csatorna jelzése megjelenik a kijelző baloldalán, és a csatorna szimbóluma megfelelően változik.

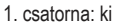

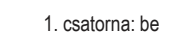

Autoset

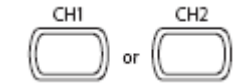

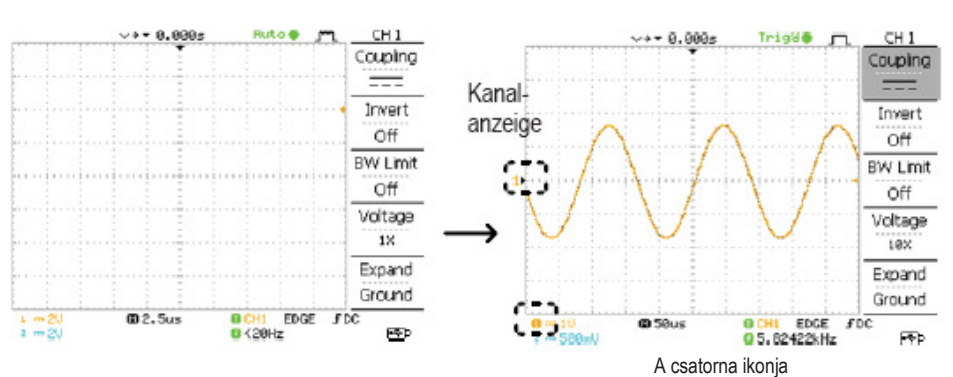

#### Egy csatorna inaktiválása

Egy csatorna inaktiválása céljából nyomja meg kétszer a csatorna gombját (egyszer, ha már kiválasztotta a csatornamenüt).

#### Az Autoset alkalmazása

Háttér

Az autoset-funkció automatikusan konfigurálja a kezelőmező beállításait a lehető legoptimálisabb kijelzési feltételek szempontjából, éspedig:

- A vízszintes skálabeosztás kiválasztása
- A jelalak vízszintes helyzete
- A függőleges skálabeosztás kiválasztása
- · A jelalak függőleges helyzete
- A triggerelő forrás csatornájának a kiválasztása
- A csatornák aktiválása

#### A teendők:

- 1. Csatlakoztassa a bemenőjelet az oszcilloszkópra, és nyomja meg az autoset-gombot.
- 2. A négyszögjel(ek) megjelenik (megjelennek) a kijelző közepén.

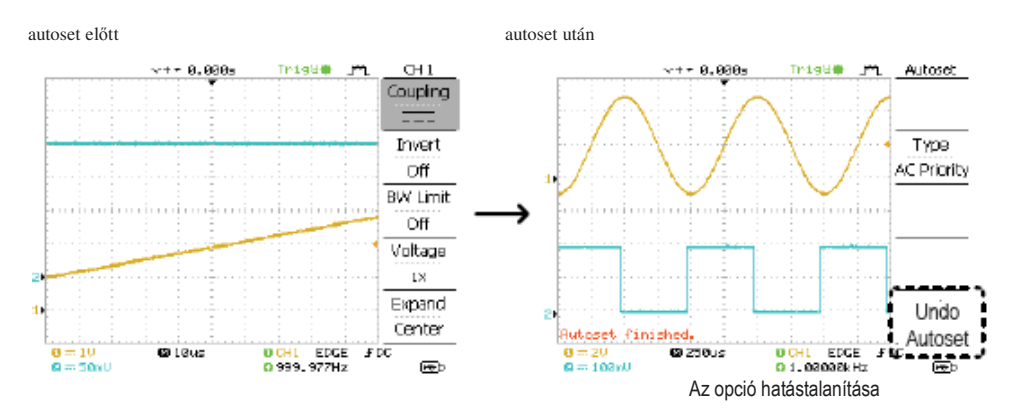

#### Az autoset hatástalanítása

Az autoset-funkció hatástalanítása céljából nyomja meg az Undo (hatástalanítás) gombot (csak pár másodpercig lehet).

#### A triggerelési szint beállítása

Ha a jelalak még mindig instabil, próbálja meg a triggerelési szint gombjának a segítségével a triggerelési szintet lefelé vagy felfelé elállítani. Korlátozások

Az autoset nem működik a következő helyzetekben: • A bemenőjel frekvenciája 20 Hz alatt van • a bemenőjel amplitúdója 30 mV alatt van

#### A triggerelés bekapcsolása és leállítása

Háttér

Ha aktív a triggerelés, az oszcilloszkóp állandóan keres egy triggerelési feltételt, és addig frissíti a kijelzőn megjelenő jelet, amíg nem teljesül a feltétel. Kikapcsolt triggerelési üzemmód esetén az oszcilloszkóp leállítja a triggerelési funkciót, és az utoljára megfogott hullámalak marad állva a kijelzőn. A kijelző felső részén látható triggerelési szimbólum átvált a stop üzemmódra.

A triggerelési funkció aktiválása/leállítása céljából nyomja meg a Trigger Run/Stop gombot.

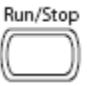

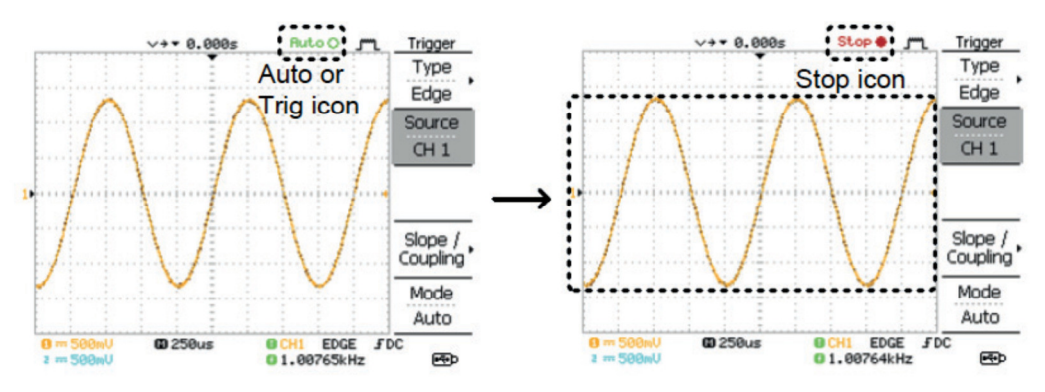

#### A jelalak-műveletek

A jelalakok az aktiválási és a leállítási üzemmódban (Run/Stop) egyaránt mozgathatók vagy beskálázhatók. További részletek találhatók a 78. oldalon (vízszintes helyzet/skálabeosztás) és a 82. oldalon (függőleges helyzet/skálabeosztás).

#### A vízszintes helyzet és skálabeosztás megváltoztatása

A részletes konfigurációkat lásd a 78. oldalon.

#### A vízszintes helyzet beállítása

A vízszintes helyzet gomb a jelalakot balra vagy jobbra mozgatja. A helyzetkijelzés együtt mozog a jelalakkal, és a középpontól vett távolság a kijelző felső részén eltolásként (offset) jelenik meg.

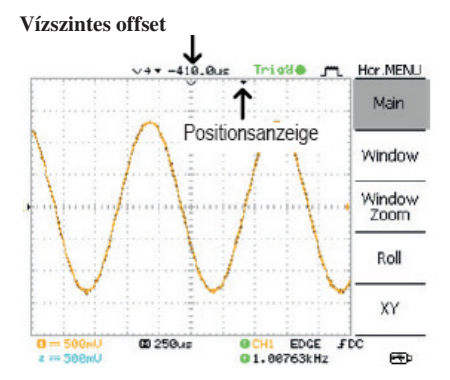

#### A vízszintes skálabeosztás kiválasztása

Az időbázis (skálabeosztás) kiválasztása céljából forgassa a TIME/DIV gombot balra (lassan) vagy jobbra (gyorsan).

A tartomány 1 ns/osztás ~ 10 s/osztás, 1-2,5-5 növekménnyel (inkrementum).

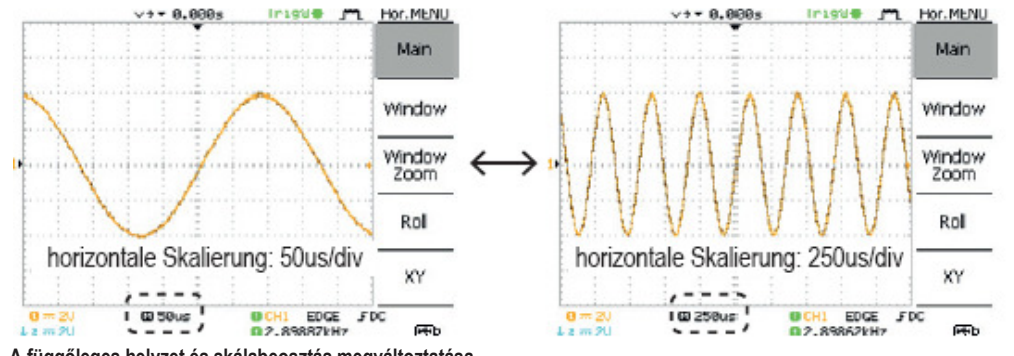

A függőleges helyzet és skálabeosztás megváltoztatása A részletes konfigurációkat lásd a 82. oldalon.

#### A függőleges helyzet beállítása

A jelalaknak a felfelé vagy lefelé való mozgatásához minden egyes csatorna számára forgassa a függőleges helyzet Amíg mozog a jelalak, a kurzor függőleges helyzete a kijelző bal alsó sarkában látható.

#### Run/Stop (indítás/leállítás) üzemmód

A jelalak aktiválási- és leállítási üzemmódban (Run/Stop) mozgatható vagy beskálázható.

#### A függőleges skála kiválasztása

A függőleges skálabeosztás megváltoztatása céljából forgassa a VOLTS/DIV (volt/osztás) gombot balra (lefelé) vagy jobbra A tartomány 2 mV/osztás ~ 10 V/osztás, 1-2-5 növekménnyel

A függőleges skálabeosztás kijelzése mindegyik csatorna számára megfelelően változik a kijelző bal alsó sarkában.

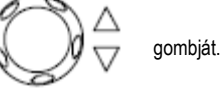

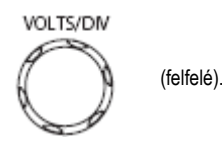

#### A mérőszonda kompenzálójel alkalmazása Háttér

Ez a fejezet bevezetés a mérőszonda kompenzálójel általános célú alkalmazásába abban az esetben, ha nem áll rendelkezésre a mért készülék jele, vagy pedig egy második jelet vesz összehasonlítás céljára. A mérőszonda-kompenzálás részletei. Megjegyzés: Nem garantált a frekvenciapontosság és a relatív bekapcsolási idő. Emiatt a jel nem használható referenciacélokra.

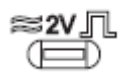

#### Jelalaktípus

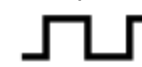

A mérőszonda kompenzálására használt négyszög alakú jel. 1k ~ 100kHz, 5% ~ 95%.

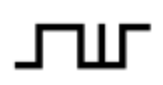

A csúcsérték-adatgyűjtés hatásának a bemutatására szolgáló jel. Lásd a 72. oldalon a csúcsérték-adatgyűjtés részleteit.

#### A mérőszonda-kompenzálásra szolgáló jelalak kijelzése

1. Csatlakoztassa a mérőszondát a kompenzációs jelkimenet és a csatomabemenet közé.

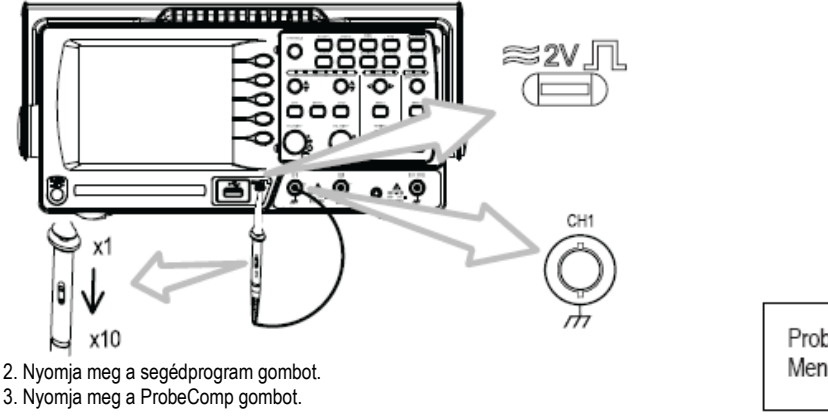

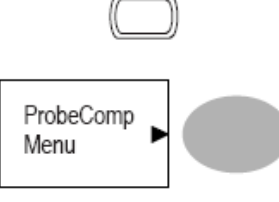

Utility

4. Nyomja meg többször egymás után a jeltípusgombot a jeltípus kiválasztása céljából.

5. (Csak a számára) A frekvencia megváltoztatásához nyomja meg a Frequency gombot, és változtassa meg az értéket a többcélú

forgatógombbal. **J** A tartomány 1 kHz ~ 100 kHz

6. (Csak a számára) A bekapcsolási idő megváltoztatásához nyomja meg a Duty Cycle gombot, és változtassa meg az értéket a többcélú

forgatógombbal. **J** A tartomány 5% ~ 95%

#### A mérőszonda kompenzálása

Részletek a mérőszonda kompenzálásáról.

#### Automatikus mérés

Az automatikus mérési funkció méri a bemenőjel tulajdonságait, és frissíti a kijelzőt. Legfeljebb 5 automatikus mérési objektum aktualizálható egyidejűleg a mellékmenükben. Ha kell, megjelenítheti az összes automatikusn mérésfajtát a képernyőn

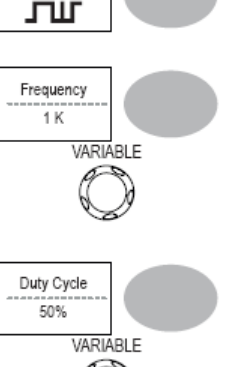

Wave Type

#### Mérési feladatok áttekintés

| feszültségfajta |        | időalap   |     |
|-----------------|--------|-----------|-----|
| Vpp             | 1,11,1 | Frequency | ЪŢ, |
| Vmax            |        | Period    | 11  |
| Vmin            | 111    | RiseTime  | Â   |
| Vamp            | τμμ.   | FallTime  | -2- |
| Vhi             | TTT    | +Width    | £   |
| Vlo             | -<br>  | -Width    | Ť   |
| Vavg            | Æ      | Dutycycle | ŪŢ. |
| Vrms            | IVU    |           |     |
| ROVShoot        | * for  |           |     |
| FOVShoot        | *      |           |     |
| RPREShoot       |        |           |     |
| FPREShoot       |        |           |     |
|                 |        |           |     |

#### Feszültségmérési feladatok

| Vpp       | ]_<br>]_<br>]_<br>]_<br>]_<br>]_<br>]_<br>]_<br>]_<br>]_<br>]_<br>]_<br>]_ | a pozitív és a negatív csúcsfeszültség különbsége (= Vmax - Vmin)         |
|-----------|----------------------------------------------------------------------------|---------------------------------------------------------------------------|
| Vmax      | <u>ן</u> ררות                                                              | pozitív csúcsfeszültség                                                   |
| Vmin      |                                                                            | negatív csúcsfeszültség                                                   |
| Vamp      |                                                                            | a globális magas- és globális alacsony-feszültség különbsége (=Vhi - Vlo) |
| Vhi       | <u>Ţ</u> _ſŢ                                                               | globális magasfeszültség                                                  |
| Vlo       |                                                                            | globális alacsonyfeszültség                                               |
| Vavg      | t₩                                                                         | Az első ciklus átlagolt feszültségsértéke                                 |
| Vrms      | IW                                                                         | RMS (négyzetes középérték)                                                |
| ROVShoot  | ŧ                                                                          | homlokoldali túllövési feszültség                                         |
| FOVShoot  | ¥ /~                                                                       | hátoldali túllövési feszültség                                            |
| RPREShoot |                                                                            | emelkedés előrezgési feszültsége                                          |
| FPREShoot | fŧ                                                                         | esés előrezgési feszültsége                                               |

#### Időbázis-mérési feladatok

| Freq                                                                                                | ŢŢŢ,                                                                                                    | a jelalak frekvenciája                                                                                                    |                 |                         |
|----------------------------------------------------------------------------------------------------|----------------------------------------------------------------------------------------------------|----------------------------------------------------------------------------------------------------|-----------------|-------------------------|
| Period                                                                                              | ŢŢ                                                                                                    | a jelalak periódusideje (= 1/frekvencia)                                                                                                    |                 |                         |
| Risetime                                                                                            | Ţ                                                                                                    | impulzus emelkedési ideje (~90%)                                                                                                    |                 |                         |
| Falltime                                                                                            | $\rightarrow \leftrightarrow$                                                                                                    | impulzus esési ideje (~10%)                                                                                                    |                 |                         |
| +Width                                                                                              |                                                                                                    | pozitív impulzusszélesség                                                                                                    |                 |                         |
| -Width                                                                                              | τ <u>Γ</u>                                                                                                    | negatív impulzusszélesség                                                                                                    |                 |                         |
| Duty Cycle                                                                                          |                                                                                                    | jel-impulzus-viszony a teljes bekapcsolási idő arányában = 100                                                                                                    | x (impulzusszél | esség/bekapcsolási idő) |
| Bemenőjelek automatik<br>A mérési eredmények me<br>1. Nyonja meg a mérőgo<br>2. A mérési eredmények | a menüsoron jelennek r<br>a menüsoron jelennek r<br>a menüsoron jelennek r | neg, és állandóan frissítődnek. 5 mérési időrés (F1 - F5) rendezt<br><u>Measure</u><br>Vopp<br>1: 0,000<br>2: chan off<br>Frequency<br>1: 1. 006kHz<br>2: chan off<br>Duty Cycle<br>1: 49,60%<br>2: chan off<br>Rise Time<br>1: 266,0us<br>2: chan off<br>DC<br>C<br>C<br>C<br>C<br>C<br>C<br>C<br>C<br>C<br>C<br>C<br>C<br>C | var             | ABLE                    |
| 5. Nyomja meg a Previ<br>a mérési eredmények k                                                      | ious Menu (előző mer<br>ijelzéséhez.                                                                                                    | nü) gombot a kiválasztott feladat megerősítéséül, és hogy vá                                                                                                    | isszatérjen     | Previous                |

#### Kurzoros mérések

A vízszintes vagy függőleges kurzorvonalak jelölik a bemenőjelek pontos helyzetét vagy a matematikai műveletek eredményeit. A vízszintes kurzorok jelölhetik az időt, a feszültséget/áramot\* és a frekvenciát, míg a függőleges kurzorok a feszültséget.

Menu

#### A vízszintes kurzorok használata

#### A teendők:

- Nyomja meg a kurzor-gombot. A kijelzőn megjelenik a kurzor.
   Nyomja meg az X ↔ Y gombot a vízszintes kurzor (X1 & X2) kiválasztására.
- 3. Nyomja meg többször egymás után a Source gombot a forráscsatorna kiválasztására.

A tartomány CH 1, 2, MATH

4. A kurzormérés eredményei az F2 - F4 menüben jelennek meg.

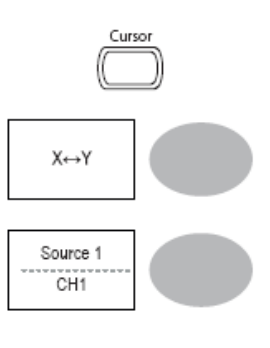

#### Paraméter

| X1     | A baloldali kurzor időhelyzete (a nullára vonatkoztatva)  |
|--------|-----------------------------------------------------------|
| X2     | A jobboldali kurzor időhelyzete (a nullára vonatkoztatva) |
| X1X2   | A különbség X1 és X2 között.                              |
| - uS   | ldőkülönbség X1 és X2 között.                             |
| - (Hz) | ldőkülönbség frekvenciára átszámítva.                     |
| - V    | Feszültség/áram-különbség X1 és X2 között.                |

#### A vízszintes kurzorok mozgatása

A baloldali kurzor mozgatásához nyomja meg az X1 gombot, és forgassa a többcélú forgatógombot.

A jobboldali kurzor mozgatásához nyomja meg az X2 gombot, és forgassa a többcélú forgatógombot.

Mindkét kurzor mozgatásához nyomja meg az X1X2 gombot, és forgassa a többcélú forgatógombot.

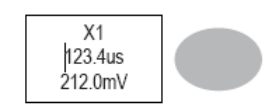

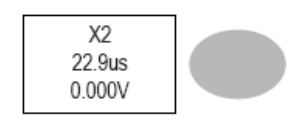

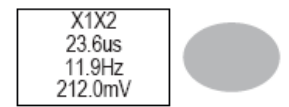

#### A kurzorok eltávolítása

Nyomja meg a kurzor-gombot, hogy eltávolítsa a kurzorokat a képernyőről.

#### A függőleges kurzorok használata

#### A teendők:

- 1. Nyomja meg a kurzor-gombot.
- 2. Nyomja meg az X↔Y gombot a függőleges (X1&X2) kurzor kiválasztása céljából.
- 3. Nyomja meg többször egymás után a Source gombot a forráscsatorna kiválasztására.
- A tartomány CH 1, 2, MATH
- 4. A kurzormérés eredményei a menüben jelennek meg.

| paraméter | Y1   | a felső kurzor feszültségszintje            |
|-----------|------|---------------------------------------------|
|           | Y2   | az alsó kurzor feszültségszintje            |
|           | Y1Y2 | a felső és az alsó kurzor közötti különbség |

#### A függőleges kurzorok mozgatása

A felső kurzor mozgatásához nyomja meg az Y1 gombot, és forgassa a többcélú forgatógombot. .

Az alsó kurzor mozgatásához nyomja meg az Y2 gombot, és forgassa a többcélú forgatógombot. .

Mindkét kurzor mozgatásához nyomja meg az Y1Y2 gombot, és forgassa a többcélú forgatógombot.

#### A kurzorok eltávolítása

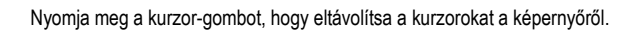

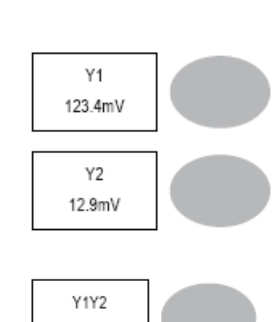

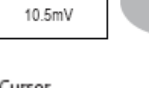

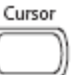

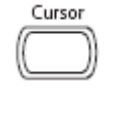

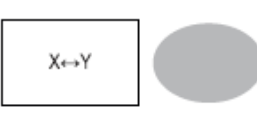

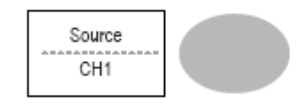

#### Matematikai (MATH) műveletek

A számítási funkciók közé tartozik az összeadás, a kivonás, továbbá a gyors Fourier transzformáció (FFT) végrehajtása a bemenőjelen. A kapott jelalak a kurzor segítségével mérhető és tárolható vagy lehívható, ugyanúgy, mint a normál bemenőjelek esetén.

#### Áttekintés

| összeadás (+)<br>kivonás (–)<br>FFT<br>Hanning FFT ablak | Összeadja a CH1 és CH2 jelének az amplitúdóját.<br>Kivonja egymásból a CH1 és CH2 jelének az amplitúdóját.<br>Elvégzi egy jelen az FFT számítást. Négyféle FFT-ablak áll rendelkezésre: Hanning, Flattop<br>(lapos), Rectangular (négyszögű) és Blackman.<br>frekvenciafelbontás jó |                                                                          |                           |
|----------------------------------------------------------|----------------------------------------------------------------------------------------------------|--------------------------------------------------------------------------|---------------------------|
|                                                          | amplitúdófelbontás<br>alkalmas:                                                                                                    | nem jó<br>frekvenciamérésre<br>periódikus jelalakol                      | ron.                      |
| Flattop (lapos) FFT ablak                                | frekvenciafelbontás                                                                                                    | nem                                                                      | jó                        |
|                                                          | amplitúdófelbontás<br>alkalmas:                                                                                                    | jó<br>amplitúdómérésre<br>periódikus jelalakol                           | zon                       |
| Négyszögű<br>(Postangular) EET ablak                     | frekvenciafelbontás                                                                                                    | nagy                                                                     | von jó                    |
| (rectangular) i i i ablak                                | amplitúdófelbontás<br>Alkalmas:                                                                                                    | rossz<br>egyszeri lefutású je<br>azonos azzal, amik<br>ablak nélkül mér) | lenségnél (ez a mód<br>or |
| Blackman FFT ablak                                       | frekvenciafelbontás                                                                                                    | ross                                                                     | Z                         |
|                                                          | amplitúdófelbontás<br>Alkalmas a                                                                                                    | nagyon jó<br>amplitúdómérésre<br>periódikus jelalakol                    | Kon                       |

#### Jelek összeadása vagy kivonása A teendők:

- 1. Tegye aktívvá a CH1 és CH2 csatornát.
- 2. Nyomja meg a MATH gombot.
- 3. Nyomja meg többször egymás után az Operation (művelet) gombot az összeadás (+) vagy a kivonás (-) kiválasztására.
- 4. A számítási művelet eredménye megjelenik a kijelzőn.
- 5. A matematikai eredmény függőleges mozgatására használja a többcélú forgatógombot. A helyzet a Position szöveg alatt jelenik meg.
- 6. A matematikai eredmény törléséhez a képernyőről nyomja meg újból a Math gombot.

#### Az FFT-funkció alkalmazása

A teendők:

- 1. Nyomja meg a MATH gombot.
- 2. Nyomja meg többször egymás után az Operation (művelet) gombot az FFT funkció kiválasztása céljából.
- 3. Nyomja meg többször egymás után a Source gombot a forráscsatorna kiválasztására.
- 4. Nyomja meg többször egymás után a Window gombot az FFT-ablakfajta kiválasztására.

5. Az FFT-eredmény megjelenik a kijelzőn. A vízszintes skálabeosztás az időről a frekvenciára vált át, míg a függőleges skálabeosztás a feszültségről dB-re.

6. Az FFT-jelalak függőleges mozgatásához nyomja meg a Position (helyzet) gombot, és használja a többcélú A tartomány –12.00 osztás ~ +12.00 osztás (osztás).

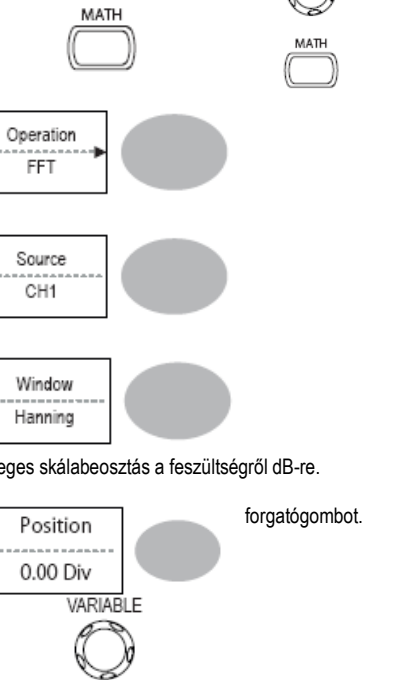

Operation CH1 + CH2

Unit / Div 2V

Position

0.00 Div

VARIABI F

7. Egy FFT jelalak függőleges skálabeosztásának a kiválasztására nyomja meg többször egymás után az Unit/DIV gombot. Ă tartomány 1, 2, 5, 10, 20 dB/Div (dB/osztás).

8. Az FFT-eredmények törléséhez a képernyőről nyomja meg újból a Math gombot.

#### Go-NoGo (van-nincs) vizsgálat **Áttekintés**

#### Háttér

A Go-NoGo-vizsgálattal azt lehet megvizsgálni, hogy egy jelalak megfelel-e a felhasználó által specifikált maximális és minimális határértéknek (sablonnak). Ezt a vizsgálatot úgy lehet beállítani, hogy automatikusan leálljon, vag folytatódjon, ha a sablont a bemenőjel átlépte, vagy nem lépte át.

| beállítások<br>NoGo-kritérium: a<br>határértéken belül vagy                                           | tétel<br>kivül | belül                | szabvány  | részletek<br>62. oldal |
|----------------------------------------------------------------------------------------------------|----------------|----------------------|-----------|------------------------|
| forrás<br>A vizsgálat folytatódik va<br>leáll a NoGo kritérium<br>előálltakor                         | igy            | 1. csatorna<br>leáll |           | 62. oldal<br>63. oldal |
| határ (sablon) – kiválasz<br>maximális és minimális<br>határértéket (sablont)<br>egyetlen jelalakból. | tja a          | auto (0,4%)          |           | 63. oldal              |
| A vizsgálatok elvégzése                                                                               |                |                      | 67. oldal |                        |

#### Szerkesztés: NoGo, ha

- Nyomja meg a segédprogramok (Utility) gombját. 1.
- 2. Nyomja meg a More (tovább) gombot.
- 3. Nyomja meg többször egymás után a No Go When (NoGo, ha) gombot, hogy kiválassza a NoGo-feltételeket.

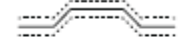

NoGo, ha a jelalak a határokon (sablonon) belül van.

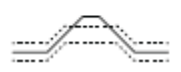

NoGo, ha a jelalak a határokon (sablonon) kívül van.

#### Szerkesztés: forrás A teendők:

- 1. Nyomja meg a segédprogramok gombját.
- 2. Nyomja meg a More (tovább) gombot.
- 3. Nyomja meg a Go-NoGo menü-gombot.

4. Nyomja meg többször egymás után a Source gombot a forráscsatorna (CH1 vagy CH2) kiválasztására.

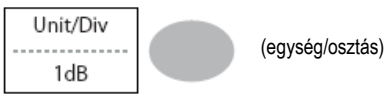

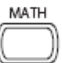

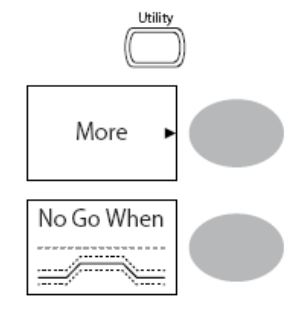

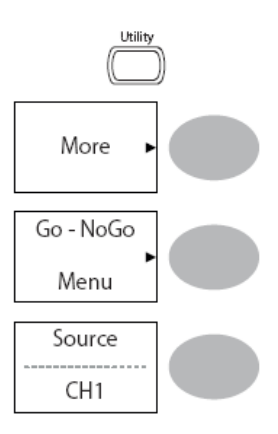

#### Szerkesztés: NoGo megszegési feltételek

A teendők:

1. Nyomja meg a segédprogramok gombját.

2. Nyomja meg a More (tovább) gombot.

3. Nyomja meg a Go-NoGo menü-gombot.

4. Nyomja meg többször egymás után a Violating (megsértés) gombot a NoGo-feltételek kiválasztása céljából.

#### Leállítás Folytatás

A NoGo-sablon állítja be a felső és alsó amplitúdóhatárt. Két módszer áll rendelkezésre: Min/Max és Auto.

#### Min/Max (minimum/maximum)

A felső határt (Max) és az alsó határt (Min) különálló jelalakként választja ki a belső memóriából. A felső határ a Ref. A (A referencia), míg az alsó határ Ref. B (B referencia) alakban tárolódik.

Előny: A sablon alakja és távolsága (tűrése) a forrásjelen egyedileg állítható be.

Hátrány: A jelalakot (sablonokat) még ez előtt a választás előtt tárolni kell. Auto (automatikus)

A felső és az alsó határt (sablont) a forrásjelből határozza meg, és nem egy belsőleg tárolt jelalakból. Előny: Ebben az esetben nem kell tárolni a jelalakokat még ez előtt a választás előtt. Hátrány: A sablon alakja arányos a forrásjellel. A forrásjel és a felső, ill. alsó sablon közötti távolság azonos.

#### Max/ Min

A sablon a forrásjelen alapszik. Gondoskodjon arról, hogy a forrásjel megjelenjen a kijelzőn.

- 2. Nyomja meg a segédprogramok gombját.
- 3. Nyomja meg a More (tovább) gombot.
- 4. Nyomja meg a Go-NoGo menü-gombot.
- 5. Nyomja meg a Template Edit (sablon szerkesztése) gombot.
- 6. Nyomja meg többször egymás után a Template (sablon) gombot a felső (Max) vagy az alsó (Min) határ kiválasztása céljából.

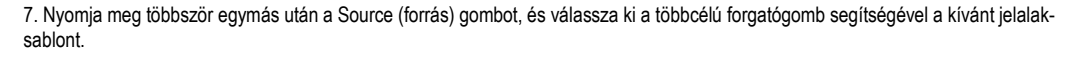

Max. A jelalak : Ref A, W01~W15 Min. B jelalak: Ref B, W01~W15

8. Nyomja meg a Position (helyzet) gombot, és állítsa be a többcélú forgatógomb segítségével a jelalak amplitúdóját.

9. Ismételje meg az 5-7 lépést az összes többi sablon beállításához (Max vagy Min).

10. Ha mind a Max, mind a Min sablont konfigurálta, nyomja meg a Save & Create (mentés és létrehozás) gombot a sablonok kimentése céljából.

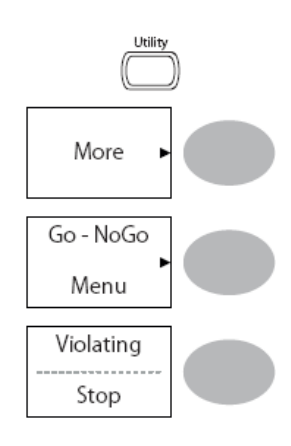

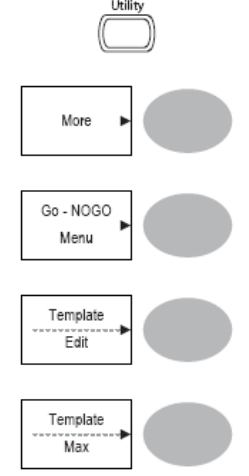

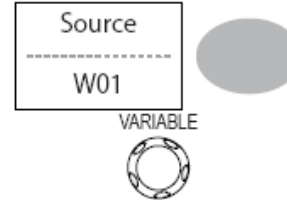

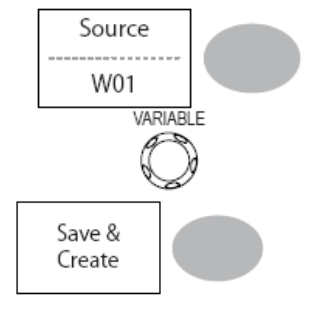

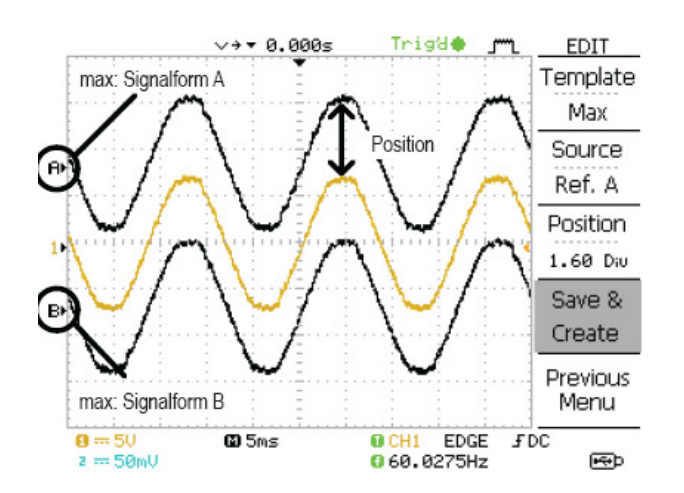

Auto (automatikus) 1. A sablon a forrásjelen alapszik. Gondoskodjon arról, hogy a forrásjel megjelenjen a kijelzőn.

2. Nyomja meg a segédprogramok gombját.

3. Nyomja meg a More (tovább) gombot.

4. Nyomja meg a Go-NoGo menü-gombot.

5. Nyomja meg a Template Edit (sablon szerkesztése) gombot.

6. Nyomja meg többször egymás után a Template (sablon) gombot az automatikus sablon kiválasztása céljából.

7. Nyomja meg többször egymás után a Source (forrás) gombot, és válassza ki a többcélú forgatógomb segítségével a kívánt sablonforrást. A források: CH1, CH2

Nyomja meg többször egymás után a Tolerance (tűrés) gombot, hogy a tűrés % vagy Div (osztás) egységét. kiválassza. Állítsa be a többcélú forgatógomb segítségével a tűrés értékét. A tűrés a vízszintes és a függőleges tengelyre egyaránt érvényes.
 0,4% ~ 40,0%

osztás 0,04 osztás ~ 4,0 osztás

9. Miután az automatikus sablonokat konfigurálta, nyomja meg a Save & Create (mentés és létrehozás) gombot a sablonok kimentése céljából.

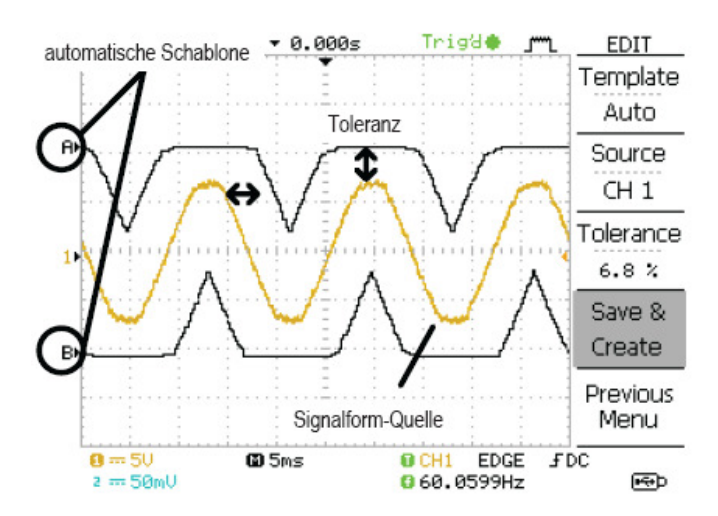

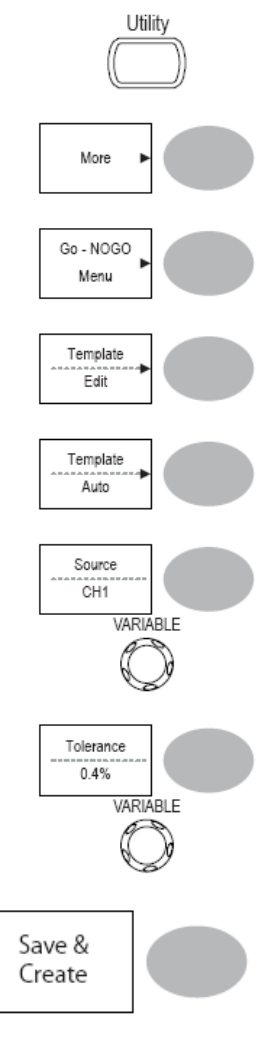

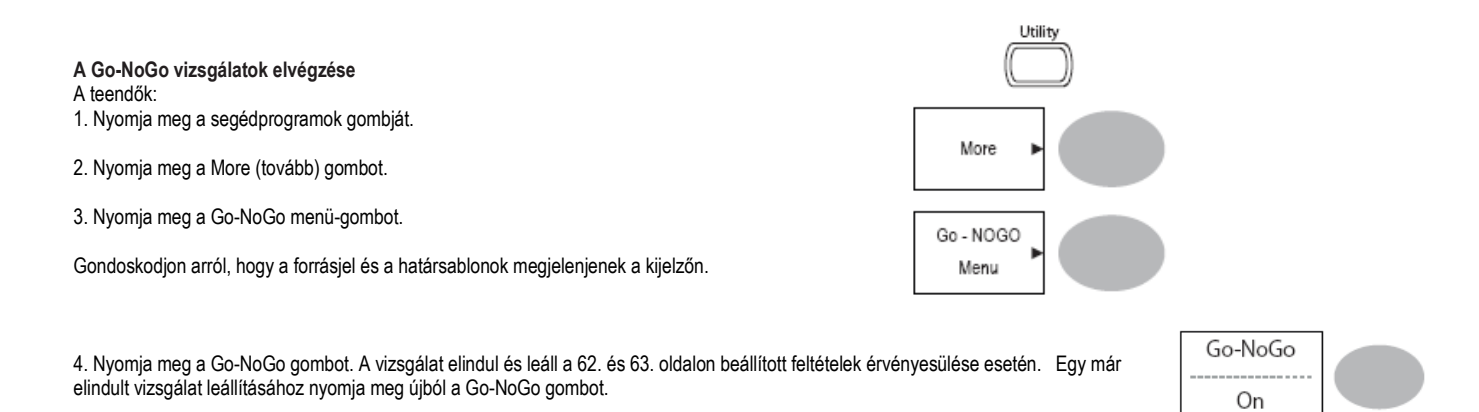

5. A vizsgálat eredményei a Ratio (arány) funkciógomb alatt jelennek meg. A számláló mutatja a sikertelen vizsgálatok számát. A nevező mutatja az összes elvégzett vizsgálat számát.

számláló: "sikertelen" vizsgálatok száma nevező: összes elvégzett vizsgálat száma

#### Adatgyűjtés **Áttekintés**

Háttér

Az adatgyűjtési funkció segítségével adatokat vagy egy képet bizonyos időközönként, éspedig legfeljebb 100 óránként begyűjthet, és egy USB-ceruzára menthet. Az adatok vagy a képek az USB-ceruzán a LogXXXX megnevezésű könyvtárba kerülnek mentésre. A LogXXXX minden esetben eggyel nő, ahányszor csak az adatgyűjtés alkalmazásra kerül.

A LogXXXX könyvtárban tárolt fájlok neve attól függően, hogy adatfájlról vagy képfájlról van szó, DSXXXX.CSV vagy DSXXXX.BMP. Minden egyes adatcserekor vagy egy fájl kimentésekor a fájl száma eggyel nő. Így például ha az először begyűjtött fájl neve DS0000, akkor a következőé DS0001, stb.

#### Szerkesztés: forrás A teendők:

1. Nyomja meg a segédprogramok gombját.

2. Nyomja meg a More (tovább) gombot.

Nyomja meg a Data logging Menu (adatgyűjtés menü) gombot. 4

5 4. Nyomja meg többször egymás után a Source gombot a forráscsatorna (CH1 vagy CH2) kiválasztására.

#### Szerkesztés: paraméter beállítás

Háttér

Az adatgyűjtési funkció számára be kell álltani a rögzítendő adatfajtát (jelalak/kép), az adatgyűjtés időközét és időtartamát. A teendők:

1. Nyomja meg a segédprogramok gombját.

2. Nyomja meg a More (tovább) gombot.

3. Nyomja meg a Data logging Menu (adatgyűjtés menü) gombot.

4. Nyomja meg Setup (beállítás) gombot.

5. Nyomja meg többször egymás után a Save (mentés) gombot az adatok vagy képek rögzítése céljából.

6. Nyomja meg az Interval (időköz) gombot, és válassza ki a többcélú forgatógomb segítségével az időközt.

időköz

2 mp ~ 2 perc. (időtartam = 5 perc) 2 mp ~ 5 perc (időtartam = 5 ~ 30 perc) 2 mp ~ 30 perc (időtartam = +30 perc)

7. Nyomja meg a Duration (időtartam) gombot, és válassza ki a többcélú forgatógomb segítségével az időtartamot. időtartam 5 perc ~ 100 óra

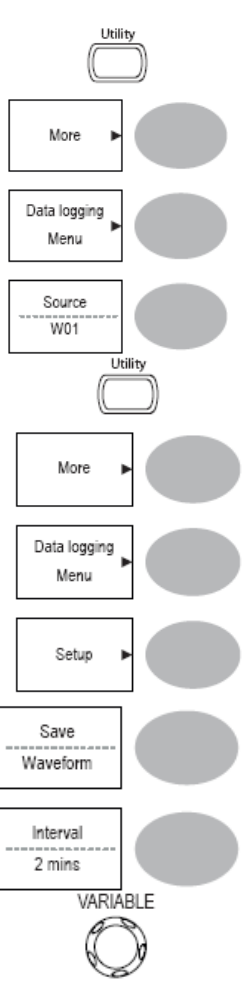

Ratio:

2 BMP

9 BMP

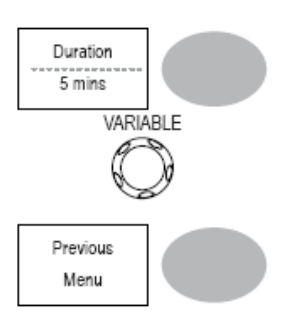

8. Nyomja meg a Previous menu (előző menü) gombot, hogy visszatérjen az adatgyűjtési menüre. Az adatgyűjtés most startra kész.

#### Az adatgyűjtés végrehajtása

Háttér

Gondoskodjon arról, hogy be legyen állítva az adatforrás és az adatgyűjtési értékek.

A teendők:

1. Dugjon be egy USB-ceruzát az előlapon lévő USB-csatlakozóaljba.

2. Nyomja meg a segédprogramok gombját.

- 3. Nyomja meg a More (tovább) gombot.
- 4. Nyomja meg a Data logging Menu (adatgyűjtés menü) gombot.

5. Nyomja meg a Data logging (adatgyűjtés) gombot az adatgyűjtés bekapcsolása céljából. Az adatfájl/képfájl rögzítésre kerül, és automatikusan tárolódik az USB-ceruzán. Az adatgyűjtés leállításához nyomja meg ismét a Data logging (adatgyűjtés) gombot.

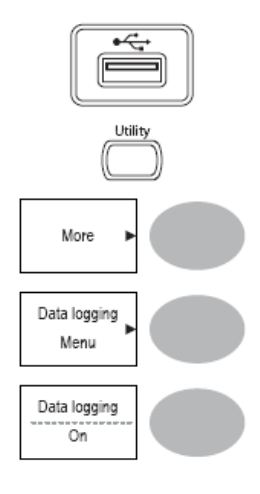

#### 6. Konfigurálás

A konfiguráció fejezet leírja, hogyan lehet konfigurálni a kezelőmező-beállítást ahhoz, hogy az alkalmazás-specifikus méréseket és megfigyeléseket el lehessen végezni.

#### Adatgyűjtés

Az adatgyűjtési (rögzítési) folyamat letapogatja az analóg bemenőjelet, és átalakítja digitális alakba a belső felolgozás céljára. Az adatgyűjtési üzemmód normál, átlagérték vagy csúcsérték felvételére választható ki.

#### Az adatgyűjtési üzemmód kiválasztása

A teendők:

1. Nyomja meg az Acquire (adatgyűjtés) gombot.

2. Válassza ki az adatgyűjtési módok közül a Normal, Average (átlagérték) és Peak Detect (csúcsérték rögzítése).

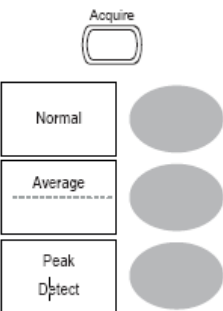

A tartomány

normál

Az összes rögzített adatot a készülék arra használja fel, hogy kirajzolja a jelalakot.

#### Átlagérték

A különböző adatokból átlagértéket számít ki a készülék, hogy belőlük képezze a jelalakot. Ez az üzemmód a zajmentes jelalakokhoz hasznos. A szám meghatározáshoz nyomja meg többször egymás után az Average (átlagérték) gombot. Átlagérték-szám: 2, 4, 8, 16, 32, 64, 128, 256

#### Csúcsértékfelvétel

A csúcsérték-felvételi üzemmód aktiválása céljából nyomja meg a Peak-Detect (csúcsérték-felismerés) gombot. Az egyes adatgyűjtési időközök (tárolómező) számára csak a minimális és maximális értékpárt használja fel a készülék. Ez az üzemmód hasznos a jelek abnormális tüskéinek a felvételére.

#### Csúcsértékfelvételi-effektus a mérőszonda-kompenzációs jel segítségével

1. A mérőszonda-kompenzálásra használt egyik jelalakkal lehet szemléltetni a csúcsérték-felvételi üzemmódot. Csatlakoztassa a mérőszondát a mérőszonda-kompenzációs jelkimenetre.

- 2. Nyomja meg a segédprogram-gombot.
- 3. Nyomja meg a ProbeComp (mérőszonda-kompenzáció) gombot.
- 4. Nyomja meg a Wave Type (hullámforma) gombot, és válassza ki a jelalakot.
- 5. Nyomja meg az autoset gombot. A jelalak megjelenik a kijelző közepén.
- 6. Nyomja meg az Acquire gombot.
- 7. Nyomja meg a Normal gombot.

8. Nyomja meg Peak-Detect (csúcsérték-felismerés) gombot, és nézze meg, hogy rögzítve lettek-e zajtüskék.

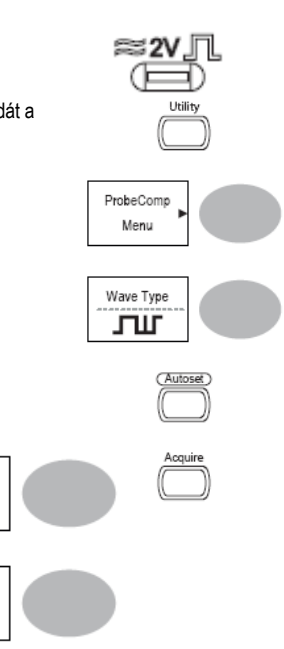

Norma

Peak Detect

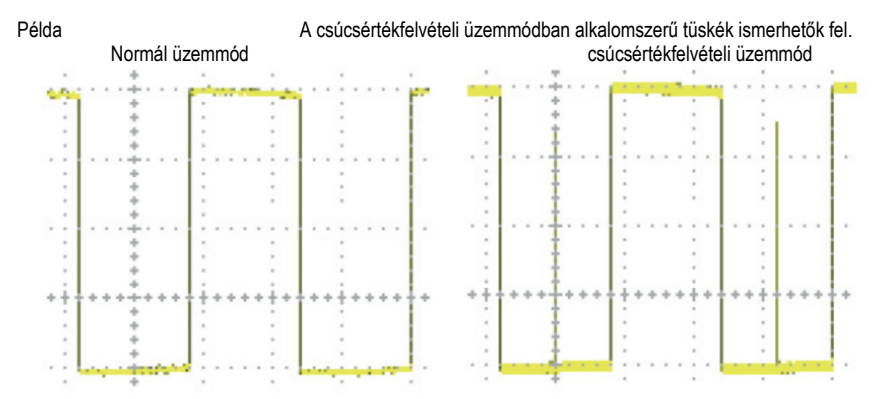

#### Valósidejű letapogatási mód az egyenértékű idejű móddal szembeállítva

#### Háttér

Az oszcilloszkóp automatikusan átkapcsol két letapogatási mód, éspedig a valósidejű- és az egyenértékű idejű között az aktív csatornák számától és a mintavételezési frekvenciától függően.

#### Valósidejű letapogatás

A letapogatás után a készülék az adatokat egyedi jelalakok rekonstruálására használja. A rövid idejű események elveszhetnek, ha túl nagy a mintavételezési frekvencia. Ezt az üzemmódot viszonylag lassú mintavételezéskor (250 MSa/s vagy lassabb) használjuk.

#### Egyenértékű idejű letapogatás

Sok letapogatott adat kerül összegyűjtésre egyedi jelalakok rekonstruálásához. Az ETS (egyenértékű idejű letapogatás) több jelrészletet tár fel, azonban hosszabb ideig tart a jelalak frissítése. Ez az üzemmód akkor kerül alkalmazásra, ha a mintavételezési fekvencia meghaladja a 250 MSa/s értéket. A maximális egyenértékű (ekvivalens) idejű mintavételezési frekvencia 25 GSa/s.

#### Kijelző

A kijelző fejezet a kijelzőbeállítás konfigurálását írja le: rajzolás fajtája, jelalak-gyűjtemény, kontrasztbeállítás és raszterbeállítás. A vektor- vagy a pontozott rajzolás kiválasztása

#### A teendők:

1. Nyomja meg a Display gombot.

2. Nyomja meg többször egymás után a Type (fajta) gombot a jelalakrajzolás kiválasztására.

#### Rajzolásfajták

pontok vektorok Csak a letapogatott pontok jelennek meg.

A letapogatott pontokat egy vonal köti össze.

#### Jelalakok öszegyűjtése Háttér

A gyűjtési funkcióban a régi jelakakrajzok megmaradnak, az újak pontosan föléjük kerülnek. Ez hasznos a jelalakváltozások megfigyelésére.

#### A teendők:

1. Nyomja meg a Display gombot.

- 2. Nyomja meg az Accumulate (gyűjtés) gombot a jelalakgyűjtés aktiválása céljából.
- 3. A gyűjtés törléséhez és újbóli elindításához (frissítés) nyomja meg a Refresh (frissítés) gombot.

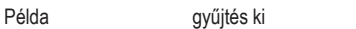

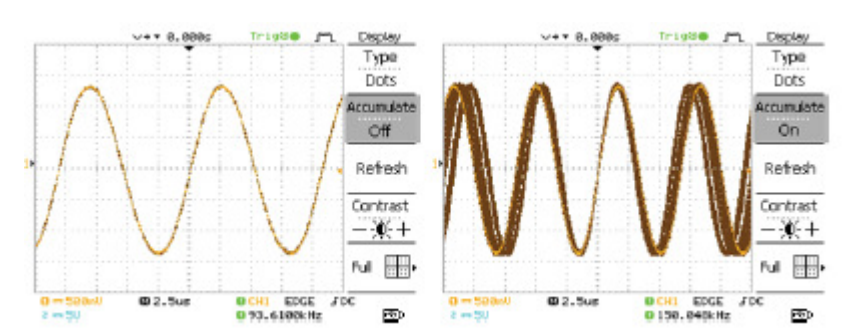

gyűjtés be

A kijelző kontrasztjának a beállítása A teendők:

1. Nyomja meg a Display gombot.

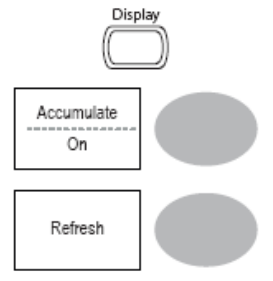

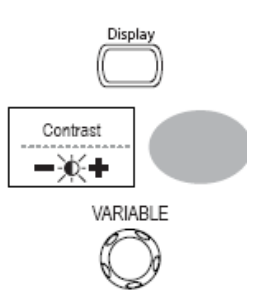

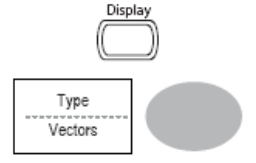

#### 2. Nyomja meg a Contrast (kontraszt) gombot.

3. Forgassa balra a többcélú forgatógombot a kontraszt csökkentésére (sötét kijelző), vagy jobbra a növelésére (világos kijelző).

#### A kijelző raszterének a kiválasztása

#### A teendők:

1. Nyomja meg a Display gombot.

2. Nyomja meg a raszter szimbólumát, hogy kiválassza a kívánt rasztert.

#### Paraméterek

A teljes raszter kijelzése.

A külső keret és az X/Y-tengely kijelzése.

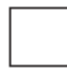

A külső keret és kijelzése.

#### A vízszintes nézet

A vízszintes nézet fejezet leírja, hogyan lehet konfigurálni a vízszintes skálabeosztást, a helyzetet, a jelalakfrissítési üzemmódot, az ablakzoomot és az X-Y-üzemmódot.

#### A jelalak vízszintes helyzetének a mozgatása

#### A teendők:

A vízszintes helyzet gombja mozgatja jobbra és balra a jelalakot. A kijelző felső részén látható helyzetjelző mutatja a középső és az aktuális helyzetet.

középső helyzet

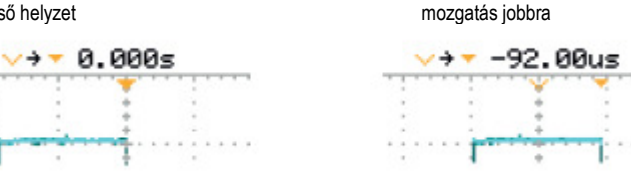

## A vízszintes skálabeosztás kiválasztása

A vízszintes skálabeosztás kiválasztása

Az időbázis (skálabeosztás) kiválasztása céljából forgassa a TIME/DIV gombot balra (lassan) vagy jobbra (gyorsan). Tartomány 1 ns/div (osztás) ~ 50 s/osztás, 1-2,5-5-10 növekmény

A kijelző alsó részén látható időalapjelző frissíti az aktuális vízszintes skálabeosztást.

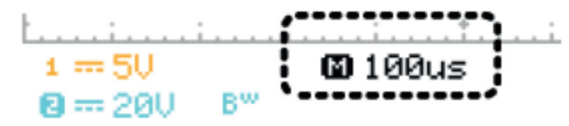

#### A jelalak-frissítési üzemmód kiválasztása

#### Háttér

A kijelzőfrissítési üzemmód a vízszintes skálabeosztás alapján vagy automatikusan vagy kézileg bekapcsolható.

#### Főüzemmód

Egyszerre aktualizálja a teljes kijelzett jelalakot. A főüzemmód automatikusan kiválasztódik, ha a vízszintes skálabeosztás (időbázis) gyors. A vízszintes skálabeosztás ≤100 ms/osztás

Triggerelés az összes üzemmódban lehetséges.

#### Gördülő üzemmód

A jelalak frissítése és eltolása apránként jobbról balra megy végbe a kijelzőn. A gördülő üzemmód automatikusan kiválasztódik, ha a vízszintes skálabeosztás (időalap) 50 ms vagy lassabb. Ha aktív a gördülő üzemmód, a kijelző alján megjelenik egy jelzés. főüzemmód gördülő üzemmód

## 🖾 100us

J. . i . . . . T . ■ 50ms ROLL

időalap ≥50 ms/osztás (≤1.25 MS/s) Triggerelés csak az automatikus üzemmódban

A gördülő üzemmód kézi kiválasztása

1. Nyomja meg a vízszintes menü gombját.

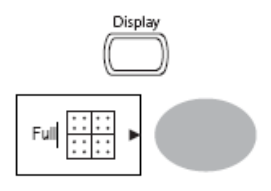

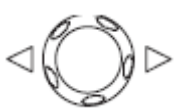

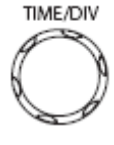

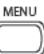

Roll

2. Nyomja meg a Roll (gördülés) nyomógombot. A vízszintes skálabeosztás automatikusan 50 ms/osztás értékre nő, és a jelalak elkezd jobbról balra gördülni a kijelzőn (ha az oszcilloszkóp már a gördülő üzemmódban van, nem változik semmi).

A jelalak vízszintes zoomolása Eljárásmód/tartomány

1. Nyomja meg a vízszintes menü gombját.

2. Nyomja meg a Window (ablak) gombot.

 Forgassa a vízszintes helyzet gombját, hogy a zoomtartományt oldalra eltolja, majd forgassa a TIME/DIV (idő/osztás) gombot a zoomtartomány szélességének a megváltoztatása céljából.

A kijelző közepén lévő hasáb szélessége adja az éppen zoomolt tartományt.

Zoomtartomány 1 ns ~ 25 s

4. Nyomja meg a Window Zoom (zoom-ablak) gombot. A beállított tartományban végbemegy a zoomolás.

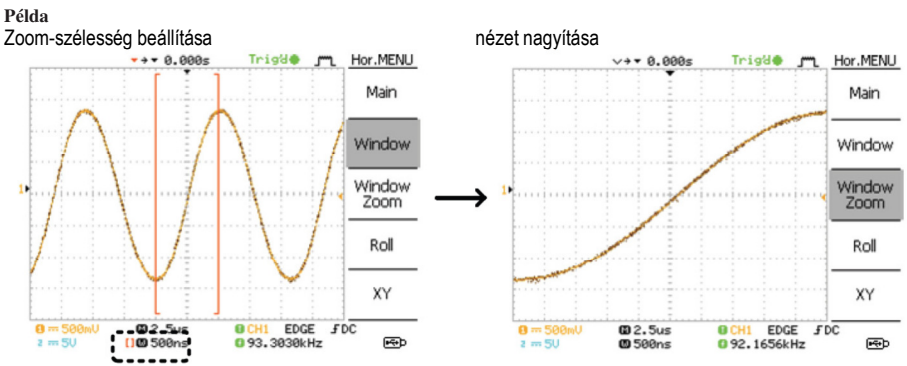

Zoom-szélesség

## A jelalakok kijelzése X-Y-üzemmódban Háttér

Az X-Y-üzemmód összehasonlítja az 1. csatorna és a 2. csatorna jelfeszültségét egyetlen kijelzéssel. Ez az üzemmód hasznos két jelalak fázisviszonyainak a megfigyelésére.

#### A teendők:

1. Csatlakoztassa a jeleket az 1. csatornára (X-tengely) és a 2. csatornára (Y-tengely).

2. Figyeljen arra, hogy aktív legyen mindkét csatorna.

3. Nyomja meg a vízszintes menügombot.

4. Nyomja meg az XY gombot. A kijelzőn megjelenik a két jelalak X-Y-formátumban. Az 1. csatorna X-tengelyként, a 2. csatorna Y-tengelyként szerepel.

#### Az X-Y-üzemmódú jelalak helyzetbeállítása

| vízszintes helyzet       | CH1 helyzetgomb                 |
|--------------------------|---------------------------------|
| vízszintes skálabeosztás | CH1 Volt/div (volt/osztás) gomb |
| függőleges helyzet       | CH2 helyzetgomb                 |
| függőleges skálabeosztás | CH2 volt/osztás gomb            |

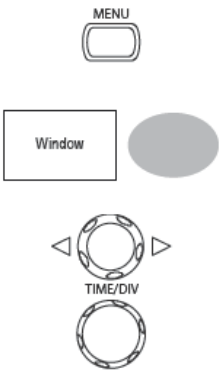

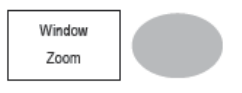

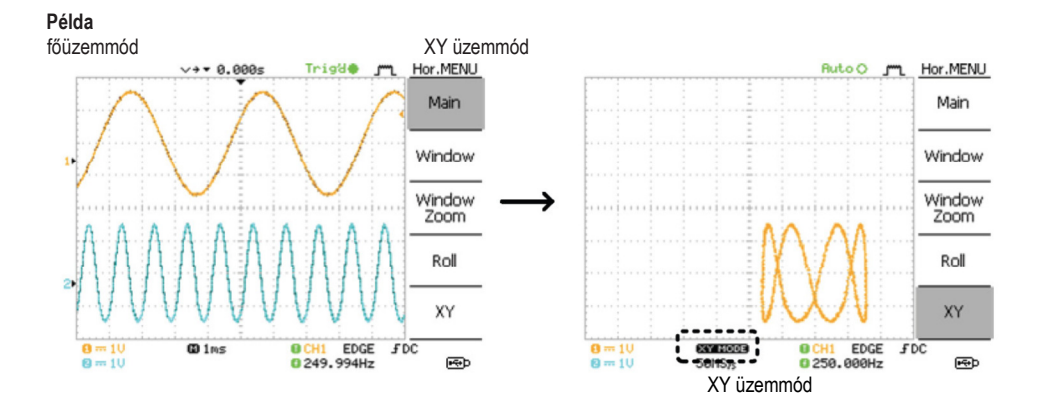

#### Függőleges nézet (csatorna)

A függőleges nézet fejezet leírja, hogyan lehet konfigurálni a függőleges skálabeosztást, a helyzetet, a jelalakfrissítési üzemmódot, az ablak-zoomot és az X-Y-üzemmódot.

#### A jelalak függőleges helyzetének a mozgatása

A teendők:

A függőleges helyzet gombja mozgatja a jelalakot mindkét csatornán felfelé és lefelé.

#### A függőleges skálabeosztás kiválasztása

A teendők:

A függőleges skálabeosztás kiválasztása céljából forgassa a VOLTS/DIV (volt/osztás) gombot balra (lefelé) vagy jobbra (felfelé).

2 mV/osztás ~ 10 V/osztás, növekmény: 1-2-5

#### A csatolási mód kiválasztása

A csatolás A teendők:

tartomány

1. Nyomja meg a csatornagombot.

2. Nyomja meg többször egymás után a Coupling (csatolás) gombot a csatolási mód kiválasztása céljából.

#### Tartomány

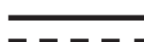

DC (egyenáramú) csatolási mód. A jel teljes tartománya (AC és DC = váltó és egyen) megjelenik a kijelzőn.

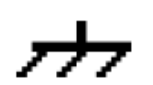

Letesteli a bemeneti csatolást. A kijelző csak a nulla feszültségszintet mutatja vízszintes vonalként. Ez az üzemmód akkor hasznos, ha a jelamplitúdót a földhöz viszonyítva akarja mérni.

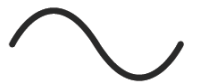

Váltóáramú (AC) csatolási mód. A jelnek csak a váltóáramú (AC) tartománya jelenik meg a kijelzőn. Ez az üzemmód egyenáramú összetevőket is tartalmazó váltóáramú jelalakok megfigyeléséhez hasznos.

A jelalak függőleges invertálása

#### A teendők:

1. Nyomja meg a csatornagombot.

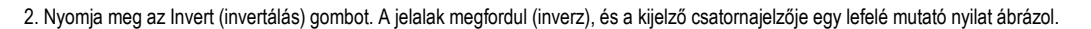

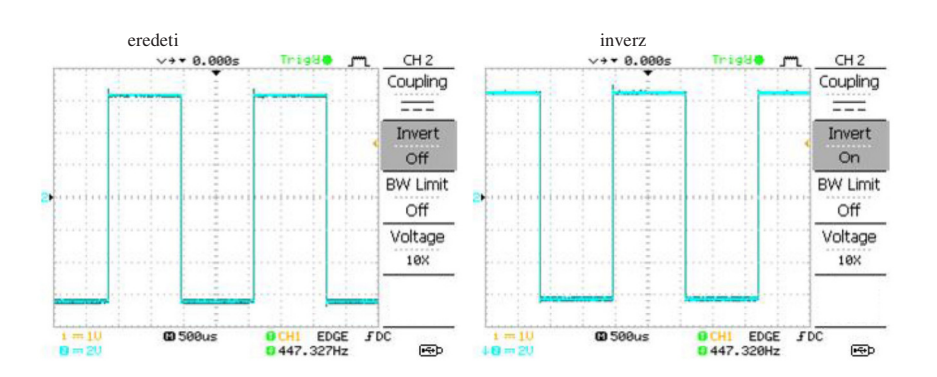

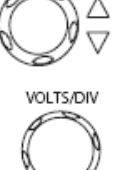

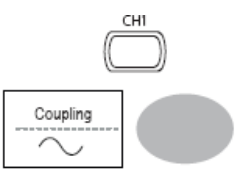

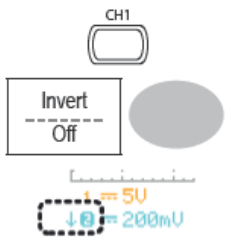

#### A jelalak sávszélességének (BW) a korlátozása Háttér

A sávszélesség korlátozásakor a bemenőjel egy 20 MHz-es (-3dB) mélyáteresztő szűrőn halad át. Ez a funkció hasznos a magasfrekvenciás zajok kiszűrésére abból a célból, hogy a jelalak tisztán, jól kivehetően legyen látható.

#### A teendők:

1. Nyomja meg a csatornagombot.

| CH1 | _ |
|-----|---|
|     | N |
|     | J |

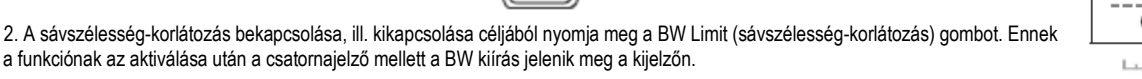

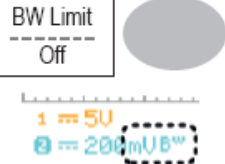

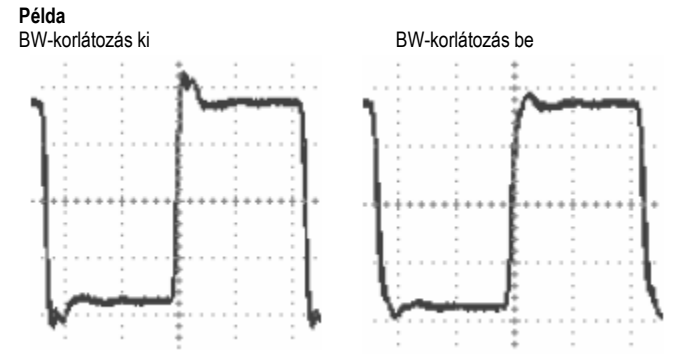

#### Mérőszonda csillapítási szint és fajta

#### Háttér

A mérőszonda vagy feszültségre vagy áramra állítható be. A mérőszondáknak van egy csillapítás-kapcsolója, hogy a mérendő objektum eredeti jelszintjét szükség esetén csökkenteni lehessen az oszcilloszkóp bemeneti tartományára. A mérőszonda-csillapítás kiválasztásával a függőleges skálabeosztás úgy állítódik át, hogy a kijelzőn megjelenő feszültség- vagy áramszint a tényleges értéket tükrözze, és ne a csillapított értéket.

#### A teendők:

1. Nyomja meg a csatornagombot.

2. Nyomja meg többször egymás után a Probe (mérőszonda) gombot a csillapítási tényező kiválasztása céljából.

3. A feszültség-skálabeosztás a csatornakijelzőn ennek megfelelően változik. A jelalak nem változik.

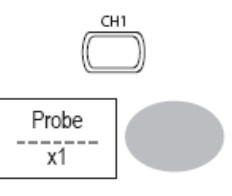

EXT TRIG

#### Tartomány

#### x1, x10, x100

#### Megjegyzés

A csillapítási tényezőnek nincs befolyása a tényleges jelre; csak a kijelző feszültségskálájának a beosztását változtatja meg.

#### Triggerelés

A triggerelési funkció konfigurálja azokat a feltételeket, amelyek mellett az oszcilloszkóp meg tudja fogni a bemenőjeleket.

#### Triggerelés fajtája Edge (él)

Akkor történik meg a triggerelés, amikor a jel felfutó vagy lefutó éle átmegy egy amplitúdóküszöbön.

#### Videó

Kivesz egy szinkronimpulzust egy videóformátumú jelből, és triggerel vele egy speciális vonalon vagy mezőn.

#### Impulzus

CH1

Akkor történik meg a triggerelés, amikor a jel impulzusszélessége megegyezik a triggerelési beállítással. Jelzők

él / impulzus

FDC

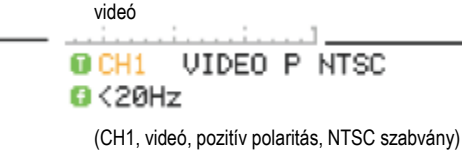

(CH1, él, felfutó él, egyenáramú csatolás)

EDGE

| Triggerelési paraméterek |  |
|--------------------------|--|
| Triggerelőforrás         |  |
| Linie                    |  |

0 2.65210kHz

| Triggerelőforrás | CH 1, 2                 | 1, 2 csatorna bemenőjele |
|------------------|-------------------------|--------------------------|
| Linie            | váltóáramú hálózat jele |                          |
| Ext              | külső triggerelő-bemenő | őjel                     |

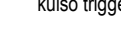

#### Triggerelés üzemmód

#### Automatikus

Az oszcilloszkóp frissíti a bemenőjelet a triggerelési feltételektől függetlenül (amennyiben nincs triggerelő esemény, vagy ha az oszcilloszkóp belső triggerelőjelet képez). Válassza ki ezt az üzemmódot elsősorban akkor, ha gördülő jelalakokat néz alacsony időalap mellett.

Az automatikus triggerelés státusza jobbra fent jelenik meg a kijelzőn.

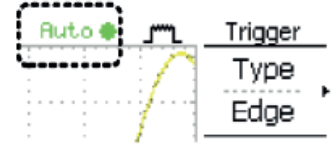

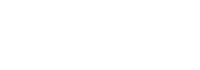

#### Egyszeri lefutás

Az oszcilloszkóp megfogja a bemenőjelet, amint egy triggerelő esemény fellép, majd leáll a rögzítéssel. Az egyszeri lefutás gombjának az újbóli megnyomása megismétli a folyamatot.

Az egyszeri triggerelés státusza jobbra fent jelenik meg a kijelzőn.

| (keres)                                                                                                    | (triggerel)                     |            |                                     |                                 |
|----------------------------------------------------------------------------------------------------|---------------------------------|------------|-------------------------------------|---------------------------------|
| Trig?O Trigger _ St                                                                                                    | top 🔶 👔                         |            | Trigger                             |                                 |
| Normál<br>Az oszcilloszkóp csak egy triggerelő esemény<br>a kijelző jobb felső részén jelenik meg.<br>(keres)                            | felléptekor röj<br>(triggerel)  | gzíti és   | frissíti a bemenőjeleket<br>Trigger | t. A nomál triggerelés státusza |
| Videószabvány (videó triggerelés)NTSCNational Television SyPALPhase Alternative by ISECAMSEquential Couleur A                            | ystem Commit<br>Line<br>Mémoire | ttee       |                                     |                                 |
| szinkronjel polaritása (videó triggerelés)                                                                                               |                                 |            |                                     |                                 |
| pozitív polaritás                                                                                                    |                                 |            |                                     |                                 |
| negatív polaritás                                                                                                    |                                 |            |                                     |                                 |
| videósor (videó triggerelés)<br>Kiválasztja a triggerelési pontot a videójelben.<br>mező 1 vagy 2<br>sor 1~263 az                        | NTSC-nél, 1~                    | -313 a F   | PAL/SECAM-nál                       |                                 |
| Impulzusfeltételek (impulzus-triggerelés)<br>Lerögzíti az impulzusszélességet (20 ns ~ 10 s                                              | s) és a trigger                 | elési feli | lételt.                             |                                 |
| < rövidebb mint                                                                                                    | -<br>≠                          | nem az     | zonos                               |                                 |
| triggerelési lejtő<br>triggerelés felfutó élnél<br>triggerelés lefutó élnél<br><b>Triggerelés csatolása</b><br>AC triggerelés csak egy v | áltóáramú kor                   | mponen     | sre                                 |                                 |
| DC<br>triggerelés váltóáramú és egyenáramú kompo                                                                                         | nensre egyará                   | ánt        |                                     |                                 |
| Frekvenciaelnyomás<br>LF beiktat egy felüláteres                                                                                         | sztő szűrőt, és                 | elnyom     | ja az 50 kHz alatti frekv           | venciákat.                      |
| HF beiktat egy aluláteresz                                                                                                    | ztő szűrőt, és (                | elnyomj    | a az 50 kHz feletti frekv           | venciákat.                      |
| <b>Zajelnyomás</b><br>Elnyomja a zajjeleket.                                                                                             |                                 |            |                                     |                                 |
| Triggerelési szint<br>A triggerelő gomb segítségével a triggerelési p                                                                    | pont felfelé vag                | gy lefelé  | eltolható.                          |                                 |

#### Éltriggerelés konfigurálása

A teendők:

1. Nyomja meg a triggerelési menü gombját

2. Nyomja meg többször egymás után a Type (fajta) gombot az éltriggerelés kiválasztása céljából.

 Nyomja meg többször egymás után a Source gombot a triggerforrás kiválasztására. A tartomány: 1, 2 csatorna, sor, külső (Ext)

4. Nyomja meg többször egymás után a Mode (üzemmód) gombot az auto- vagy a normál triggerelési üzemmód kiválasztására. Az egyszeri lefutás triggerelési mód kiválasztására nyomja meg a Single (egyszeri lefutás) gombot. A tartomány: Auto, Normal

# MENU Type Edge → Source CH1 Mode Auto SINGLE

5. Nyomja meg a Slope/coupling (lejtő/csatolás) gombot a triggerelési lejtő és a csatolás választómenü felhívására.

6. Nyomja meg többször egymás után a Slope (lejtő) gombot a triggerelési lejtő, azaz a felfutó vagy a lefutó él kiválasztása céljából. A tartomány: felfutó él, lefutó él

 Nyomja meg többször egymás után a Coupling (csatolás) gombot a trigger-csatolás, azaz egyenáramú (DC) vagy váltóáramú (AC) csatolás kiválasztása céljából.
 A tartomány: DC, AC

 Nyomja meg a Rejection (elnyomás) gombot a frekvenciaelnyomás üzemmód kiválasztása céljából. A tartomány LF, HF, ki

 Nyomja meg a Noise Rej (zajelnyomás) gombot a zajelnyomás be- vagy kiiktatása céljából. A tartomány: be, ki

10. Nyomja meg a Previous menu (előző menü) gombot,hogy visszatérjen az előző menüre.

A videótriggerelés konfigurálása

A teendők:

1. Nyomja meg a triggerelési menü gombját.

2. Nyomja meg többször egymás után a Type (fajta) gombot a videótriggerelés kiválasztása céljából. A videótriggerelés jelzője megjelenik a kijelző alsó részén.

3. Nyomja meg többször egymás után a Source gombot a triggerforrás kiválasztására. Tartomány: 1., 2. csatorna

 Nyomja meg többször egymás után a Standard (szabvány) gombot a videószabvány kiválasztásacéljából. A tartomány: NTSC, PAL, SECAM

 Nyomja meg többször egymás után a Polarity (polaritás) gombot a videó polaritásának a kiválasztása céljából. A tartomány: pozitív, negatív

6. Nyomja meg többször egymás után a Line (sor) gombot a videómező sorának a kiválasztása céljából. Válassza ki a Field (mező) opciót a többcélú forgatógomb segítségével.

Field NTSC: 1 ~ 262 (2. mező), 1 ~ 263 (1. mező) PAL/SECAM: 1 ~ 312 (2. mező), 1 ~ 313 (1. mező)

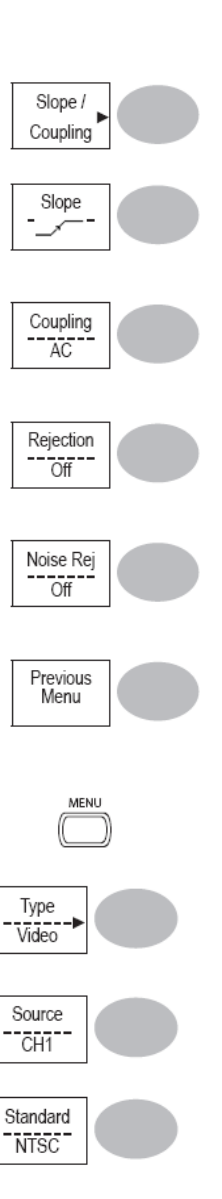

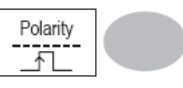

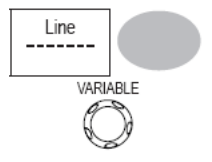

#### Impulzusszélesség-triggerelés konfigurálása

A teendők:

1. Nyomja meg a triggerelési menü gombját.

2. Nyomja meg többször egymás után a Type (fajta) gombot az impulzusszélesség-triggerelés kiválasztása céljából. Az impulzusszélességtriggerelés jelzője megjelenik a kijelző alsó részén.

3. Nyomja meg többször egymás után a Source gombot a triggerforrás kiválasztására. A tartomány: 1., 2. csatorna, Ext

4. Nyomja meg többször egymás után a Mode (mód) gombot az automatikus vagy a normál triggerelési mód kiválasztása céljából. Az egyszeri lefutás triggerelési mód kiválasztására nyomja meg a Single (egyszeri lefutás) gombot. A tartomány: Auto, Normal

5. Nyomja meg többször egymás után a When (mikor) gombot az impulzusfeltétel kiválasztása céljából. Majd állítsa be az impulzusszélességet a többcélú forgatógomb segítségével.

feltétel >,<,=,≠ szélesség 20 ns ~ 10 s

6. Nyomja meg a Slope/Coupling (lejtő/csatolás) gombot a triggerelési lejtő és csatolás kiválasztására.

7. Nyomja meg többször egymás után a Slope (lejtő) gombot a kijelző alsó részén is megjelenő triggerelési lejtő kiválasztása céljából. A tartomány: felfutó él, lefutó él

8. Nyomja meg többször egymás után a Coupling (csatolás) gombot a trigger-csatolás kiválasztása céljából. A tartomány: DC, AC

9. Nyomja meg a Rejection (elnyomás) gombot a frekvenciaelnyomás üzemmód kiválasztása céljából. A tartomány LF, HF, ki

10. Nyomja meg a Noise Rej (zajelnyomás) gombot a zajelnyomás be- vagy kiiktatása céljából. A tartomány: be, ki

11. Nyomja meg a Previous menu (előző menü) gombot, hogy visszatérjen az előző menüre.

számítógép felőli vég VDO-2000 felőli vég

#### A jel kézi triggerelése

#### Megjegyzés

Ez a fejezet azt írja le, hogyan kell kézileg triggerelni a jelet, ha az oszcilloszkóp nem képes azt rögzíteni. Ez a fejezet a normál és az egyszeri triggerelési módra vonatkozik, minthogy az automatikus triggerelési módban az oszcilloszkóp a triggerelési feltételektől függetlenül állandóan frissíti a bemenőjelet.

#### A jel rögzítése a triggerelési feltételek figyelembe vétele nélkül.

Nyomja meg a Force (kényszertriggerelés) gombot, hogy a bemenőjelet a triggerelési feltételek figyelembe vétele nélkül rögzítse. Az oszcilloszkóp egyszeri alkalmora megfogja a jelet.

#### Triggerelési mód egyszeri lefutással

Nyomja meg a Single (egyszeri lefutás) gombot, hogy várjon a triggerelési feltétel bekövetkezésére. Az egyszeri lefutási mód elhagyására nyomja meg a Run/Stop (indítás/leállítás) gombot. A triggerelési mód most átvált a normál üzemmódra.

#### USB-csatlakozó a készülék hátoldalán

A távvezérlő interfészről szóló fejezet leírja, hogyan kell beállítani az USB-interfészt egy számítógépre való csatlakoztatáskor. A távvezérlő parancsok részletes leírását a VDO-2000 programozási kézikönyvében találhatja meg. A-típusú, gazda

B-típusú, szolga

USB-csatlakozás

A teendők:

1. Csatlakoztassa az USB-kábelt a VDO-2000 USB-Slave-portjára.

2. Ha a számítógép kéri az USB-meghajtó megadását, válassza ki a dso\_vdo inf meghajtót, amelyet a www.conrad.com Conrad honlapról tölthet le.

3. Aktiváljon a számítógépen egy terminál-alkalmazást, pl. az MTTTY-t (Multi-Threaded TTY). A COM-port szám vizsgálatához nyissa meg a

számítógépen az eszközkezelőt. A WindowsXP alatt válassza ki a Vezérlőpult — Rendszer — Hardver útvonalon.

sebesség 1.1/2.0 (nagysebességű)

4. A parancsinterfész konfigurációja ezzel befejeződött. A távvezérlő parancsokat és az egyéb részleteket a programozási kézikönyvben találhatja meg.

# Туре Pulse

MENU

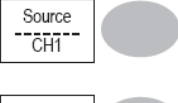

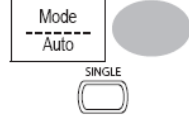

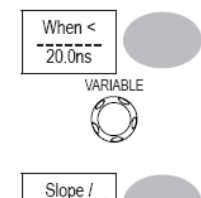

Coupling

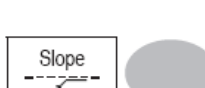

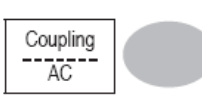

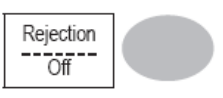

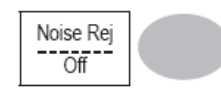

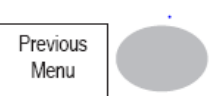

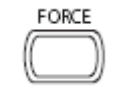

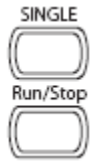

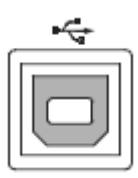

#### Rendszerbeállítások

A Rendszerbeállítások mutatják az oszcilloszkóp rendszerinformációit, és lehetővé teszik a nyelv megváltoztatását.

#### A rendszerinformációk megjelenítése

#### A teendők:

1. Nyomja meg a segédprogramok gombját.

#### 2. Nyomja meg a System Info (rendszerinformációk) gombot. A kijelző felső részén a következő információk jelennek meg.

gyártó 
 típus

- sorozatszám firmware verzió
- web-cím

3. Bármelyik gomb megnyomásával visszatérhet a jelalak kijelzéséhez.

#### A nyelv kiválasztása

#### Paraméter

A nyelvválasztás lehetősége eltérő attól függően, hogy hová szállítjuk az oszcilloszkópot.

orosz

spanyol

kínai (hagyományos)

- angol
- kínai (egyszerűsített)
   japán
- koreai francia
- német
- nemet
- portugál
   olasz
   lengyel
- A teendők:

#### 1. Nyomja meg a segédprogramok gombját.

2. Nyomja meg többször egymás után a Language (nyelv) gombot a kívánt nyelv kiválasztása céljából.

#### 7. MENTÉS/LEHÍVÁS

A tárolási funkció kijelzőképek, jelalakadatok és kezelőmező-beállítások kimentésére szolgál az oszcilloszkóp saját memóriájába vagy az előlapon lévő USB-porton keresztül. A lehívási funkció gyári beállítások, jelalakadatok és kezelőmező-beállítások lehívására szolgál az oszcilloszkóp saját memóriájából vagy az előlapon lévő USB-porton keresztül.

#### A fájlok felépítése

Három fájlfajta van: kijelzőkép, jelalakfájl és kezelőmező-beállítás.

#### A képfájlformátum megjelenítése

formátum xxxx.bmp (Windows bitmap formátum)

adatok az aktuális kijelzőkép 234 x 320 pixelben, színes képben A háttérszín invertálható (festéktakarékos funkció).

#### A jelalak fájlformátuma

|               | -      |                                                                                                    |
|---------------|--------|----------------------------------------------------------------------------------------------------|
| formátum      |        | xxxx.csv (vesszővel elválasztott értékek formátuma, amely táblázatkezelő programokkal, pl. a Microsoft Excel programmal nyitható meg). |
| jelalaktípus  | CH1, 2 | bemenőcsatorna jele                                                                                                    |
|               |        | Math matematikai műveletek eredménye                                                                                                   |
| Memória       |        | · · · · · · · · · · · · · · · · · · ·                                                                                                  |
| belső memória |        | Az oszcilloszkóp saját memóriája, amely maximum 15 jelalakot tud tárolni                                                               |

#### Külső USB-ceruza

Egy USB-ceruza (FAT vagy FAT32 formátum) gyakorlatilag korlátlan számú jelalakot tud tárolni.

#### Ref A, B

Két referencia-jelalak, amelyet átmeneti adattárként használhat arra, hogy lehívja a jelalakot a kijelzőre.

Fel kell vennie egy jelalakot a belső tárolóba vagy az USB-ceruzára, majd be kéll másolnia ezt a jelalakot a referenciajel helyre (A vagy B), és le kell hívnia a referenciajelet a kijelzőre.

#### Jelalakadatok formátuma

Egy osztás 25 pontot tartalmaz vízszintes és függőleges adatokkal. A függőleges pont a középvonaltól indul. A vízszintes pont a balszélső jelalaktól indul ki. Az egyes pontok által ábrázolt idő vagy amplitúdó a függőleges és vízszintes skálabeosztástól függ. Például: függőleges skálabeosztás: 10 mV/osztás (4 mV pontonként) vízszintes skálabeosztás: 10 us/osztás (4 us pontonként)

#### A jelalak tartalma: más adatok

Egy jelalakfájl a következő információkat tartalmazza.

- memóriahossz
- forráscsatorna
- függőleges eltolás (offset)
- függőleges skálabeosztás
- csatolási mód
- · a jelalak utolsó pontcíme
- · dátum és pontos idő
- triggerelési szint
- függőleges helyzet
- időalap
- mérőszonda csillapítása
- vízszintes nézet
- vízszintes skálabeosztás
- adatgyűjtés időtartama
- letapogatási mód

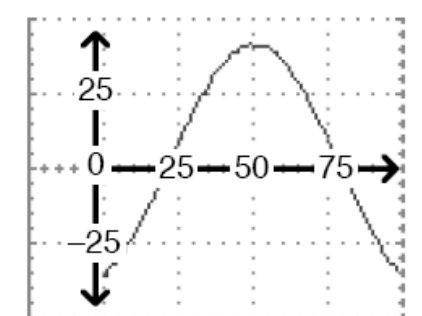

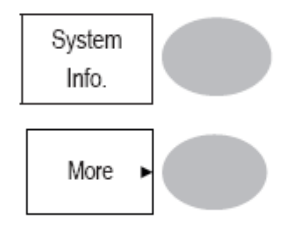

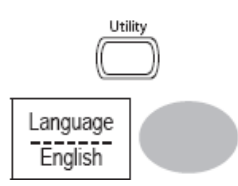

| Az alapbeállítás (setup     | p) fájlformátuma                                          |                                                              |  |  |
|-----------------------------|-----------------------------------------------------------|--------------------------------------------------------------|--|--|
| formátum                    | xxxx.set (védett formátum)                                | xxxx.set (védett formátum)                                   |  |  |
|                             | Egy setup-fájl a következő beállításokat tar              | talmazza vagy hívja le.                                      |  |  |
| adatok                      | Acquire (rögzítés)                                        | • üzemmód                                                    |  |  |
| kurzor                      | <ul> <li>forráscsatorna</li> </ul>                        | <ul> <li>kurzor be-/kikapcsolása</li> </ul>                  |  |  |
|                             | <ul> <li>kurzorhely</li> </ul>                            |                                                              |  |  |
| kijelző                     | <ul> <li>pontok/vektorok</li> </ul>                       | <ul> <li>gyűjtés be-/kikapcsolása</li> </ul>                 |  |  |
|                             | <ul> <li>rasztertípus</li> </ul>                          |                                                              |  |  |
| mérés                       | <ul> <li>mértékegység</li> </ul>                          |                                                              |  |  |
| segédprogram                | <ul> <li>Hardcopy (képernyőmásolat) fajtája</li> </ul>    | <ul> <li>festéktakarékos funkció be-/kikapcsolása</li> </ul> |  |  |
|                             | • nyelv                                                   |                                                              |  |  |
|                             | <ul> <li>adatgyűjtési beállítás</li> <li>Go-N</li> </ul>  | loGo beállítások                                             |  |  |
| vízszintes                  | <ul> <li>kijelzési mód</li> </ul>                         | <ul> <li>skálabeosztás</li> </ul>                            |  |  |
| <ul> <li>helyzet</li> </ul> |                                                           |                                                              |  |  |
| triggerelés                 | <ul> <li>triggerelés fajtája</li> </ul>                   | <ul> <li>forráscsatorna</li> </ul>                           |  |  |
|                             | <ul> <li>triggerelési mód</li> </ul>                      | <ul> <li>videószabvány</li> </ul>                            |  |  |
|                             | <ul> <li>videópolaritás</li> </ul>                        | videósor                                                     |  |  |
|                             | <ul> <li>impulzusidő</li> </ul>                           | <ul> <li>lejtő/csatolás</li> </ul>                           |  |  |
| csatorna (függőleges)       | <ul> <li>függőleges skálabeosztás</li> </ul>              | <ul> <li>függőleges helyzet</li> </ul>                       |  |  |
|                             | <ul> <li>csatolási mód</li> </ul>                         | <ul> <li>invertálás be-/kikapcsolása</li> </ul>              |  |  |
|                             | <ul> <li>sávszélesség-határok be-/kikapcsolása</li> </ul> | <ul> <li>mérőszonda csillapítási tényezője</li> </ul>        |  |  |
| Math                        | <ul> <li>műveletfajta</li> </ul>                          | <ul> <li>forráscsatorna</li> </ul>                           |  |  |
|                             | <ul> <li>függőleges helyzet</li> </ul>                    | <ul> <li>mértékegység/osztás</li> </ul>                      |  |  |
|                             | • FFT-ablak                                               |                                                              |  |  |

#### Az USB-fájlkezelő segédprogramok használata

Háttér

Ha bedug egy USB-ceruzát az oszcilloszkópba, az előlapon rendelkezésre állnak az USB-fájlkezelő segédprogramok (fájl törlése, mappa létrehozatala és fájl/mappa átnevezése)

#### A teendők:

1. Dugjon rá egy USB-ceruzát az előlapi USB-csatlakozóra.

2. Nyomja meg a Save/Recall (mentés/lehívás) gombot. Válasszon ki egy tárolási vagy lehívási funkciót. Például az USB-célmeghatározást a képtárolási funkcióban.

3. Nyomja meg a File Utilities (fájlkezelő segédprogramok) gombot. A kijelzőn megjelenik az USB-ceruza tartalma.

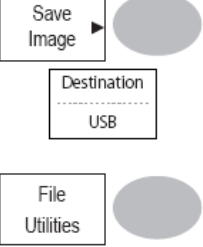

/R/

(Beispiel)

4. Mozgassa a kurzort a többcélú forgatógombbal. Nyomja meg a Select (kiválasztás) gombot a mappa megnyitása vagy az előző könyvtárszintre való visszatérés céljából.

#### USB-ceruza jelző

Ha be van dugva egy USB-ceruza az oszcilloszkópba, a kijelző jobb alsó részén megjelenik egy jelző. (Az USB-ceruzát nem szabad kihúzni egy fájl mentése vagy a lehívása közben.)

#### Egy új mappa létrahozatala/egy fájl vagy egy mappa átnevezése

1. Vigye a kurzort a fájlra vagy a mappára, és kattintson a New Folder (új mappa) vagy a Rename (átnevezés) opcióra. A kijelzőn megjelenik a fájl/mappa neve és a karaktertáblázat.

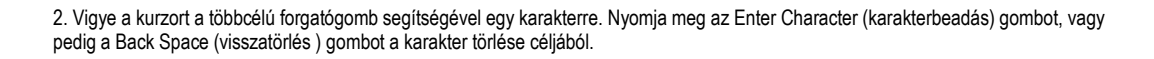

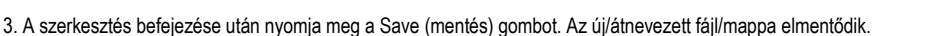

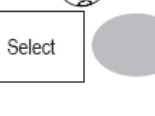

VARIARI F

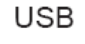

**FDC** 

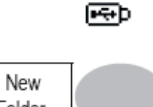

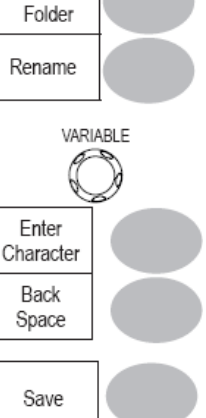

#### Egy mappa vagy egy fájl törlése

1. Vigye a kurzort a fájlra vagy a mappára, és nyomja meg a Delete (törlés) gombot. A következő üzenet jelenik meg a kijelző alsó részén ""Press F4 again to confirm this process" (megerősítésül nyomja meg újból az F4 gombot).

 Ha még mindig törölni akarja a fájlt/mappát, nyomja meg újra a Delete (törlés) gombot a művelet megerősítése céljából. A törlési szándék visszavonásául nyomja meg bármelyik másik gombot.

#### Gyorsmentés (Hardcopy)

#### Háttér

A Hardcopy gomb gyorsválasztó gombként működik kijelzőképek, jelalakadatok és kezelőmező-beállítások USB-ceruzára történő kimentéséhez.

A Hardcopy gombot két különböző műveletre lehet konfigurálni: egy kép mentése, minden (kép, jelalak, alapbeállítás) mentése. A Save/Recall (mentés/lehívás) gomb segítségével adatokat is lehet tárolni a következő opciókkal.

#### Funkciók

Képmentés (\*.bmp) Tárolja az aktuális kijelzőképet egy USB-ceruzán.

Minden mentése

Tárolja a következő adatokat egy USB-ceruzán.

aktuális kijelzőkép (\*.bmp)

aktuális rendszerbeállítás (\*.set)

aktuális jelalakadatok (\*.csv)

#### A teendők:

1. Dugjon rá egy USB-ceruzát az előlapi USB-csatlakozóra.

2. Nyomja meg a segédprogramok gombját.

3. Nyomja meg a Hardcopy Menu (hardcopy menü) gombot.

4. Nyomja meg többször egymás után a Function (funkció) gombot, hogy válasszon a Save Image (kép mentése) vagy a Save All (minden mentése) kiválasztása céljából.

5. A kijelzőkép színének az invertálása céljából nyomja meg az Ink Saver (festéktakarékos funkció) gombot, ezzel bekapcsolja vagy kikapcsolja a festéktakarékos funkciót.

6. Nyomja meg a Hardcopy gombot. A fájl vagy a mappa elmentődik az USB-ceruza gyökérkönyvtárában.

#### Mentés

| Ez a fejezet azt írja le, hogyan leh<br>Fáiltípus/forrás/célmemória | et adatokat tárolni a Save/Recall (men                                                                                 | tés/lehívás) menü segítségével.                                               |
|---------------------------------------------------------------------|----------------------------------------------------------------------------------------------------|-------------------------------------------------------------------------------|
| típus                                                               | forrás                                                                                                    | célmemória                                                                    |
| kezelőmező-beállítás (xxxx.set)                                     | <ul> <li>a kezelőmező beállításai</li> </ul>                                                                           | <ul> <li>belső memória: S1 ~ S15</li> <li>külső memória: USB</li> </ul>       |
| jelalakadatok (xxxx.csv) • 1., 2. cs                                | <ul> <li>atorna</li> <li>matematikai művelet eredménye</li> <li>referenciajelalak A, B</li> </ul>                      | • belső memória: W1 ~ W15<br>• referenciajelalak A, B<br>• külső memória: USB |
| kijelzőkép (xxxx.bmp)                                               | <ul> <li>kijelzőkép</li> </ul>                                                                                         | <ul> <li>külső memória: USB</li> </ul>                                        |
| minden mentése                                                      | <ul> <li>kijelzőkép (xxxx.bmp)</li> <li>jelalakadatok (xxxx.csv)</li> <li>kezelőmező-beállítások (xxxx.set)</li> </ul> | <ul> <li>külső memória: USB</li> </ul>                                        |

#### A kezelőmező-beállítások mentése

A teendők:

1. (Mentés egy USB-ceruzára). Dugjon rá egy USB-ceruzát az előlapi USB-csatlakozóra.

2. Nyomja meg kétszer a Save/Recall (mentés/lehívás) gombot a memória-menü lehívása céljából.

3. Nyomja meg a Save Setup (Setup mentése) gombot.

4. Nyomja meg többször egymás után a Destination (célmemória) gombot, hogy kiválassza a memóriahelyet. A belső memóriahelyek (S1 ~ S15) közül a többcélú forgatógomb segítségével választhat.

Memória belső S1 ~ S15 memóriahely USB USB gyakorlat

USB, gyakorlatilag korlátlan fájlmemória. A Setup-fájl tárolása a gyökérkönyvtárba történik.

# Utility Utility Hardcopy Menu Function Save All

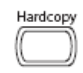

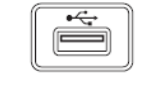

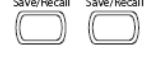

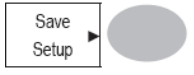

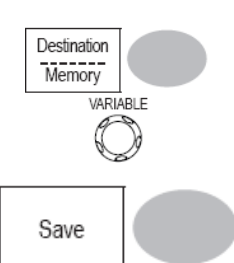

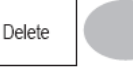

Hardcopy

Save/Recall

Delete

5. Megerősítésül nyomja meg a Save (mentés) gombot. Végezetül egy üzenet jelenik meg a kijelző alsó részén.

Megjegyzés! Váratlan áramkimaradás vagy az USB-ceruza idő előtti kihúzása esetén a fájl nem kerül kimentésre.

#### Fájlkezelő segédprogramok

Az USB-ceruza tartalmának a szerkesztéséhez (fájlok/mappák létrehozatala/törlése/átnevezése) nyomja meg a File Utilities (fájlkezelő segédprogramok) gombot.

#### Jelalak tárolása

A teendők:

1. (Mentés egy USB-ceruzára). Dugja rá az USB-ceruzát az előlapi USB-csatlakozóra.

2. Nyomja meg kétszer a Save/Recall (mentés/lehívás) gombot a memória-menü lehívása céljából.

3. Nyomja meg a Save Waveform (jelalak mentése) gombot.

4. Nyomja meg a Source (forrás) gombot. A többcélú forgatógomb segítségével választhat a forrásjelek közül.

| CH1 ~ CH2 | 1. ~ 2.csatorna jele                                     |
|-----------|----------------------------------------------------------|
| Math      | matematikai műveletek eredménye (58. oldal).             |
| Ref A, B  | tárolja a belső memóriában az A, B referenciajelalakokat |

5. Nyomja meg többször egymás után a Destination (célmemória) gombot, hogy kiválassza a memóriahelyet. A többcélú forgatógomb segítségével válasszon a belső memóriahelyek közül.

| memória | W1 ~ W15 belső memóriahely                               |
|---------|----------------------------------------------------------|
| USB     | mentés az USB-ceruzára 4k jelalak-memóriahosszal         |
| Ref     | tárolja a belső memóriában az A, B referenciajelalakokat |

6. Megerősítésül nyomja meg a Save (mentés) gombot. Végezetül egy üzenet jelenik meg a kijelző alsó részén.

Megjegyzés! Váratlan áramkimaradás vagy az USB-ceruza idő előtti kihúzása esetén a fájl nem kerül kimentésre.

#### Fájlkezelő segédprogramok

Az USB-ceruza tartalmának a szerkesztéséhez (fájlok/mappák létrehozatala/törlése/átnevezése) nyomja meg a File Utilities (fájlkezelő segédprogramok) gombot.

#### Egy kijelzőkép kimentése

Háttér

Egy kimentett kijelzőkép képernyőmásolatként vagy referenciajelalakul szolgálhat.

#### A teendők:

1. Dugja rá az USB-ceruzát az előlapi USB-csatlakozóra. (a képfájlok csak az USB-ceruzára menthetők ki)

2. Nyomja meg kétszer a Save/Recall (mentés/lehívás) gombot a memória-menü lehívása céljából.

3. Nyomja meg a Save Image (kép mentése) gombot.

4. Nyomja meg többször egymás után az Ink Saver (festéktakarékos funkció) gombot, hogy invertálja a háttér színét (be) vagy sem (ki).

#### Megjegyzés:

A célmemória az USB-ceruza. Ez a beállítás nem változtatható meg.

5. Megerősítésül nyomja meg a Save (mentés) gombot. Végezetül egy üzenet jelenik meg a kijelző alsó részén. Váratlan áramkimaradás vagy az USB-ceruza idő előtti kihúzása esetén a fájl nem kerül kimentésre.

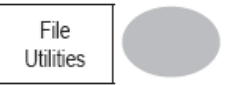

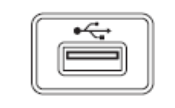

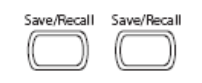

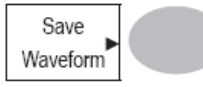

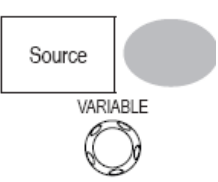

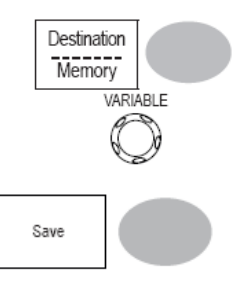

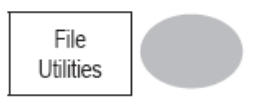

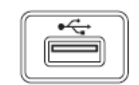

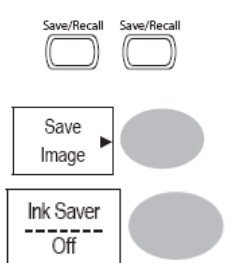

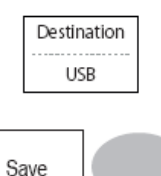

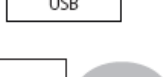

| Fájlkezelő segédprogramok<br>Az USB-ceruza tartalmának a szerkesztéséhez<br>segédprogramok) gombot.                                                                                                    | (fájlok/mappák létrehozatala/törlése/átnevezése) nyomja meg a File Utilities (f                                                                                    | fájlkezelő File<br>Utilities                                             |
|----------------------------------------------------------------------------------------------------|----------------------------------------------------------------------------------------------------|--------------------------------------------------------------------------|
| Minden (kezelőmező-beállítás, kijel:<br>A teendők:                                                                                                    |                                                                                                    |                                                                          |
| 1. (Mentés egy USB-ceruzára). Dugja rá az US                                                                                                    | B-ceruzát az előlapi USB-csatlakozóra.                                                                                                    | Save/Recall                                                              |
| 2. Nyomja meg kétszer a Save/Recall (mentés/                                                                                                    | ehívás) gombot a memória-menü lehívása céljából.                                                                                                    |                                                                          |
| 3. Nyomja meg a Save All (minden mentése) g                                                                                                    | ombot. Az alábbi adatok kerülnek tárolásra:                                                                                                    | Save<br>All                                                              |
| Setup-fájl (Axxxx.set)<br>Kétfajta Setup-fájl kerülhet mentésre: Az aktuál<br>Kijelzőkép (Axxx.bmp)<br>Az aktuális kijelzőkép bitmap-formátumú.<br>Jelalakadatok (Axxxx.csv)<br>Kétfajta jelalakadatok kerülhetnek mentésre: az | is kezelőmező-beállítás és az utoljára tárolt beállítások (egy az S1 ~ S15 közü<br>: éppen aktív csatorna adatai és az utoljára tárolt beállítások (egy a W1 ~ W15 | l).<br>közül).                                                           |
| 4. Nyomja meg többször egymás után az Ink S                                                                                                    | aver (festéktakarékos funkció) gombot, hogy invertálja a háttér színét (be) vag                                                                                    | y sem                                                                    |
| 5. Nyomja meg a Destination (célmemória) gon                                                                                                    | nbot.                                                                                                    | UII                                                                      |
| USB mentés az USB-ceruzé                                                                                                    | ıra 4k jelalak-memóriahosszal.                                                                                                    | USB                                                                      |
| 6. Megerősítésül nyomja meg a Save (mentés)                                                                                                    | gombot. Végezetül egy üzenet jelenik meg a kijelző alsó részén.                                                                                                    | Save                                                                     |
| Megjegyzés! Váratlan áramkimaradás vagy a<br>gyorsmentéssel történő tárolása. Részletezett r                                                                                                    | Iz USB-ceruza idő előtti kihúzása esetén a fájl nem kerül kimentésre. Mint<br>nemória üzemmódban a tárolási folyamat tízszer olyan hosszú ideig tarthat, és        | tegy 1 percig tart egy 2M-jelalaknak<br>függ az USB-ceruza sebességétől. |
| 7. Az aktuális Setup-fájl/jelalak/aktuális képpel                                                                                                    | ∍gyütt az utoljára tárolt jelalak (egy a W1 ~ W15 közül) és Setup-fájl (egy az S                                                                                   | 1 ~ S15 közül) szintén bekerül a mappába.                                |
| Fájlkezelő-segédprogramok<br>Az USB-ceruza tartalmának a szerkesztéséhez<br>(fájlkezelő segédprogramok) gombot.                                                                                                    | (fájlok/mappák létrehozatala/törlése/átnevezése) nyomja meg a File Utilities                                                                                       | File<br>Utilities                                                        |
| Lehívás<br>Fáiltínus/forrás/célmemória                                                                                                    |                                                                                                    |                                                                          |
| típus<br>standard kezelőmező-beállítások                                                                                                    | forrás célmemória                                                                                                    |                                                                          |
| referencia jelalak                                                                                                    | • belső memória: A, B • aktuális előlap                                                                                                    |                                                                          |
| ielelekedetek (DSxxxx.sel)                                                                                                    | <ul> <li>belso memória: USB flash-memória</li> <li>külső memória: WSB flash-memória</li> </ul>                                                                     |                                                                          |
| Jelalanaualon (DOXXXX.059)                                                                                                    | külső memória: USB flash-memória                                                                                                    | Save/Becal                                                               |
| A standard kezelőmező-beállítások lehívása<br>A teendők:                                                                                                    |                                                                                                    |                                                                          |
| r. Nyonja meg a Saverkecali (mentesilenivas)                                                                                                    | gombot.                                                                                                    | Default                                                                  |
| 2. Nyomja meg a Default Setup (standard beáll                                                                                                    | itás) gombot, a beállítás most visszaáll a gyári beállításokra.                                                                                                    | Setup                                                                    |
| A beállítások tartalma                                                                                                    | A következőket tartalmazzák a gyári beállítások.                                                                                                    |                                                                          |
| adatgyujtes<br>csatorna                                                                                                    | uzemmod: normal<br>csatolás: DC invertálás: ki                                                                                                    |                                                                          |
| kurzor                                                                                                    | sávhatárok: ki mérőszonda csillapítása: x1                                                                                                    |                                                                          |
|                                                                                                    | függőleges : nincs                                                                                                    |                                                                          |
| kijelző                                                                                                    | tipus: vektorok gyűjtés: ki                                                                                                    |                                                                          |

vízszintes Math

mérés triggerelés

szálkereszt skálabeosztás: 2,5 us/osztás fajta: + (összeadás) helyzet: 0,00 osztás adatok: Vpp, Vavg, frekvencia, bekapcsolási idő, felfutási idő típus: él forrás: 1. csatorna üzemmód: főidőalap

gyűjtés: ki

elnyomás: ki

segédprogram: képmentés, festéktakarékos funkció ki

Egy referencia-jelalak lehívása a kijelzőre A teendők:

1. A referenciajelalakokat előbb tárolni kell. További részleteket lásd a 105. oldalon.

2. Nyomja meg a Save/Recall (mentés/lehívás) gombot.

3. Nyomja meg a Display Refs. (kijelzőre a referenciák) gombot. Megjelenik a kijelzőmenü a referencia-jelalak megjelentésére.

4. Válassza ki a referenciajelalakot (Ref A vagy Ref B), és nyomja meg ezt a gombot. A jelalak megjelenik a kijelzőn, míg a jelalak időtartama és amplitúdója a menüben.

5. A jelalaknak a kijelzőről történő törléséhez nyomja meg újból a Ref A/B gombot.

#### A kezelőmező-beállítások lehívása

A teendők:

1. (Mentés egy USB-ceruzára). Dugja rá az USB-ceruzát az előlapi USB-csatlakozóra.

2. Nyomja meg a Save/Recall (mentés/lehívás) gombot.

3. Nyomja meg a Recall Setup (Setup lehívása) gombot.

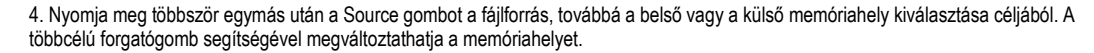

memória belső memóriahely S1 ~ S15 USB USB-ceruza, DSXXXX.SET. A Setup-fájl(ok)nak a gyökérkönyvtárban kell lennie/lenniük, hogy felismerhető(k) legyen(ek).

5. Megerősítésül nyomja meg a Recall (lehívás) gombot. Végezetül egy üzenet jelenik meg a kijelző alsó részén.

Megjegyzés! Váratlan áramkimaradás vagy az USB-ceruza idő előtti kihúzása esetén a fájl nem kerül lehívásra.

#### Fájlkezelő segédprogramok

Az USB-ceruza tartalmának a szerkesztéséhez (fájlok/mappák létrehozatala/törlése/átnevezése) nyomja meg a File Utilities (fájlkezelő segédprogramok) gombot.

#### Egy jelalak lehívása

A teendők:

1. (Lehívás egy USB-ceruzáról.) (Mentés egy USB-ceruzára).

2. Nyomja meg a Save/Recall (mentés/lehívás) gombot.

3. Nyomja meg a Recall Waveform (jelalak lehívása) gombot. A kijelzőn megjelenik a rendelkezésre álló forrás és célopciók.

4. Nyomja meg többször egymás után a Source gombot a fájlforrás, továbbá a belső memóriahely vagy az USB-ceruza kiválasztása céljából. A többcélú forgatógomb segítségével megváltoztathatja a memóriahelyet (W1~W15)/DSXXXX.CSV.

# Save/Recall Display Refs. Ref. A Off Ref. A Off 1V 2.5ms Ref. A Off Ref. A Off Ref. A Off Save/Recal Construction Save/Recal Construction Source Memory VARIABLE Construction VARIABLE

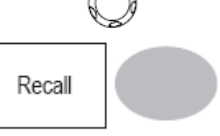

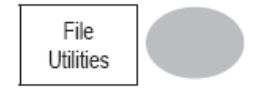

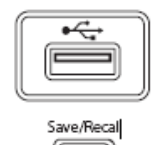

| Recall   |  |
|----------|--|
| Waveform |  |

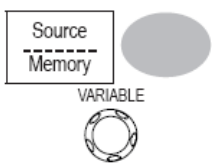

memória USB

#### 5. Nyomja meg a Destination (célmemória) gombot. A többcélú forgatógomb segítségével kiválaszthatja a memóriahelyet.

Ref A, B a belső memóriában tárolja az A, B referenciajelalakot.

6. Megerősítésül nyomja meg a Recall (lehívás) gombot. Végezetül egy üzenet jelenik meg a kijelző alsó részén.

Megjegyzés! Váratlan áramkimaradás vagy az USB-ceruza idő előtti kihúzása esetén a fájl nem kerül kimentésre.

#### Fájlkezelő segédprogramok

Az USB-ceruza tartalmának a szerkesztéséhez (fájlok/mappák létrehozatala/törlése/átnevezése) nyomja meg a File Utilities (fájlkezelő segédprogramok) gombot.

#### 8. KARBANTARTÁS

Kétfajta karbantartási feladat adódhat:

A függőleges felbontás kalibrálása és a mérőszonda kompenzálása. Végezze el ezeket a műveleteket, ha új környezetben fogja használni az oszcilloszkópot.

#### A függőleges felbontás kalibrálása

A teendők:

1. Nyomja meg a segédprogramok gombját.

2. Nyomja meg kétszer a More (tovább) gombot.

3. Nyomja meg a Self Cal Menu (önkalibráló menü) gombot.

 Nyomja meg a Vertikal (függőleges) gombot. A kijelző alsó részén a következő üzenet jelenik meg: "Set CAL to CH1, then press F5" (állítsa előbb a CAL opciót a CH1-re, majd nyomja meg az F5 gombot).

5. Csatlakoztassa a kalibrálójelet a készülék hátoldalán lévő CAL kimenetről a CH1 bemenetre.

6. Nyomja meg az F5 gombot. A kalibrálás automatikusan elindul.

7. Az 1. csatorna kalibrálása kevesebb mint 5 perc alatt végbemegy.

8. A kalibrálás befejezése után csatlakoztassa a kalibrálójelet a CH2 bemenetre, és ismételje meg a fenti eljárást.

9. Miután végbement a teljes kalibrációs folyamat, a kijelző visszatér az előző állapotára.

#### A mérőszonda kompenzálása

#### A teendők:

1. Csatlakoztassa a mérőszondát az 1. csatorna bemeneti kapcsa és az előlapon található mérőszonda-kompenzációs jelkimenet (2Vp-p, 1 kHz négyszögjel) közé. Állítsa be a mérőszonda csillapítási tényezőjét x10-re.

Menu

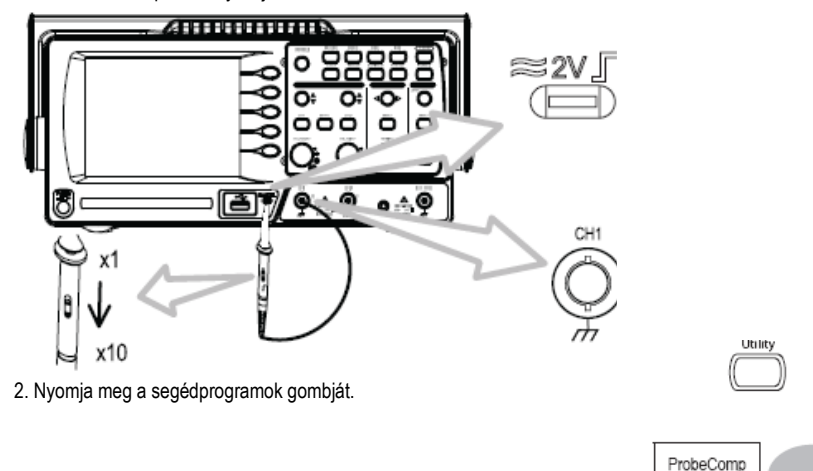

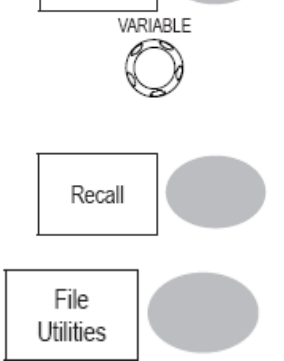

Destination

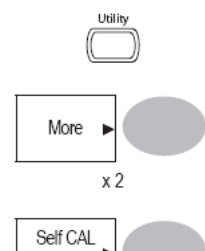

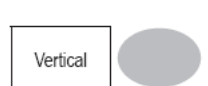

Menu

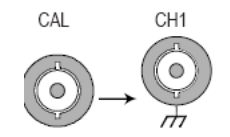

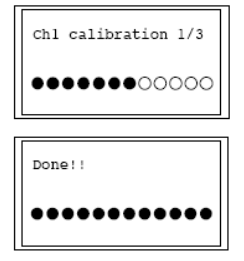

3. Nyomja meg a ProbeComp gombot.

4. Nyomja meg többször egymás után a Wavetype (jelfajta) gombot a standard négyszögjel kiválasztása céljából.

5. Nyomja meg az autoset gombot. A kompenzációs jel megjelenik a kijelzőn.

6. Nyomja meg a kijelzőgombot, majd a Type (fajta) opciót, és válassza ki a vektorjelalakot.

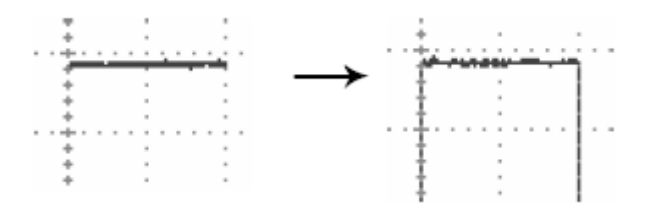

7. Addig forgassa a mérőszondán lévő szabályzócsavart, amíg a jel éle nem válik élessé.

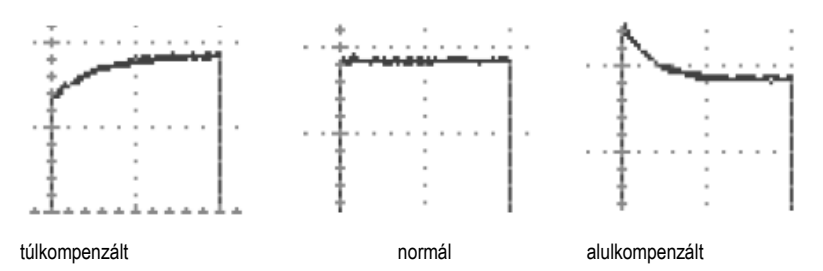

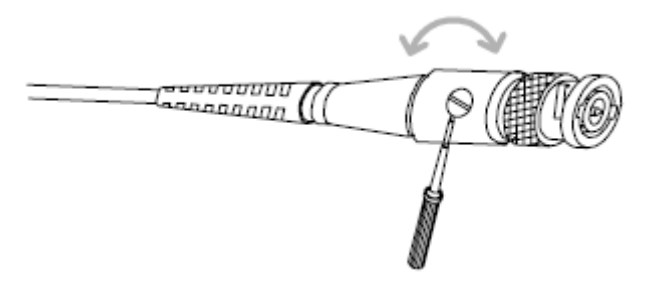

#### 9. GYAKRAN ISMÉTELT KÉRDÉSEK (GYIK = FAQ)

- A bemenőjel nem jelenik meg a kijelzőn.
- · El akarom távolítani az adatokat a kijelzőről.
- A jelalak nem frissül (befagyott).
- Torz a mérőszonda jelalakja.
- · Az autoset nem rögzíti a jelet helyesen.
- · Az autoset-funkció nem rögzíti a 30 mV vagy 30 Hz alatti jeleket. Kezelje ebben az esetben manuálisan az oszcilloszkópot.
- Törölni szeretném a túlhalmozott megjelenítéseket a kezelőmező-beállítások közül.
- A pontosság nem felel meg a specifikáltnak.

#### A bemenőjel nem jelenik meg a kijelzőn.

Győződjön meg arról, hogy a csatorna aktívvá vált-e a CH-gomb megnyomása által.

#### El akarom távolítani az adatokat a kijelzőről.

- A matematikai eredmény törléséhez nyomja meg egyszerűen megint ezt a gombot.
- A kurzor törléséhez nyomja meg újra a kurzor-gombot.
- A súgószöveg törléséhez nyomja meg még egyszer a súgógombot.

#### A jelalak nem frissül (befagyott).

Nyomja meg a Run/Stop gombot a jelalak felszabadítására. Részletek a trigger beállításához a 47. oldalon.

Ha ez nem segítene, nyomja meg a CH-gombot. Ha a jel még mindig nem jelenik meg, nyomja meg az autoset-gombot.

#### Torz a mérőszonda jelalakja.

Esetleg kompenzálnia kell a mérőszondát. További részleteket lásd a 117. oldalon. Vegye figyelembe, hogy a frekvenciapontosság és a relatív bekapcsolási tényező nem a mérőszonda-kompenzálási jelalakok számára lett meghatározva, és nem használhatja más referenciacélokra őket.

Az autoset nem rögzíti a jelet helyesen.

Az autoset-funkció nem rögzíti a 30 mV vagy 30 Hz alatti jeleket. Kezelje ebben az esetben manuálisan az oszcilloszkópot. További részleteket lásd a 46. oldalon.

## A túlhalmozott megjelenítéseket a kezelőmező-beállítások közül

törölni szeretném.

Hívja le a gyári beállítást a Save/Recall (mentés/lehívás) gomb megnyomása által → gyári beállítások. További részleteket a gyári beállításhoz lásd a 43. oldalon. A kimentett kijelzőkép a háttér előtt túl sötéten jelenik meg.

Alkalmazza a festéktakarékos funkciót, amelynél a háttér színe invertálódik.

#### A pontosság nem felel meg a specifikáltnak.

Hagyja legalább 30 percig bekapcsolva a készüléket +20°C~ és +30°C közötti hőmérsékleten. Erre azért van szükség, hogy a készülék stabilizálódjon, és teljesítse a specifikációt.

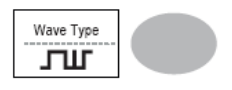

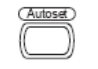

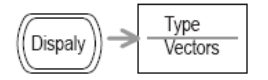

10. FÜGGELÉK
Biztosítékcsere:
A teendők:
1. Húzza ki a hálózati kábelt a dugaszaljból, és vegye ki a biztosítékfoglalatot egy hornyos csavarhúzóval.

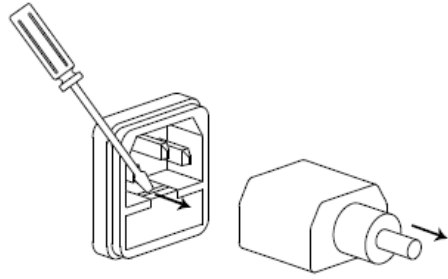

2. Cserélje ki a biztosítékot a foglalatban.

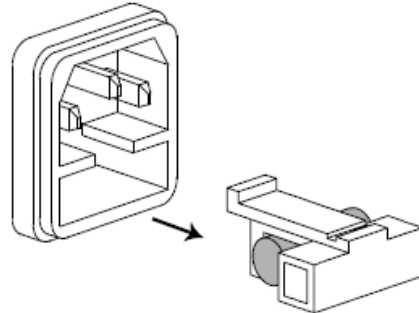

Névleges adatok

T1A, 250 V

A VDO-2000 készülék műszaki adatai A specifikáció akkor érvényes, ha az oszcilloszkóp legalább 30 percig be van kapcsolva +20°C~ és +30°C közötti hőmérsékleten.

| Az adott típusra jellemző műszaki adatok<br>VDO-2052 sávszélesség (–3dB) |                                           | adatok<br><b>ség (–3dB)</b>                                                                                                    | DC-csatolás: DC ~ 50 MHz<br>DC-csatolás: 10 Hz ~ 50 MHz                                                                                                    |  |  |
|--------------------------------------------------------------------------|-------------------------------------------|----------------------------------------------------------------------------------------------------|----------------------------------------------------------------------------------------------------|--|--|
|                                                                          | sávszéless<br>trigger-érz                 | ség-határ<br>ékenység                                                                                                    | 20 MHz (–3dB)<br>0,5 osztás vagy 5 mV (DC ~ 25 MHz)<br>1 5 osztás vagy 15 mV (/25 MHz~50 MHz)                                                                                                    |  |  |
| külső triggerelés érzékenysége                                           |                                           |                                                                                                    | ~ 50 mV (DC~25 MHz)<br>~ 100 mV (25 MHz~50 MHz)                                                                                                    |  |  |
| felfutási idő                                                            |                                           |                                                                                                    | kb.< 14 ns                                                                                                    |  |  |
| VDO-2072                                                                 |                                           |                                                                                                    |                                                                                                    |  |  |
|                                                                          | sávszélesség (–3dB)                       |                                                                                                    | DC-csatolás: DC ~ 70 MHz<br>AC-csatolás: 10 Hz ~ 70 MHz<br>20 MHz (-3dB)<br>0,5 osztás vagy 5 mV (DC ~ 25 MHz)<br>1.5 osztás vagy 15 m) (/5 MHz-50 MHz)                                                                                                    |  |  |
|                                                                          | sávszélesség-határ<br>trigger-érzékenység |                                                                                                    |                                                                                                    |  |  |
|                                                                          | külső triggerelés érzékenysége            |                                                                                                    | ~ 50 mV (DC~25 MHz)<br>~ 100 mV (25 MHz~50 MHz)<br>kb.< 5,8 ns                                                                                                    |  |  |
| VDQ-2102                                                                 | felfutási idő                             |                                                                                                    |                                                                                                    |  |  |
|                                                                          | sávszélesség (–3dB)                       |                                                                                                    | DC-csatolás: DC ~ 100 MHz                                                                                                    |  |  |
|                                                                          | sávszéless<br>trigger-érz                 | ség-határ<br>ékenység                                                                                                    | 20 MHz (-3dB)<br>0,5 osztás vagy 5 mV (DC ~ 25 MHz)<br>1,5 osztás vagy 15 mV (25 MHz~50 MHz)<br>~ 50 mV (DC~25 MHz)<br>~ 100 mV (25 MHz~100 MHz)<br>kb. < 3,5ns                                                                                                    |  |  |
|                                                                          | külső trigg                               | erelés érzékenysége                                                                                                    |                                                                                                    |  |  |
|                                                                          | felfutási ide                             | Ő                                                                                                    |                                                                                                    |  |  |
| Közös műszaki adato                                                      | ok                                        |                                                                                                    |                                                                                                    |  |  |
|                                                                          |                                           | érzékenység<br>pontosság<br>sávszélesség<br>felfutássidő<br>bemeneti csatolás<br>bemeneti impedancia<br>polaritás<br>maximális bemenőfeszültség<br>matematikai műveletek | 2 mV/osztás~10V/osztás (1-2-5 növekmény)<br>± (3% x  kijelzés +0,1 osztás + 1mV)<br>lásd típusra jellemző műszaki adatok<br>lásd típusra jellemző műszaki adatok<br>AC, DC, test<br>1 MΩ±2%, ~15 pF<br>normál, fordított<br>300 V (DC+AC csúcs), CAT II<br>+, -, ×, FFT |  |  |
|                                                                          |                                           | offsettartomány                                                                                                    | 2 mV/osztás~50 mV/osztás: ±0,4 V<br>100 mV/osztás~500 mV/osztás: ±4 V<br>1 V/osztás~5 V/osztás: ±40 V<br>10 V/osztás : ±300 V                                                                                                    |  |  |

| triggerelés                                           | forrás          | ok                                 |              | CH1, CH2, sor, EXT                                                                                   |
|-------------------------------------------------------|-----------------|------------------------------------|--------------|----------------------------------------------------------------------------------------------------|
|                                                       | módo            | k                                  |              | Auto, Normal, egyszeri lefutás, TV, él, impulzus                                                     |
|                                                       | csato           | iás                                |              | AC, DC, LF-elnyomás, HF-elnyomás, zajelnyomás                                                        |
| 1."1." (                                              | érzék           | enység                             |              | lásd tipusra jellemző műszaki adatok                                                                 |
| kuiso triggereies                                     | tarton          | lany                               |              | DU: ±15 V, AU: ±2 V<br>léed tinuers isllemző műszaki edetek                                          |
|                                                       | homo            | neti impedancia 1                  | MO+2%        |                                                                                                    |
|                                                       | maxir           | nális bemenőfeszült:               | séa          | 300 V (DC+AC csúcs) CAT II                                                                           |
| vízszintes                                            | tarton          | nány                               |              | 1 ns/osztás~50 s/osztás, 1-2.5-5 növekmény                                                           |
|                                                       |                 | ,                                  |              | gördülés: 50 ms/osztás – 50 s/osztás                                                                 |
|                                                       | módo            | k                                  |              | fő, ablak, ablakzoom, gördülés, X-Y                                                                  |
|                                                       | ponto           | sság                               |              | ±0,01%                                                                                               |
|                                                       | előtrig         | jgerelės                           |              | maximum 10 osztás                                                                                    |
| X-V üzemmód                                           | utotrię         | Jyereles<br>X-tendely ber          | monot        | 1 osatorna                                                                                           |
| X-1 uzeminou                                          | Y-ten           | aelv bemenet                       | nenet        | 2 csatorna                                                                                           |
|                                                       | fázist          | olás ±                             | :3°: 100 kH  | Hz                                                                                                   |
| jelrögzítés valós                                     | idejű           | m                                  | naximum 2    | 250 MSa/s                                                                                            |
|                                                       | ekviva          | alens                              |              | maximum 25 GSa/s                                                                                     |
|                                                       | függő           | leges felbontás                    |              | 8-bit                                                                                                |
|                                                       | rögzít          | ési hossz                          |              | maximum 4k pont                                                                                      |
|                                                       | rogzit          | es<br>órtókrögzítós                |              | normal, csucsenek-rogznes, anagenek                                                                  |
|                                                       | átlané          | erték                              |              | 2 4 8 16 32 64 128 256                                                                               |
| kurzor és mérés                                       | feszü           | ltséa                              |              | Vpp. Vamp. Vavg. Vrms. Vhi. Vlo. Vmax. Vmin. felfutási tetőesés/túllövés-feszültség. lefutási        |
|                                                       | tetőes          | sés/túllövés-feszültsé             | ég           | · · · · · · · · · · · · · · · · · · ·                                                                |
|                                                       | idő             |                                    | Ū            | frekvencia, időtartam, felfutási idő, lefutási idő, +szélesség, -szélesség, relatív bekapcsolási idő |
|                                                       | kurzo           | r                                  |              | feszültségkülönbség (ΔV) és időkülönbség (ΔT) a kurzorok között                                      |
|                                                       | auto-           | számláló                           |              | felbontás: 6-jegyű, pontosság: ±2%                                                                   |
| kozalőmaző funkciák                                   | outoo           | at                                 | - füranälana | jelforrás: minden rendelkezésre álló triggerforrás, a videotrigger kivételével                       |
| Kezeluttiezo tuttikciok                               | duius<br>mente  | el d                               | a luggolege  | a márási körülmányek ás jelalakok maximum 15 kászlete                                                |
| kiielző                                               | LCD             | 50/10/11/000                       |              | 5.6 inch. TFT. szabálvozható fényesség                                                               |
| <b>)</b>                                              | felbor          | ntás (pontok)                      |              | 234 (függőleges) x 320 (vízszintes)                                                                  |
|                                                       | szálke          | ereszt                             |              | 8 x 10 osztás                                                                                        |
|                                                       | kijelzć         | ó kontrasztja                      |              | beállítható                                                                                          |
| intertész                                             | USB-            | Slave-csatlakozó                   |              | USB 1.1 és 2.0 nagysebességű kompatibilis (nyomtató és flash-disk nem támogatott)                    |
| mérőszonda kompenzálás                                | USB-<br>ial     | ⊓ost-csatlakozo<br>frekvenciatart  | tomány       | Kep (BIVIP) és jelalakadatok (CSV)<br>1 kHz ~ 100 kHz beállítható. 1kHz-es lénésekben                |
|                                                       | relatív         | / bekancsolási idő                 | lomany       | 5% ~ 95% heállítható. 5%-os lénésekben                                                               |
|                                                       | ampli           | túdó                               |              | 2 Vpp±3%                                                                                             |
| tápáramellátás                                        | hálóz           | ati feszültség                     |              | 100 V~240 V váltó, 47Hz~63Hz                                                                         |
|                                                       | teljes          | itményfelvétel                     |              | 18 W, maximum 40VA                                                                                   |
|                                                       | biztos          | ítékadatok                         |              | 1 A lomha, 250 V                                                                                     |
| kezelőmező korny                                      | ezeti hömers    | séklet 0                           | °C ~ 50°C    |                                                                                                    |
| tárolási körnvezet                                    | körnv           | / paralanalom<br>ozoti hőmórsóklot |              | ≥ 00% @35 C<br>_20 ~ 70°C                                                                            |
| tarolasi komyozot                                     | relatív         | v páratartalom                     |              | ≤ 80% @70°C                                                                                          |
| méretek                                               | 310 (           | sz) x 142 (ma) x 140               | (mé) mm      |                                                                                                    |
| súly                                                  | kb. 2,          | 5 kg                               |              |                                                                                                    |
|                                                       |                 |                                    |              |                                                                                                    |
| Mérőszonda specifikációja                             |                 |                                    |              |                                                                                                    |
| vDO-2002-0 meroszonda<br>alkalmazbató típus és mérősz | ronda           | VD0-2052 C                         |              | _1                                                                                                   |
| állás x 10 csilla                                     | pítási viszon   | v 1/                               | 0:1          |                                                                                                    |
|                                                       | sávsz           | élesség                            | 0.1          | DC ~ 50 MHz                                                                                          |
|                                                       | beme            | neti ellenállás                    |              | 10 MΩ, ha az 1 MΩ-os bemenethez használja                                                            |
|                                                       | beme            | neti kapacitás                     |              | kb. 17 pF                                                                                            |
|                                                       | maxir           | nális                              |              | 500 V CATI, 300 V CATII                                                                              |
| állác v 1                                             | beme            | noteszültseg                       |              | (DC + AC CSUCS) teljesitmenycsokkenes a trekvenciaval                                                |
| alias X I                                             | collia<br>sávoz | nasi viszony<br>élessén            |              | DC ~ 6 MHz                                                                                           |
|                                                       | beme            | neti ellenállás                    |              | 1 MΩ, ha az 1 MΩ-os bemenethez használia                                                             |
|                                                       | beme            | neti kapacitás                     |              | kb. 47 pF                                                                                            |
|                                                       | maxir           | nális bemenőfeszülts               | ség          | 300 V ČATI, 150 V CATII                                                                              |
|                                                       |                 |                                    |              | (DC + AC csúcs) teljesítménycsökkenés a frekvenciával                                                |
| környezeti körülmények                                | hốmé            | rséklet                            |              | -10°C ~ 55°C                                                                                         |
| hiztonsági szabyány                                   | FN60            | 10-1 CATI                          |              | ≥05% @35 C                                                                                           |
| biztorisagi szabvariy                                 | LINOU           |                                    |              |                                                                                                    |
| VDO-2072 mérőszonda                                   |                 |                                    |              |                                                                                                    |
| alkalmazható típus és mérősz                          | zonda           | VDO-2072, G                        | STP-070A-4   | -4                                                                                                   |
| állás x10 csilla                                      | pítási viszon   | y 10                               | 0:1          |                                                                                                    |
|                                                       | Sàvsz           | elesseg                            |              | DU ~ /U MHZ<br>10 MO, balaz 1 MO os bomonotbaz basznélia                                             |
|                                                       | berne           | neu ellenallas<br>neti kapacitás   |              | kb 28~32 nF                                                                                          |
|                                                       | Max.            | bemenőfeszültséa <                 | :300 V csúd  | úcs                                                                                                  |
|                                                       |                 |                                    |              |                                                                                                    |
| állás x1                                              | csillar         | pítási viszony                     |              | 1:1                                                                                                  |
|                                                       | sávsz           | elesség                            |              | $DC \sim 6 \text{ MHz}$                                                                              |
|                                                       | beme            | neti ellenallas<br>neti kanacitás  |              | r ivisz, na az i ivisz-os bemenetnez nasznalja<br>kb. 120~220 pF                                     |
|                                                       | 50110           |                                    |              | ···· ··· ··· ··· ··· ··· ··· ··· ··· ·                                                               |
|                                                       |                 |                                    |              |                                                                                                    |

| körnvezeti körülménvek           | Max. bemenőfeszültség <200 V csú<br>hőmérséklet | cs<br>−10°C ~ 55°C                                    |
|----------------------------------|-------------------------------------------------|-------------------------------------------------------|
|                                  | relatív páratartalom                            | ≤85% @35°C                                            |
|                                  | biztonsági szabvány                             | EN 61010-1 CATII                                      |
| VDO-2102 Probe                   |                                                 |                                                       |
| alkalmazható típus és mérőszonda | VDO-2102, GTP-100A-                             | 4                                                     |
| állás x10 csillapítási           | viszony 10:1                                    |                                                       |
|                                  | sávszélesség                                    | DC ~ 100 MHz                                          |
|                                  | bemeneti ellenállás                             | 10 MΩ, ha az 1 MΩ-os bemenethez használja             |
|                                  | bemeneti kapacitás                              | kb. 17 pF                                             |
|                                  | Max. bemenőfeszültség 500 V CAT                 | I, 300 V CATII                                        |
|                                  | -                                               | (DC+ AC csúcs) teljesítménycsökkenés a frekvenciával  |
| állás x1                         | csillapítási viszony                            | 1:1                                                   |
|                                  | sávszélesség                                    | DC ~ 6MHz                                             |
|                                  | bemeneti ellenállás                             | 1 MΩ, ha az 1 MΩ-os bemenethez használja              |
|                                  | bemeneti kapacitás                              | kb. 47pF                                              |
|                                  | Max. bemenőfeszültség 500V CATI                 | , 300V CATII                                          |
|                                  | -                                               | (DC + AC csúcs) teljesítménycsökkenés a frekvenciával |
| környezeti körülmények           | hőmérséklet                                     | –10°C ~ 55°C                                          |
| · ·                              | relatív páratartalom                            | ≤85% @35°C                                            |
|                                  | biztonsági szabvány                             | EN 61010-1 CATII                                      |

#### Méretek:

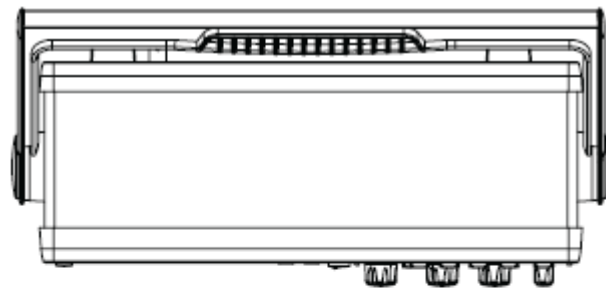

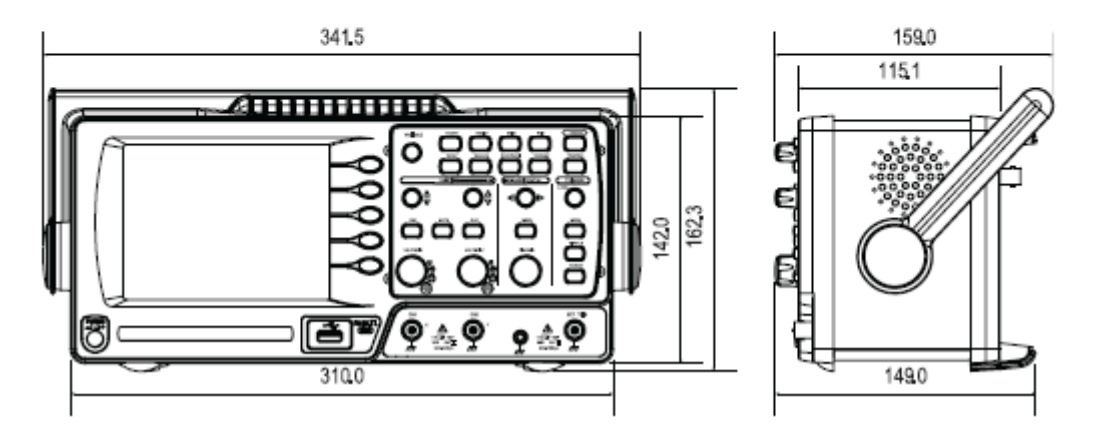

11. ELTÁVOLÍTÁS A készüléket élettartama leteltével távolítsa el a törvényi előírásoknak megfelelően; adja le például egy megfelelő hulladékgyűjtő állomáson.